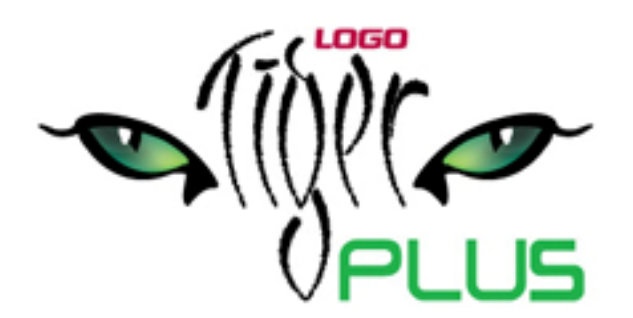

# Teklif Yönetim Sistemi

Logo Ocak 2011

## İçindekiler

9

| Teklif Yönetim Sistemi                                 | 5  |
|--------------------------------------------------------|----|
| Müşteriler/Gruplar                                     | 6  |
| Müşteri Bilgileri                                      | 7  |
| Müşteri İletişim Bilgileri                             | 8  |
| Müşteri Sektör Bilgileri                               | 8  |
| Cari Hesap Bilgileri                                   | 9  |
| Müşteri Diğer Bilgileri                                |    |
| Şirket Bilgileri                                       |    |
| Müşteri Filtrele                                       | 11 |
| İlgili Kişiler                                         | 12 |
| İlgili Kişi Bilgileri                                  |    |
| İletişim Bilgileri                                     | 13 |
| Özel Gün Bilgileri                                     | 13 |
| İlgili Kişi Filtrele                                   |    |
| Sektörler                                              | 15 |
| Sektör Bilgileri                                       | 16 |
| Kategoriler                                            | 17 |
| Satış Faaliyetleri                                     |    |
| Satış Fırsatları                                       |    |
| Satış Fırsatı Bilgileri                                | 20 |
| Satış Fırsatlarının Filtrelenmesi                      | 22 |
| Satış Elemanı Değiştirme                               | 22 |
| Satış Fırsatı Durum Değişiklikleri                     | 23 |
| Satış Fırsatı Tarihçesi                                | 24 |
| Satış Faaliyeti                                        | 25 |
| Faaliyet Genel Bilgileri                               | 26 |
| Kişi Listeleri                                         | 27 |
| Satış Teklifleri                                       |    |
| Satış Teklif Bilgileri                                 | 29 |
| Satış Teklifi Genel Bilgileri                          | 29 |
| Teklif Satır Bilgileri                                 | 31 |
| Satış Teklifi Para Birimi ve Toplam Bilgileri          | 33 |
| Teklif Alternatifleri                                  | 34 |
| Satış Teklifi Detayları                                | 35 |
| Word Dosyasına Aktarım                                 | 37 |
| Kullanım Kuralları                                     |    |
| Satış Faaliyeti Filtrele                               | 40 |
| Sözleşmeler                                            | 41 |
| Sözleşme Bilgileri                                     | 42 |
| Sözleşme ile Satışı Yapılacak Malzeme/Hizmet Bilgileri | 44 |
| Sözleşme Detayları                                     | 47 |
| Sözleşme Fişi Filtrele                                 | 49 |
| Ajanda                                                 | 50 |
| Adres Defteri                                          | 51 |
| Satış Faaliyetlerim                                    | 52 |
| Raporlama Sistemi                                      | 53 |
| Rapor Bilgileri                                        | 53 |
| Rapor Filtreleri                                       | 54 |
| Bilgi Özelliklerine Göre Filtre Grupları               | 54 |

| -  | C |   |  |
|----|---|---|--|
|    | - | 7 |  |
| Δ. |   | 1 |  |

| Kullanım sekillerine göre filtre grunları                              | 54   |
|------------------------------------------------------------------------|------|
| Filtrelerin Dosvalanması                                               | 55   |
| Kavitli Filtre Dosvalarinin Kullanimi                                  |      |
| Ranor Üniteleri                                                        | 56   |
| Ünite Özellikleri                                                      | 56   |
| Ünite Özellikleri Frror! Bookmark not defin                            | ied. |
| Rapor Alma Sırasında Yapılan İslemler                                  |      |
| Rapor Tasarımları                                                      | 57   |
| Tasarım Genel Parametreleri.                                           |      |
| Tasarım Bilgileri                                                      |      |
| Rapor Bölümleri                                                        | 60   |
| Bölüm Bilaileri                                                        | 60   |
| Rapor Alanları                                                         | 61   |
| veri Alanları                                                          | 61   |
| Veri Alanı Özellikleri                                                 | 61   |
| Alan Tür ve İçerik Bilgileri                                           | 61   |
| Alan Gösterim ve Biçim Özellikleri                                     | 63   |
| Parametre Bilgileri                                                    | 63   |
| Yerleşim Bilgileri                                                     | 63   |
| Tanımlı Alanlar                                                        | 63   |
| Tanım Bilgileri                                                        | 64   |
| Formül Kullanımı                                                       | 64   |
| Tanım Bilgilerinin Değiştirilmesi                                      | 64   |
| Alan Tanımının Silinmesi                                               | 64   |
| Tanımlı Alanların Kullanımı                                            | 64   |
| Tanımlı Alan Özellikleri                                               | 65   |
| Metin Alanları                                                         | 65   |
| Sayı Alanları                                                          | 65   |
| Tarih Alanları                                                         | 65   |
| Saat Alanları                                                          | 65   |
| Parasal Değer Alanları                                                 | 66   |
| Tanımlı Filtreler                                                      | 66   |
| Filtre Tanım Bilgileri                                                 | 66   |
| Tanım Bilgileri                                                        | 66   |
| Güncelleme ve Gösterim Bilgileri                                       | 67   |
| Metin ve Metin Aralığı Türü Filtreler Güncelleme ve Gösterim Bilgileri | 67   |
| Sayı ve Sayı Aralığı Türü Filtreler Güncelleme ve Gösterim Bilgileri   | 68   |
| Tarih ve Tarih Aralığı Türü Filtreler Güncelleme ve Gösterim Bilgileri | 68   |
| Listeden Seçim Türü Filtreler Güncelleme ve Gösterim Bilgileri         | 69   |
| Grup Seçim Türü Filtreler Güncelleme ve Gösterim Bilgileri             | 69   |
| Filtrelerin Rapor Tasarımında Kullanımı                                | 69   |
| Filtrelerin Tanımlı Alanlarda Kullanımı                                | 69   |
| Raporlarda Tanımlı Filtrelerin Kullanımı                               | 69   |
| Tasarımın Kaydedilmesi                                                 | 70   |
| Raporlama ve Kayıtlı Raporlar                                          | 71   |
| Raporun Kaydedilmesi                                                   | 71   |
| I ablo Raporlari                                                       | 72   |
| I ablo Raporlarının Özellikleri                                        | 72   |
| Kolay Tasarımlı Raporlar                                               | 96   |
| Pratik Tablo Raporlari                                                 | 96   |
| Rapor Uretici                                                          | 98   |
| Detaylı Rapor Tanımı                                                   | 105  |

|   |   |      | •  |
|---|---|------|----|
| 4 |   |      | 1  |
|   | - | 7    | ١. |
| • |   | - 13 |    |

| Kullanıcı Hakları                       |  |
|-----------------------------------------|--|
| Raporlar                                |  |
| Satış Temsilcisi Listesi                |  |
| Sektör-Müşteriler Listesi               |  |
| Satış Fırsatları Listesi                |  |
| Teklif Listesi                          |  |
| Satış Faaliyetleri Listesi              |  |
| Teklif / Sözlesme Hareketleri           |  |
| Satış Fırsatları Tarihçesi              |  |
| Fırsat Karşılaştırma Raporu             |  |
| Ayrıntılı Teklif-Sözlesme Dökümü        |  |
| ,<br>Teklif / Sözlesme Malzeme Dağılımı |  |
| Teklif / Sözlesme Hizmet Dağılımı       |  |
| Teklif / Siparis Durumu                 |  |
| Sözlesme-Siparis Durumu                 |  |
| İlgili Kişiler Özel Günler Listesi      |  |
|                                         |  |

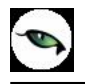

## **Teklif Yönetim Sistemi**

Teklif Yönetim Sistemi ile satış faaliyetleri bir bütün olarak izlenir ve planlanır. Satış yapılması planlanan müşteriler, bu müşterilerle temas kurmak için aranacak kişiler belirlenir, randevular kaydedilir. Planlanan satışlar yanında olması muhtemel satış fırsatları da aynı şekilde izlenir.

Satış elemanları için tip belirlemek ve bu tipler için müşteri portföyü oluşturmak mümkündür. Satış elemanlarını satış temsilci ve plasiyer olarak tanımlanır. Satış temsilcileri firma bağımsız satış elemanlarıdır. hedef müşteri belirleme, müşterilere teklif sunma ve teklifleri siparişe dönüştürme süreçlerinde yer alır. Plasiyer firma bağımlı, sıcak satış yapan elemanıdır.

Satış ilişkisi hedeflenen ancak henüz ticari bir ilişki kurulmamış hedef/potansiyel kişi/kuruluş ya da grupları kaydetmek bunlara yapılacak satışları planlamak mümkündür. Müşterilerin hangi sektörlerde faaliyet gösterdikleri ve iş hacimleri kaydedilerek raporlanabilir. Müşterilerle ilgili her türlü detay bilgi yanında ilgili kişi kayıtları da tutulmaktadır.

Teklif yönetim sisteminde genel bazlı satış fırsat ve faaliyetleri kaydedilerek izlendiği gibi her satış elemanı kendine özel ajanda oluşturarak satış faaliyetlerini kaydederek izleyebilir.

Teklif Yönetim Sistemi Satış ve Dağıtım program bölümünde yer alır.

## Müşteriler/Gruplar

Satış yapılması planlanan müşteriler, bu müşterilerin ait olduğu sektör, müşterinin yer aldığı kategori gibi bilgiler **Müşteriler/Gruplar** menü seçeneği ile kaydedilir ve izlenir. Satış ve Dağıtım Teklif Yönetim Sistemi menüsü altında yer alır.

Yeni tanım yapmak ve varolan tanımlar üzerinde yapılacak işlemler için ilgili düğmeler ve sağ fare düğmesi menüsünde yer alan seçenekler kullanılır.

| 0 | Ekle                                                                        | Yeni müşteri/grup tanımlamak için kullanılır.                                                                     |
|---|-----------------------------------------------------------------------------|----------------------------------------------------------------------------------------------------|
| 0 | Değiştir Müşteri bilgilerinde değişiklik yapmak için kullanılır.            |                                                                                                    |
| Ø | İncele         Tanım kartını incelemek amaçlı görüntülemek için kullanılır. |                                                                                                    |
|   | Çıkar                                                                       | Müşteri/Grup kartını silmek için kullanılır.                                                                      |
|   | Toplu Kayıt Çıkar                                                           | Seçilen kartları toplu olarak silmek için kullanılır.                                                             |
| 0 | Kopyala                                                                     | Seçtiğiniz müşteri/Grup bilgilerini boş bir karta kopyalar. Hızlı bilgi girişi için kullanılır.                   |
|   | Filtrele                                                                    | Müşteriler/Gruplar listesini istenen özellikteki kayıtlarla görüntülemek için kullanılır.                         |
|   | İlgili Kişiler                                                              | Seçilen müşteri/grup tanımına ait ilgili kişi bilgilerine ulaşmak ya da kaydetmek için kullanılır.                |
|   | Ara                                                                         | Kod ya da açıklama bilgisine göre arama işlemi yapar.                                                             |
|   | Kayıt Sayısı                                                                | Kayıtlı müşteri/Grup kart sayısını görüntüler                                                                     |
| i | Kayıt Bilgileri                                                             | Kartın ilk ekleniş ve son değişiklik işlemlerinin kim tarafından ve ne zaman yapıldığını izlemek için kullanılır. |
|   | Güncelle                                                                    | Müşteriler/Gruplar listesini güncellemek için kullanılır.                                                         |
|   | Öndeğerlere Dön                                                             | Müşteriler/Gruplar penceresini sistemde tanımlı boyutlarda görüntülemek için kullanılır.                          |

#### Müşteri Bilgileri

Müşteri ve/veya grup Müşteriler listesinde **Ekle** seçeneği ile açılan pencereden kaydedilir. Kartın üst bölümünde yer alan alanlardan kart geneline ait bilgiler kaydedilir. Müşterinin detay bilgileri;

- İletişim
- Sektörler
- Cari Hesaplar
- Diğer

sayfalarından kaydedilir.

| Kodu           | M_001                         |
|----------------|-------------------------------|
| Ünvanı         | SARILAR AŞ.                   |
| Kategori       | Genel                         |
| İletişim Sektö | Genel Diğer Diğer Perakendeci |
| Adres (        | Toptancı                      |
|                |                               |
| Semt           |                               |
| İlçe           |                               |
| İl             |                               |
| Ülke           |                               |
| Posta Kodu     |                               |
| Geldiği Ülke   |                               |
|                |                               |
| Telefonlar     | Internet Adresi               |
|                | Yazışma Dili 🛛 Türkçe 📑       |
| Faks           | İlgili Kişi                   |
|                | Kaydet Vazgeç                 |

Kodu: Satış yapılması planlanan müşteri kodudur.

Açıklama: Müşteri adı ya da açıklayıcı bilgisidir.

Kategori: Müşterinin faaliyet alanına ya da takip işlemlerine bağlı olarak gruplandığı alandır. Bu alan,

- Genel
- Kamu Kurumu
- Perakendeci
- Rakip
- Toptancı

seçeneklerini içerir. Müşteri ya da grubun yer aldığı kategori seçilir. Müşteri kategorileri, Kategoriler menüsünde Müşteriler seçeneği kullanılarak kaydedilir.

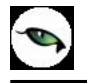

#### Müşteri İletişim Bilgileri

Müşteriye ait adres, posta kodu, telefon, faks, internet adresi ve ilgili kişi bilgileri, müşteri kartı üzerinde **İletişim Bilgileri** sayfasındaki ilgili alanlardan kaydedilir.

#### Müşteri Sektör Bilgileri

Müşterinin faaliyet gösterdiği sektörlere ait bilgiler **Sektörler** sayfasından kaydedilir.

**Kod ve Açıklama:** Müşterinin faaliyet gösterdiği sektörün kodu (adı) ve hakkındaki açıklamanın yazılabileceği alanlardır. Alanın sonundaki "..." simgesini tıklayarak tanımlı **Sektörler/Endüstriler** listesi görüntülenir. İlgili tanım seçilir. Müşterinin faaliyet gösterdiği sektör tanımlı değilse Ekle seçeneği ile tanım bilgileri kaydedilir.

| (odu                       | M 001        |                |     |               |                  |
|----------------------------|--------------|----------------|-----|---------------|------------------|
| Învani                     | SARILAR      | AŞ.            |     |               |                  |
| Kategori                   | Genel        | •              |     |               |                  |
| İletişim <mark>Sekt</mark> | örler Cari H | Hesaplar Diğer |     |               |                  |
| Кос                        | lu           | Açıklama       | Ana | İş Hacmi      | Çalışma D        |
|                            |              |                |     |               |                  |
|                            |              |                |     |               |                  |
|                            |              |                |     |               |                  |
|                            |              |                |     |               |                  |
|                            |              |                |     |               |                  |
|                            |              |                |     |               |                  |
|                            |              |                |     |               |                  |
|                            |              |                |     |               |                  |
|                            |              |                |     |               |                  |
|                            |              |                |     |               |                  |
| •                          |              |                |     |               | •                |
|                            |              |                |     |               |                  |
| 3 🕞                        |              |                |     | <u>K</u> ayde | t <u>V</u> azgeç |

Ana: Müşterinin birden fazla sektörde faaliyet göstermesi durumunda ana faaliyet alanı burada belirlenir.

İş Hacmi: Müşterinin bu sektördeki iş hacmi tutar olarak bu alanda belirtilir.

**Çalışma Dövizi:** Çalışma dövizi olarak hangi para biriminin kullanıldığı bu alanda belirlenir. Döviz türleri listelenir ve ilgili para birimi seçilir.

İş Hacmi (Döviz): Müşterinin iş hacminin döviz cinsinden bilgisi bu alanda kaydedilir.

Çalışan Sayısı: Müşterinin satırda belirtilen sektörde kaç çalışanının olduğu bu alanda belirtilir.

Müşterinin faaliyet gösterdiği her bir sektöre ait bilgiler ayrı bir satırda kaydedilir.

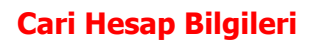

Müşteri ile ilişkilendirilecek cari hesapların belirlendiği sayfadır.

| du       | M_001                 |                       |          |
|----------|-----------------------|-----------------------|----------|
| vani     | SARILAR AŞ.           |                       | Sector 1 |
| egori    | Genel 📫               |                       |          |
| tişim Se | ktörler Cari Hesaplar | Diğer                 |          |
| Cá       | ari Hesap Kodu        | Cari Hesap Açıklaması | Öndeğer  |
| 00000000 | 00000002              | TAŞDEMİR AŞ.          |          |
| 00000000 | 00000003              | BOYDEMİRLER           |          |
|          |                       |                       |          |
|          |                       |                       |          |
|          |                       |                       |          |
|          |                       |                       |          |
|          |                       |                       |          |
|          |                       |                       |          |
|          |                       |                       |          |
|          |                       |                       |          |
|          |                       |                       |          |
|          |                       |                       |          |
| 0        |                       |                       |          |

**Cari Hesap Kodu:** Müşteri ile ilişkilendirilecek cari hesabın kodudur. Kayıtlı cari hesap kartları listelenir ve ilgili cari hesap seçilir.

**Cari Hesap Açıklaması:** Müşteri ile ilişkilendirilecek cari hesabın kodudur. Kayıtlı cari hesap kartları listelenir ve ilgili cari hesap seçilir.

#### Müşteri Diğer Bilgileri

Müşteri tanımına ait izleme amaçlı diğer bilgiler Müşteri tanım kartında Diğer sayfasından kaydedilir. Bu bilgiler şunlardır:

| odu         | M_001                     |             |                    |
|-------------|---------------------------|-------------|--------------------|
| Invani      | SARILAR AŞ.               |             |                    |
| ategori     | Genel 📑                   |             |                    |
| letisim Sek | törler Cari Hesaplar Diğe | er          |                    |
|             |                           |             |                    |
| Özel Kod    |                           |             |                    |
| Statüsü     | Kullanımda 📑              | Para Birimi | YTL, Yeni Türk L 🜩 |
| Rakip Firma |                           |             |                    |
|             |                           |             | (Vaydet Vazger     |

**Özel Kod:** Kodlama yaparken renklendirilebilen, sayı ve harfin birlikte kullanılabildiği 10 karakter bir alandır. Kullanıcı bu alana bilgi girmek zorunda değildir ama bu alanı, fiş üzerinde yer almayan ancak girmek istediği bir bilgiyi işlemek için de kullanabilir.

**Yetki Kodu:** Kayıt bazında yetki tanımlanması için kullanılan 10 karakter uzunluğunda, sayı ve harfin birlikte kullanılabildiği bir alandır. Bilgi girilmesi zorunlu bir alan değildir. Ancak kayıt bazında yetkilendirme yapmak için kullanılır.

Her kullanıcının iş tanımına göre, kullanabileceği kayıtlar değişik olacaktır. Kayıt bazında yetki tanımlanması için öncelikle planlama yapmak gerekir. İlk adım olarak, hangi kullanıcı veya kullanıcı gruplarının hangi müşteri kartlarına ulaşabileceği belirlenir. Daha sonra, her yetki grubunun kullanabileceği müşteri kartına farklı yetki kodları verilir.

**Statüsü:** Müşteri kartının statüsünü belirtir. Kullanımda ve kullanım dışı olmak üzere iki seçeneklidir. Kullanım dışı statüsündeki müşteri kartları işlemlerde kullanılamaz.

**Para Birimi:** Bu müşteriye yapılacak satışların hangi para birimi üzerinden yapılacağı bu alanda belirlenir. Döviz türleri listelenir ve ilgili tür seçilir.

#### Şirket Bilgileri

Müşterinin hangi şirket ya da şirketler grubuna bağlı olduğu grup şirketi ve ana şirket seçenekleri ile belirlenir. Müşterinin bir grup şirketine bağlı olması durumunda Grup şirketi kutusu işaretlenir. Müşterinin bir gruba bağlı şirkete bağlı olması durumunda Ana şirket alanında, şirketin baplı olduğu grup seçilir.

## **Müşteri Filtrele**

Müşteriler listesini istenen özellikteki kayıtlarla görüntülemek için Filtrele seçeneği kullanılır. Bu özellikler (Müşteriler listesinde Filtrele düğmesi tıklanarak ya da sağ fare düğmesi menüsündeki) **Filtrele** seçilerek açılan **Müşteri Filtrele** penceresinde belirlenir. Bu filtre seçenekleri şunlardır:

| Filtre                          | Değeri                            |  |
|---------------------------------|-----------------------------------|--|
| Müşteri Kodu                    | Grup / Aralık                     |  |
| Müşteri Ünvanı Grup / Aralık    |                                   |  |
| Kategori Grup / Aralık          |                                   |  |
| Özel Kodu                       | Grup / Aralık                     |  |
| Yetki Kodu                      | Grup / Aralık                     |  |
| Statüsü                         | Kullanımda / Kullanım Dışı        |  |
| Para Birimi                     | Döviz Türü Seçenekleri            |  |
| Grup Şirketi                    | Grup Şirketi Değil / Grup Şirketi |  |
| Ana Şirketi                     | Grup / Aralık                     |  |
| Cari Hesap Kodu Grup / Aralık   |                                   |  |
| Sektör Kodu Grup / Aralık       |                                   |  |
| Sektör Açıklaması Grup / Aralık |                                   |  |
| Sektör İş Hacmi Tutar Girişi    |                                   |  |
| Çalışma Dövizi                  | Döviz Seçimi                      |  |
| Sektör İş Hacmi (Döviz)         | Tutar Girişi                      |  |
| Sektör Çalışan Sayısı           | Çalışan Sayısı                    |  |
| İI                              | Grup / Aralık                     |  |
| İlçe                            | Grup / Aralık                     |  |
| Semt                            | Grup / Aralık                     |  |

İlgili Kişiler

Müşteri ile yapılacak toplantı, görüşme ve benzeri aktiviteler için kiminle temas kurulacağı, müşteri tanım kartında ya da Müşteriler listesinde sağ fare düğmesi menüsündeki **İlgili Kişiler** seçeneği ile belirlenir.

İlgili kişiler menüsü seçildiğinde tanımlı müşteri ya da gruba ait ilgili kişi kayıtları listelenir. Yeni tanım yapmak ya da varolan tanımlar üzerinde yapılacak işlemler için ilgili düğmeler ya da sağ fare düğmesi menü seçenekleri kullanılır.

| 0              | Ekle              | Yeni kişi tanımlamak için kullanılır.                                              |  |
|----------------|-------------------|------------------------------------------------------------------------------------|--|
| 0              | Değiştir          | eğiştir İlgili kişi bilgilerinde değişiklik yapmak için kullanılır.                |  |
|                | İncele            | Tanım kartını incelemek amaçlı görüntülemek için kullanılır.                       |  |
|                | Çıkar             | İlgili kişi kartını silmek için kullanılır.                                        |  |
|                | Toplu Kayıt Çıkar | Seçilen kartları toplu olarak silmek için kullanılır.                              |  |
|                | Kopyala           | Seçtiğiniz tanım bilgilerini boş bir karta kopyalar. Hızlı bilgi girişi için       |  |
|                | Filtrele          | İlgili kişi listesini istenen özellikteki kayıtlarla görüntülemek için kullanılır. |  |
|                | Ara               | Kod ya da açıklama bilgisine göre arama işlemi yapar.                              |  |
|                | Kayıt Sayısı      | Kayıtlı ilgili kişi sayısını görüntüler.                                           |  |
| $(\mathbf{i})$ | Kayıt Bilgisi     | Kartın ilk ekleniş ve son değişiklik işlemlerinin kim tarafından ve ne             |  |
|                |                   | zaman yapıldığını izlemek için kullanılır.                                         |  |
|                | Güncelle          | İlgili kişiler listesini güncellemek için kullanılır.                              |  |
|                | Öndeğerlere Dön   | İlgili kişiler listesini sistemde tanımlı boyutlarda görüntülemek için             |  |
|                |                   | kullanılır.                                                                        |  |

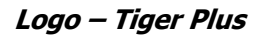

## İlgili Kişi Bilgileri

Müşteri ile yapılacak toplantı, görüşme ve benzeri aktiviteler için temas kurulacak kişiye ait bilgiler Ekle seçeneği ile açılan İlgili Kişi kartında kaydedilir.

| \di       | BANU     |     |         | Mesleği    |       |               |         |                |
|-----------|----------|-----|---------|------------|-------|---------------|---------|----------------|
| kinci Adı |          |     |         | Ünvanı     |       |               |         |                |
| ioyadı    | EYÜBOÒ   | LU  |         | Kategori   | Genel | <b>÷</b>      |         |                |
|           |          |     |         |            |       |               |         |                |
| òzel Kod  |          |     | $\odot$ | Yetki Kodu |       |               | $\odot$ |                |
| İletişim  | Özel Gün | ler |         |            |       |               |         |                |
| Adres     | 0        |     |         |            |       |               |         |                |
| Hulos     |          |     |         |            |       |               |         |                |
| Semt      |          |     |         |            |       |               |         |                |
| İlçe      |          |     |         |            |       |               |         |                |
| İl        |          |     |         |            |       |               |         |                |
| Ülke      |          |     |         |            |       |               |         |                |
| Posta Ko  | odu      |     |         |            |       |               |         |                |
|           |          |     |         |            |       |               |         |                |
| İş Telef  | onu      |     |         | Faks       |       |               |         |                |
| Ev Telef  | onu      |     |         | Diğer Te   | lefon |               |         |                |
| Cep Tele  | efonu    |     |         | E-Mail A   | dresi |               |         | $\odot$        |
| ~ ~       |          |     |         |            |       | _             |         |                |
| 3 🕒       |          |     |         |            |       | <u>K</u> ayde |         | <u>V</u> azgeç |

Adı: Kişinin adıdır.

İkinci Adı: Kişinin ikinci adıdır.

Soyadı: Kişinin soyadıdır.

Mesleği: Kişinin meslek bilgisidir.

Ünvanı: Kişinin firmadaki ünvanıdır.

**Kategori:** Kişinin hangi kategoride yer aldığını gösterir. İlgili kişiler için yapılmış kategori tanımları listelenir ve kişinin ait olduğu grup belirlenir.

Özel Kod: İlgili kişi tanımı özel kodudur. Raporlama maçlı kullanılır.

Yetki Kodu: İlgili kişi tanımı yetki kodudur.

#### İletişim Bilgileri

İlgili kişi **iletişim** sayfasında kişinin adres, telefon, faks, E-mail, bilgileri ilgili alanlardan kaydedilir.

#### Özel Gün Bilgileri

Kişinin doğum günü, evlilik yıl dönümü gibi özel günleri tanım kartında Özel Günler sayfasından kaydedilir.

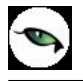

## İlgili Kişi Filtrele

İlgili kişiler listesini istenen özellikteki kayıtlarla görüntülemek için Filtrele seçeneği kullanılır. Bu özellikler

(İlgili kişiler listesinde WW Filtrele düğmesi tıklanarak ya da sağ fare düğmesi menüsündeki **Filtrele** seçilerek açılan **İlgili Kişi Filtrele** penceresinde belirlenir. Bu filtre seçenekleri şunlardır:

| Filtre     | Değeri                                               |
|------------|------------------------------------------------------|
| Adı        | Grup / Aralık                                        |
| İkinci Adı | Grup / Aralık                                        |
| Soyadı     | Grup / Aralık                                        |
| Mesleği    | Grup / Aralık                                        |
| Ünvanı     | Grup / Aralık                                        |
| Kategori   | Genel / Bilgilendirici / Yönlendirici / Karar Verici |
| Özel Kodu  | Grup / Aralık                                        |
| Yetki Kodu | Grup / Aralık                                        |

Logo – Tiger Plus

#### Sektörler

Sektör tanımlarının yapıldığı seçenektir Satış ve Dağıtım Teklif Yönetim Sistemi program bölümünde yer alır. Sektör tanımları ile sektör genel bilgileri kaydedilir. Müşterini bu sektörlerden hangisinde faaliyet gösterdiği ve detayları ise müşteri kartında Sektörler sayfasında belirtilir.

Yeni sektör kartı açmak ya da varolan kayıtlar üzerinde yapılacak işlemler için Sektörler listesinde yer alan düğmeler ya da sağ fare menü seçenekleri kullanılır.

| 0          | Ekle              | Yeni sektör tanımlamak için kullanılır.                                                  |
|------------|-------------------|------------------------------------------------------------------------------------------|
| 0          | Değiştir          | Sektör bilgilerinde değişiklik yapmak için kullanılır.                                   |
| 6          | İncele            | Tanım kartını incelemek amaçlı görüntülemek için kullanılır.                             |
|            | Çıkar             | Sektör tanım kartını silmek için kullanılır.                                             |
|            | Toplu Kayıt Çıkar | Seçilen kartları toplu olarak silmek için kullanılır.                                    |
|            | Kopyala           | Seçtiğiniz tanım bilgilerini boş bir karta kopyalar. Hızlı bilgi girişi için kullanılır. |
|            | Ara               | Kod ya da açıklama bilgisine göre arama işlemi yapar.                                    |
|            | Kayıt Sayısı      | Kayıtlı sektör kart sayısını görüntüler                                                  |
| $\bigcirc$ | Kayıt Bilgisi     | Kartın ilk ekleniş ve son değişiklik işlemlerinin kim tarafından ve ne zaman             |
|            |                   | yapıldığını izlemek için kullanılır.                                                     |
|            | Güncelle          | Sektörler listesini güncellemek için kullanılır.                                         |
|            | Öndeğerlere Dön   | Sektörler listesini sistemde tanımlı boyutlarda görüntülemek için kullanılır.            |

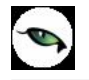

## Sektör Bilgileri

Sektör genel bilgileri Sektörler listesinde **Ekle** seçeneği ile açılan pencereden kaydedilir.

Kod: Sektör tanım kodudur.

Açıklama: Sektör adı ya da açıklayıcı bilgisidir.

Sektör tanımına ait ayrıntılı açıklamalar *Detaylı Bilgi* düğmesi tıklanarak açılan pencereden kaydedilir.

Temas kurulan ya da kurulacak olan müşterilerin hangi sektör ya da sektörlerde faaliyet gösterdiği ise Müşteri kartında **sektörler** sayfasında belirlenir. Kod ve açıklama alanlarından kayıtlı sektör tanımları listelenir ve ilgili tanım seçilir. Müşterinin bu sektördeki faaliyetlerine ait detaylar da ilgili kolonlarda kaydedilir.

| Sektö    | r Tanımı - S-001 | 0 0           |
|----------|------------------|---------------|
| Kod      | 5-001            |               |
| Açıklama | TEKSTİL          |               |
| <b>S</b> |                  | Kaydet Vazgeç |

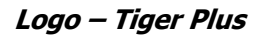

#### Kategoriler

Kategori tanımlarının kaydedildiği seçenektir. Satış ve Dağıtım Teklif Yönetim Sistemi program bölümünde yer alır. Kategori tanımları,

- müşteriler
- ilgili kişiler
- özel günler

için yapılır.

| Tekli          | f Yönetimi      |             |       |
|----------------|-----------------|-------------|-------|
| Ilgili Kişiler | æ<br>Müşteriler | Əzel Günler |       |
|                |                 |             | Kapat |

Her bir seçenek için programda öndeğer olarak tanımlı kategoriler yer almaktadır. Yeni tanım ilgili karta ait tanım penceresinde boş satırda kategori numarası ve açıklaması verilerek yapılır.

Programda kart tiplerine göre öndeğer olarak tanımlı kategoriler şunlardır:

| İlgili Kişiler | Genel             |
|----------------|-------------------|
|                | Bilgilendirici    |
|                | Yönlendirici      |
|                | Karar Verici      |
| Müşteriler     | Genel             |
|                | Toptancı          |
|                | Perakendeci       |
|                | Kamu Kurumu       |
|                | Rakip             |
| Özel Günler    | Doğum Günü        |
|                | Evlilik Yıldönümü |

Müşteri, ilgili kişi ve özel gün pencerelerinden kategori tanımlarına ulaşılır ve ilgili karta ait kategori seçilir. Kategori bilgisi raporlarda filtre olarak kullanılmaktadır.

Satış Faaliyetleri

Tüm firma bazında satış faaliyetlerinin izlendiği, satış fırsatlarının ve detay bilgilerin kaydedildiği seçenektir. Satış ve Dağıtım Teklif Yönetim Sistemi program bölümünde yer alır. Satış faaliyetleri penceresinden satış elemanı referansı aranmaksızın tüm satış fırsat ve faaliyetlerine ulaşılır.

Firma genelinde satış fırsat ve faaliyetlerinin yer aldığı Satış Faaliyetleri penceresi,

- Müşteriler
- Ajanda
- Adres Defteri

olmak üzere üç temel bölümden oluşur.

| Müşteriler |             | Satış Fırsatları Tekli | if Sözleşme         |     |                       |  |  |  |  |
|------------|-------------|------------------------|---------------------|-----|-----------------------|--|--|--|--|
| Kodu       | ▲ Unvanı    | 🔺 🛛 Satış Fırsatları   |                     |     |                       |  |  |  |  |
| M_001      | SARILAR AŞ. | 🗮 🛛 💥 🛛 Satış Ele      | emani 🔋 Firsat No   | ▲   | Firsat Açıklaması 🛛 🔒 |  |  |  |  |
| M_002      | KARALAR AŞ. |                        |                     |     |                       |  |  |  |  |
|            |             |                        |                     |     |                       |  |  |  |  |
|            |             |                        |                     |     |                       |  |  |  |  |
|            |             |                        |                     |     |                       |  |  |  |  |
|            |             |                        |                     |     |                       |  |  |  |  |
|            |             |                        |                     |     |                       |  |  |  |  |
|            |             |                        |                     |     |                       |  |  |  |  |
|            |             |                        |                     |     | •                     |  |  |  |  |
|            |             | 0000                   |                     |     |                       |  |  |  |  |
|            |             |                        |                     |     |                       |  |  |  |  |
|            |             | Satış Faaliyetleri     | Satış Faaliyetleri  |     |                       |  |  |  |  |
|            |             | Satış Faaliyetleri     | Satış Faaliyetleri  |     |                       |  |  |  |  |
|            |             | 💥 🛛 Satış Ele          | emanı Faaliyet Tü   | rü  | Faaliyet Açıklaması   |  |  |  |  |
|            |             |                        |                     |     |                       |  |  |  |  |
|            |             |                        |                     |     |                       |  |  |  |  |
|            |             |                        |                     |     |                       |  |  |  |  |
|            |             |                        |                     |     |                       |  |  |  |  |
|            |             |                        |                     |     |                       |  |  |  |  |
|            |             |                        |                     |     |                       |  |  |  |  |
|            |             |                        |                     |     |                       |  |  |  |  |
|            |             |                        |                     |     |                       |  |  |  |  |
|            |             |                        |                     |     |                       |  |  |  |  |
|            |             |                        | AAAA                |     |                       |  |  |  |  |
|            |             | - 0000                 | ) 🕞 (i) 🌍 🔘 🛛 Tekli | f 😫 |                       |  |  |  |  |

**Müşteriler:** Satış faaliyet ve fırsatlarının kaydedileceği müşterilerin belirlendiği seçenektir. Satış faaliyetleri altında yer alan müşteriler seçeneği tıklandığında kayıtlı tüm müşteriler listelenir. Müşteri kartları, Satış ve Dağıtım Teklif Yönetim Sistemi ana menüsünde Müşteriler/Gruplar seçeneği ile kaydedilir. Satış fırsat ya da faaliyeti kaydetmek için önce ilgili müşteri kaydı daha sonra satış faaliyeti/fırsatı seçenekleri tıklanarak bilgiler kaydedilir.

**Ajanda:** Satış temsilcisinin zaman planlaması yapmasına olanak sağlayan seçenektir. Zaman planlama ya da izlemenin yapılacağı gün **Takvim** bölümünde belirlenir.

Adres Defteri: Müşterideki ilgili kişi erişim ve özel gün bilgilerine ulaşımı sağlayan seçenektir.

**Satış Fırsatları:** Yapılması planlanan satışlara ait bilgiler Satış Fırsatları bölümünde girilir. Planlanan her satış bilgisi ayrı bir karta kaydedilir.

Satış Faaliyetleri: Satış işlemi sırasında yapılan faaliyetlerin tür seçilerek kaydedildiği seçenektir.

#### Satış Fırsatları

Yapılması planlanan satışlara ait bilgiler **Satış Fırsatları** bölümünde planlanan her satış için ayrı bir karta kaydedilir. Satış fırsatı tanımlamak ve varolan tanımlar üzerinde yapılacak işlemler için ilgili düğmeler ve sağ fare düğmesi menüsünde yer alan seçenekler kullanılır.

| 0 | Ekle                    | Yeni fırsat bilgilerini kaydetmek için kullanılır.                                                                  |  |  |  |  |
|---|-------------------------|----------------------------------------------------------------------------------------------------|--|--|--|--|
| 0 | Değiştir                | Satış fırsatı bilgilerinde değişiklik yapmak için kullanılır.                                                       |  |  |  |  |
|   | Çıkar                   | Fırsat kaydını silmek için kullanılır.                                                                              |  |  |  |  |
|   | İncele                  | Fırsat kaydını incelemek için kullanılır.                                                                           |  |  |  |  |
|   | Kopyala                 | Fırsat bilgilerini boş bir karta koyalar. Hızlı bilgi girişi için kullanılır.                                       |  |  |  |  |
|   | Toplu Kayıt Çıkar       | Seçili olan fırsat kayıtlarının topluca silinmesinde kullanılır.                                                    |  |  |  |  |
|   | Filtrele                | Satış fırsatları listesini istenen kayıtlarla görüntülemek için kullanılır.                                         |  |  |  |  |
|   | Satış Elemanı Değiştir  | Satış fırsatını başka bir satış elemanı ile ilişkilendirmek için kullanılır.                                        |  |  |  |  |
|   | Satış Fırsatı Tarihçesi | Satış için hangi faaliyetlerin yürütüldüğünü izlemek ve faaliyet<br>kayıtlarında değişiklik yapmak için kullanılır. |  |  |  |  |
|   | Durum Bilgisi           | Satış fırsatı durum değişikliklerini yapmak için kullanılır.                                                        |  |  |  |  |
| i | Kayıt Bilgisi           | Kaydın ilk ekleniş ve son değişiklik işlemlerinin kim tarafından ve ne<br>zaman yapıldığını görüntüler.             |  |  |  |  |
|   | Kayıt Sayısı            | Kayıtlı fırsat sayısını görüntüler.                                                                                 |  |  |  |  |
|   | Güncelle                | Satış fırsatları penceresini güncellemek için kullanılır.                                                           |  |  |  |  |
|   | Öndeğerlere Dön         | Satış fırsatları penceresini programda tanımlı boyutta görüntülemek<br>için kullanılır.                             |  |  |  |  |

Satış fırsatı eklemek için önce **Müşteriler** seçeneği ile istenen müşteri kaydı tıklanır. Daha sonra Satış Fırsatları seçilir. Fırsat bilgileri **Ekle** seçeneği ile açılan pencereden kaydedilir.

## Satış Fırsatı Bilgileri

Firsat No: Satış fırsat numarasıdır.

**Açıklama:** Satış fırsatı adı ya da açıklayıcı bilgisidir.

**Özel Kod:** Kodlama yaparken renklendirilebilen, sayı ve harfin birlikte kullanılabildiği 10 karakter uzunluğunda bir alandır. Kullanıcı bu alana bilgi girmek zorunda değildir ama bu alanı, kart üzerinde yer almayan ancak girmek istediği bir bilgiyi işlemek için de kullanabilir. Özel kod, satış fırsatlarını kullanıcının kendi firmasına özel bazı kriterlere göre gruplaması için kullanılır.

**Yetki Kodu:** Kayıt bazında yetki tanımlanması için kullanılan 10 karakter uzunluğunda, sayı ve harfin birlikte kullanılabildiği bir alandır. Kullanıcı bu alana bilgi girmek zorunda değildir. Her kullanıcının iş tanımına göre, kullanabileceği kayıtlar değişik olacaktır. Kayıt bazında yetki tanımlanması için öncelikle planlama yapmak gerekir. İlk adım olarak, hangi kullanıcıların veya kullanıcı gruplarının hangi satış fırsat kartlarına ulaşabileceği belirlenir. Daha sonra, her yetki grubunun kullanabileceği satış fırsatlarına farklı yetki kodları verilir.

**Tarih:** Satış fırsatı bilgilerinin kayıt tarihidir. Günün tarihi öndeğer olarak gelir. "..." simgesi tıklanarak takvim açılır ve istenen tarih belirlenerek alana aktarılır.

| Firsat No         | 00000000    | 000000000000000000000000000000000000000 |          |      |         |                        |  |  |  |  |
|-------------------|-------------|-----------------------------------------|----------|------|---------|------------------------|--|--|--|--|
| Açıklama          | F_001       | F_001                                   |          |      |         |                        |  |  |  |  |
| Özel Kod          |             |                                         | $\Theta$ |      | Tarih   | 25.10.2007 💮           |  |  |  |  |
| Yetki Kodu        |             |                                         | $\Theta$ |      | Durumu  | Tamamlandı 💽           |  |  |  |  |
|                   |             |                                         |          |      |         | Firsat<br>Analizde     |  |  |  |  |
| Müşteri Kodu      | M_002       |                                         | $\Theta$ |      |         | Teklif                 |  |  |  |  |
| Müşteri Ünvanı    | KARALAR A   | <b>۱</b> Ş.                             |          |      |         | İptal                  |  |  |  |  |
| İlgili Kişi       | BANU EYÜB   | BOĞLU                                   | 8        |      |         | Yürürlükte             |  |  |  |  |
|                   |             |                                         |          |      |         |                        |  |  |  |  |
| Tahmini Gerçekl   | eşme Tarihi | 26.10.2007                              | $\odot$  |      | Başa    | arma Olasılığı (%) 100 |  |  |  |  |
| Gerçekleşme Ta    | rihi        | 23.10.2007                              |          |      |         |                        |  |  |  |  |
| Beklenen Gel      | ir          |                                         |          |      |         |                        |  |  |  |  |
|                   |             | Döviz                                   |          | Kuru |         | Toplam                 |  |  |  |  |
| Yerel Para Birimi | i           | YTL                                     |          |      | 1       | 10.000,00              |  |  |  |  |
| Raporlama Dövi    | zi          | USD                                     |          |      | $\odot$ |                        |  |  |  |  |
| İşlem Dövizi      |             | YTL 😫                                   |          |      | 1 😔     | 10.000,00              |  |  |  |  |
| Yorum             |             |                                         |          |      |         |                        |  |  |  |  |
|                   |             |                                         |          |      |         |                        |  |  |  |  |
| Kaydet Vazgeç     |             |                                         |          |      |         |                        |  |  |  |  |

Durumu: Yapılması planlanan satışla ilgili durumun belirlendiği alandır. Durum alanı,

- Firsat
- Analizde
- Teklif
- Sözleşme
- İptal
- Yürürlükte
- Tamamlandı

seçeneklerini içerir. Yürütülen satış faaliyetlerine göre durum belirlenir.

**Müşteri Kodu:** Satış işleminin yapılacağı müşterinin kodudur. Satış faaliyetleri penceresinde müşteriler seçeneği ile seçilen müşteri kodu bu alana öndeğer olarak gelir. Gerekirse değiştirilebilir.

**Müşteri Ünvanı:** Satış işleminin yapılacağı müşterinin ünvanıdır. Satış faaliyetleri penceresinde müşteriler seçeneği ile seçilen müşteri kodu bu alana öndeğer olarak gelir. Gerekirse değiştirilebilir.

İlgili Kişi: Satış yapılacak müşteride görüşülecek kişidir. Seçilen müşteriye ait ilgili kişi kayıtları listelenir ve seçim yapılır.

Tahmini Gerçekleşme Tarihi: Yapılması planlanan satışın tahmini gerçekleşme tarihidir.

Gerçekleşme Tarihi: Yapılması planlanan satışın sonlandığı tarihtir.

Başarma Olasılığı (%): Satış fırsatının gerçekleşme olasılığının yüzde olarak belirtildiği alandır.

**Beklenen Gelir:** Satışın gerçekleşmesi durumunda elde edilecek gelirdir. Bu bölümde elde edilecek gelir yerel para birimi cinsinden girildiğinde döviz kurlarına göre raporlama ve işlem dövizine göre de hesaplamalar yapılır.

**Yorum:** Satış temsilcisinin ya da görüşmeleri yürüten kişinin satış fırsatını nasıl değerlendirdiğini belirten açıklamadır.

#### Satış Fırsatlarının Filtrelenmesi

Satış fırsatları listesini istenen kayıtlarla görüntülemek ve arama işlemlerinde kolaylık sağlamak için kullanılır. Filtre seçenekleri şunlardır:

| Filtre                    | Değeri                                                                  |  |  |  |
|---------------------------|-------------------------------------------------------------------------|--|--|--|
| Satış Elemanı             | Grup / Aralık                                                           |  |  |  |
| Numara                    | Grup / Aralık                                                           |  |  |  |
| Tarih                     | Başlangıç-Bitiş                                                         |  |  |  |
| Açıklama                  | Grup / Aralık                                                           |  |  |  |
| Özel Kodu                 | Grup / Aralık                                                           |  |  |  |
| Yetki Kodu                | Grup / Aralık                                                           |  |  |  |
| Durumu                    | Fırsat / Analizde / Teklif / Sözleşme / İptal / Yürürlükte / Tamamlandı |  |  |  |
| İlgili Kişi               | Grup / Aralık                                                           |  |  |  |
| Tahmini Gerçekleme Tarihi | Başlangıç - Bitiş                                                       |  |  |  |
| Gerçekleşme Tarihi        | Başlangıç - Bitiş                                                       |  |  |  |
| Başarma Olasılığı         | Bilgi Girişi                                                            |  |  |  |
| Beklenen Gelir            | Tutar Aralığı                                                           |  |  |  |
| Döviz Türü                | Döviz Türleri                                                           |  |  |  |
| Döviz Üzerinden Gelir     | Tutar Aralığı                                                           |  |  |  |

#### Satış Elemanı Değiştirme

Satış işlemine ait faaliyetlerin yürütülmesi sırasında herhangi bir nedenle satış elemanı değişikliği sözkonusu olabilir. Bu işlemi yapmak için satış fırsatları listesinde sağ fare düğmesi menüsünde yer alan **Satış Elemanı Değiştir** seçeneği kullanılır. Açılan satış elemanları penceresinde Satış Temsilcisi/Plasiyer olarak kaydedilmiş satış elemanları listelenir. Satış fırsatının ilişkilendirileceği satış elemanı seçilir.

Değiştirme işlemi yapıldığında program kullanıcıyı seçilen satış temsilcisinin müşteri ile bağlantısı olmadığını belirten mesajla uyaracaktır. **Tamam** düğmesi tıklandığında satış fırsat ve faaliyetlerinin güncelleneceğini belirten mesaj ekrana gelir. Mesaj üç seçeneklidir.

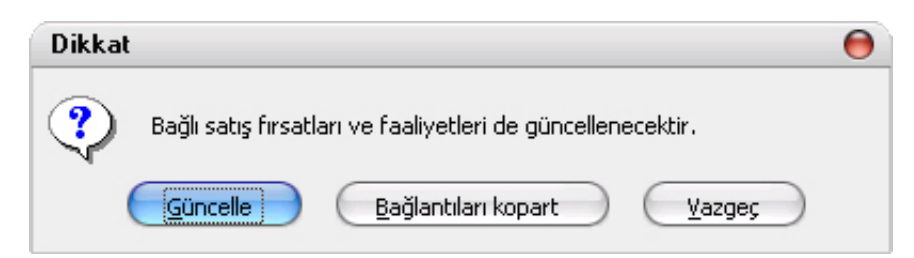

Güncelle seçiminin yapılması durumunda satış faaliyetlerinde satış elemanı bilgisi güncellenir.

Bağlantıları kopart seçiminde satış faaliyetlerindeki satış elemanı bağlantısı kopartılır.

Vazgeç seçiminde herhangi bir işlem yapılmaz.

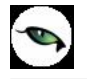

## Satış Fırsatı Durum Değişiklikleri

Satış fırsatı durum değişiklikleri satış fırsatları listesinde sağ fare düğmesi menüsünde yer alan Durum seçeneği ile değiştirildi. Satış işlemlerinde yürütülen faaliyetler ve bunların sonuçlarına göre satış fırsatı için yapılacak durum değişiklikleri şunlardır:

- Firsat
- Analizde
- Teklif
- Sözleşme
- İptal
- Yürürlükte
- Tamamlandi

| Durum Bilg                               | 0 |
|------------------------------------------|---|
| Tamamlandı                               | • |
| Firsat<br>Analizde<br>Teklif<br>Sözleşme | ) |
| liptal<br>Yürürlükte<br>Tamamlandı       |   |

Durum değişikliklerinde dikkat edilmesi gereken noktalar şunlardır:

- Fırsatın durumunu "yürürlükte" yapabilmek için o fırsata ait "onaylandı" durumunda sözleşme olmalıdır.
- Sadece "yürürlükte" durumundaki fırsatlar "tamamlandı" durumuna getirilebilir.
- Diğer durumlara geçişte herhangi bir kontrol bulunmamaktadır.
- Fırsat "teklif" durumundayken yeni teklif eklenebilir, var olan teklifler değiştirilebilir, çıkartılabilir, kopyalanabilir, revizyon oluşturulabilir. Teklif ekleme ve kopyalama işlemlerinde ilgili fırsatın durumu uygun değilse program kullanıcıyı "Teklif durumundaki fırsat için teklif faaliyeti eklenebilir/kopyalanabilir. Devam etmek istiyor musunuz?" mesajı ile uyaracaktır.
- Fırsat "sözleşme" durumundayken yeni sözleşme eklenebilir, var olan sözleşmeler değiştirilebilir, çıkartılabilir, kopyalanabilir, tekliften sözleşme oluşturulabilir. Sözleşme ekleme ve kopyalama işlemlerinde ilgili fırsatın durumu uygun değilse program "Sözleşme durumundaki fırsat için sözleşme faaliyeti eklenebilir/kopyalanabilir. Devam etmek istiyor musunuz?" mesajı ile kullanıcıyı uyaracaktır.

Fırsat üzerinde her durum değişikliğinde satış fırsatı tarihçesi penceresinden girilen bilgiler bir tabloya kaydedilir. Tarihçe bilgilerine satış fırsatları listesinde sağ fare düğmesi menüsünde yer alan Satış Fırsatı Tarihçesi seçeneği ile ulaşmak ve kayıtlar üzerinde inceleme ve değişiklik yapmak mümkündür.

## Satış Fırsatı Tarihçesi

Satış fırsatı durum değişikliklerinin izlendiği ve gerekirse her durum kaydı için gerekli değişikliklerin yapıldığı seçenektir. Satış fırsatları listesinde sağ fare düğmesi menüsünde yer alır.

| ¥ | Tarih 🔺    | Zaman    | Duru                                | ım                              | Açıkla         | ama             | Satış 🔺       | 1 |
|---|------------|----------|-------------------------------------|---------------------------------|----------------|-----------------|---------------|---|
|   | 23.10.2007 | 09:07:51 | Firsat                              |                                 |                |                 |               |   |
|   | 23.10.2007 | 10:59:53 | Yürürlükte                          |                                 |                |                 |               |   |
|   | 23.10.2007 | 11:00:02 | 🔑 Satış Fi                          | irsati Ta                       | rihçesi 🦲      | ) 🔿 \varTheta 📷 |               |   |
|   |            |          | Tarih<br>Zaman<br>Durum<br>Açıklama | 23.10.20<br>11:00:02<br>Tamamla | 07<br>:        |                 |               |   |
|   |            |          |                                     | (                               | <u>K</u> aydet | <u>V</u> azgeç  |               |   |
| - |            |          |                                     |                                 |                |                 | •             |   |
| 0 | 6          | i)       |                                     |                                 |                |                 | <u>K</u> apat | ) |

Satış fırsatı tarihçesi listesinde fırsattaki her durum değişikliği;

- tarih
- zaman
- durum
- açıklama
- satış elemanı

bilgileri ile yer alır.

Değişiklik kayıtları üzerinde yapılacak işlemler için ilgili düğmeler ya da sağ fare düğmesi menüsünde yer alan seçenekler kullanılır.

|   | Değiştir        | Durum değişikliği bilgilerini güncellemek için kullanılır.                                           |
|---|-----------------|----------------------------------------------------------------------------------------------------|
|   | Çıkar           | Durum değişikliği kaydını silmek için kullanılır.                                                    |
| ß | İncele          | Kayıt bilgilerini inceleme amaçlı görüntüler.                                                        |
| i | Kayıt Bilgisi   | Kaydın ilk ekleniş ve son değişiklik işlemlerinin kim tarafından ve ne zaman yapıldığını görüntüler. |
|   | Güncelle        | Satış fırsatı tarihçesi listesini güncellemek için kullanılır.                                       |
|   | Öndeğerlere Dön | Satış fırsatları tarihçesi penceresini programda tanımlı boyutlarda görüntüler.                      |

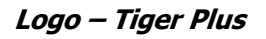

### Satış Faaliyeti

Satış fırsatlarının gerçekleştirilmesi için yürütülen faaliyetlere ait bilgiler, **Satış Faaliyetleri** bölümünde kaydedilir. Yapılan her faaliyete ait bilgiler **Ekle** seçeneği ile faaliyet tipi belirlenerek girilir.

Satış sürecinde yürütülecek faaliyet tipleri,

- Araştırma
- Telefon görüşmesi
- Yazışma
- Randevu
- Toplantı
- Prezentasyon
- Teklif
- Sözleşme

başlıkları altında toplamıştır.

**Ekle** seçeneği ile açılan tanım kartı üzerinde Genel bilgiler sayfası ile faaliyet türüne göre Kişi Listesi ve Doküman Listesi sayfaları yer alır.

Satış faaliyeti eklemek ve varolan tanımlar üzerinde yapılacak işlemler için satış faaliyetleri listesinde sağ fare düğmesi menüsünde yer alan seçenekler kullanılır.

| 0 | Ekle                   | Yeni satış faaliyeti eklemek tanımlamak için kullanılır.                                                                                           |
|---|------------------------|----------------------------------------------------------------------------------------------------|
| 0 | Değiştir               | Satış faaliyet bilgilerini değiştirmek için kullanılır.                                                                                            |
|   | Çıkar                  | Satış faaliyet kartını silmek için kullanılır.                                                                                                    |
|   | İncele                 | Kayıtlı satış faaliyetini incelemek için kullanılır.                                                                                               |
|   | Kopyala                | Tanım bilgilerini başka bir karta kopyalar. Hızlı bilgi girişi için kullanılır.                                                                    |
|   | Toplu Kayıt Çıkar      | Seçili olan satış faaliyetlerinin topluca silinmesinde kullanılır.                                                                                 |
|   | Filtrele               | Satış faaliyetleri listesini istenen özellikteki kayıtlarla görüntülemek için kullanılır.                                                          |
|   | Satış Elemanı Değiştir | Satış faaliyetini farklı bir satış elemanı ile ilişkilendirmek için kullanılır.                                                                    |
|   | Sözleşme Detayları     | Sözleşme türünde faaliyet satırlarında sağ fare menüsünde yer alır.<br>Detayları incelemek için kullanılır.                                        |
|   | Teklif Alternatifleri  | Teklif Alternatiflerini görüntülemek ve incelemek için kullanılır.<br>Teklif faaliyet türündeki satırlarda sağ fare düğmesi menüsünde<br>yer alır. |
|   | Revizyon Oluştur       | Teklif bilgilerinin değişmesi durumunda yeni revizyon oluşturmak<br>için kullanılır.                                                               |
|   | Sözleşme               | Onaylanmış teklifler için sözleşme bilgilerinin kaydedilmesinde kullanılır.                                                                        |
|   | Microsoft Word'e Aktar | Teklif ve teklif revizyon bilgilerinin Word'e aktarılmasında kullanılır.                                                                           |
| i | Kayıt Bilgisi          | Kaydın ilk ekleniş ve son değişiklik işlemlerinin kim tarafından ve<br>ne zaman yapıldığını görüntüler.                                            |
|   | Kayıt Sayısı           | Kayıtlı satış fırsatı sayısını görüntüler.                                                                                                    |

| Güncelle        | Satış faaliyetleri listesini güncellemek için kullanılır.               |
|-----------------|-------------------------------------------------------------------------|
| Öndeğerlere Dön | Satış faaliyetleri penceresini programda tanımlı boyutlarda görüntüler. |

#### Faaliyet Genel Bilgileri

Satış faaliyet genel bilgileri tür seçimi yapılarak açılan tanım kartında **Genel Bilgiler** sayfasından kaydedilir. Bu bilgiler şunlardır:

| Satış Faaliyeti -                                      | Araştırma                             |                                              |                   |                         |            | 00             |
|--------------------------------------------------------|---------------------------------------|----------------------------------------------|-------------------|-------------------------|------------|----------------|
| enel Bilgiler   Doküm                                  | nan Listesi                           |                                              |                   |                         |            |                |
| Açıklama                                               |                                       |                                              |                   |                         |            |                |
| Faaliyet Türü                                          | Araştırma                             |                                              | Tarih             | 24.10.2007 🗔            | Özel Kod   | $\odot$        |
| Firsat No                                              | 000000000000                          | 0001 💮                                       | Saat              | 11:55:55                | Yetki Kodu |                |
| Tamamlama Tarihi<br>Tamamlama Saati<br>Faaliyet Sırası | · · · · · · · · · · · · · · · · · · · | Gönderim Şel<br>Gönderilecek<br>Onay Bilgisi | di<br>İlgili Kişi | E-Mail<br>Onay Bekliyor | Öncelik Yü | ksek Öncelik 💽 |
|                                                        |                                       |                                              |                   |                         |            | vdet Vazoer    |

Açıklama: Faaliyet açıklamasıdır.

**Fırsat Numarası:** Faaliyetin ilişkili olduğu fırsatı belirtir. Kayıtlı satış fırsatları listelenir ve faaliyet ile ilişkilendirilecek tanım seçilir.

**Tarih:** Faaliyetin kayıt tarihidir.

Saat: Faaliyetin kayıt saatidir.

**Özel Kod:** Kodlama yaparken renklendirilebilen, sayı ve harfin birlikte kullanılabildiği 10 karakter uzunluğunda bir alandır. Kullanıcı bu alana bilgi girmek zorunda değildir ama bu alanı, kart üzerinde yer almayan ancak girmek istediği bir bilgiyi işlemek için de kullanabilir. Özel kod, satış fırsatlarını kullanıcının kendi firmasına özel bazı kriterlere göre gruplaması için kullanılır.

**Yetki Kodu:** Kayıt bazında yetki tanımlanması için kullanılan 10 karakter uzunluğunda, sayı ve harfin birlikte kullanılabildiği bir alandır. Kullanıcı bu alana bilgi girmek zorunda değildir. Her kullanıcının iş tanımına göre, kullanabileceği kayıtlar değişik olacaktır. Kayıt bazında yetki tanımlanması için öncelikle planlama yapmak gerekir. İlk adım olarak, hangi kullanıcıların veya kullanıcı gruplarının hangi satış fırsat kartlarına ulaşabileceği belirlenir. Daha sonra, her yetki grubunun kullanabileceği satış fırsatlarına farklı yetki kodları verilir.

**Tamamlama Tarihi:** Teklifin/sözleşmenin onaylandığı/revize edildiği/iptal edildiği ve diğer faaliyetlerin de "iptal edildiği/tamamlandığı" tarihtir.

Tamamlama Saati: Faaliyetin tamamlandığı saati not etmek için kullanılır.

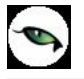

**Faaliyet Sırası:** Satış fırsatı için birden fazla faaliyetin yürütüldüğü durumda, kaydedilen faaliyetin sıralamadaki yeri bu alandan belirtilir. Bilgi amaçlı kullanılır.

**Gönderi Türü:** Faaliyete ait hazırlanan doküman vb. belgenin ne şekilde müşterideki ilgili kişiye gönderileceğini belirtir. Gönderi seçenekleri listelenir ve ilgili tür seçilir.

**Gönderilecek İlgili Kişi:** Gönderilecek belgenin kime gideceğini belirtir. Kayıtlı ilgili kişiler listelenir ve seçim yapılır.

Onay Bilgisi: Faaliyetin onay durumunu belirtir. Bu alan,

- Onaylanmadı
- Onaylandı
- Onay Bekliyor

seçeneklerini içerir.

Tekliften sözleşme oluşturulabilmesi için teklifin "onaylandı" durumunda olması gerekmektedir.

**Öncelik:** Faaliyet önceliğini belirtir. Eş zamanlı yürütülmesi gereken faaliyetlerin planlanması ve yönetiminde kullanıcı tarafından kullanılabilecek bilgi amaçlı bir alandır. Öncelik alanı üç seçeneklidir:

- Yüksek öncelik: Yürütülen faaliyetin satış fırsatı için çok önemli olduğunu belirtir.
- Orta öncelik: Yürütülen faaliyetin satış fırsatı için orta öncelikte olduğunu belirtir.
- **Düşük öncelik:** Yürütülen faaliyetin satış fırsatı için düşük öncelikli olduğunu belirtir.

#### Kişi Listeleri

Telefon görüşmesi, randevu, toplantı, prezentasyon, sözleşme türündeki satış faaliyet tanım kartlarında yer alır. Telefon görüşmesi, toplantı vb. faaliyetlerin yapılacağı kişilerin belirlendiği sayfadır.

| Adı           | İkinci Adı | Soyadı | E-Mail Adresi |
|---------------|------------|--------|---------------|
| BANU EYÜBOĞLU | 1          |        |               |
|               |            |        |               |
|               |            |        |               |
|               |            |        |               |
|               |            |        |               |
|               |            |        |               |
|               |            |        |               |

Kişi listesi sayfasında **Adı** alanından kayıtlı ilgili kişiler listelenir ve faaliyet kapsamındaki kişiler belirlenir.

## Satış Teklifleri

Firma tarafından verilen satış tekliflerinin hazırlandığı, durumlarının izlendiği ve teklif sürecinin takip edildiği bölümdür. Tekliflere ait revizyonlar ve alternatifler de bu bölümde girilir.

Satış teklifleri, satış fırsatlarına bağlı olarak oluşturulacağı gibi satış fırsatlarından bağımsız olarak da girilir. Satış fırsatına bağlı olarak girilen teklifler ayrıca Teklif bölümünde de listelenir.

| 0 | Ekle              | Yeni satış teklifi tanımlamak için kullanılır.                                                                                                    |
|---|-------------------|----------------------------------------------------------------------------------------------------|
| 0 | Değiştir          | Satış teklif bilgilerinde değişiklik yapmak için kullanılır.                                                                                                |
|   | Çıkar             | Satış teklif kaydını silmek için kullanılır.                                                                                                    |
|   | İncele            | Satış teklif kaydını incelemek için kullanılır.                                                                                                    |
|   | Kopyala           | Seçilen satış teklif bilgilerinin kopyalanmasında kullanılır. Böylece hızlı bilgi girişi sağlanır.                                                          |
|   | Toplu Kayıt Çıkar | Seçilen kayıtları toplu olarak silmek için kullanılır.                                                                                                    |
|   | Yaz               | Satış tekliflerinin tek tek yazıcıdan alınmasında kullanılır                                                                                                |
|   | PDF'e Aktar       | Seçilen satış teklifinin PDF formatında saklanması için kullanılır.                                                                                         |
|   | Gönder            | Satış tekliflerini ilgili cari hesaba göndermek için kullanılır.                                                                                            |
|   | Toplu Gönder      | Seçilen satış tekliflerini ilgili cari hesaplara toplu olarak göndermek için kullanılır.                                                                    |
|   | Filtrele          | Teklifler listesini istenen özellikteki kayıtlarla görüntülemek için kullanılır.                                                                            |
|   | Onay Bilgisi      | Satış teklifinin onay durumunu belirlemek için kullanılır.                                                                                                  |
|   | Sözleşme          | Satış teklifi üzerinden sözleşme tanımlamak için kullanılır. Ancak sipariş bağlantısı olan satış teklifleri sözleşmeye aktarılamaz                          |
|   | Sipariş           | Onaylandı statüsündeki satış tekliflerinden alınan sipariş fişi oluşturmak için kullanılır.                                                                 |
|   | İş Akış Tarihçesi | Satış teklifleri için İş Akış Yönetimi Program Bölümünde tanımlanan ve gerçekleştirilen görevlerin listelenmesi için kullanılır. Bilgi ve izleme amaçlıdır. |
|   | Kayıt Sayısı      | Satış tekliflerine ait kayıt sayısını görüntüler.                                                                                                    |
|   | Güncelle          | Teklifler listesini güncellemek için kullanılır.                                                                                                    |
|   | Öndeğerlere Dön   | Teklifler penceresinin sistemde tanımlı boyutlarda görüntülemek için kullanılır.                                                                            |

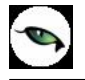

## Satış Teklif Bilgileri

| 0001                                                          |                                                                                                    |                                                                         |                                                                              |                                                                                                    |                                                                              | 0                                                                            | 0                                                                                                    |
|---------------------------------------------------------------|----------------------------------------------------------------------------------------------------|-------------------------------------------------------------------------|------------------------------------------------------------------------------|----------------------------------------------------------------------------------------------------|------------------------------------------------------------------------------|------------------------------------------------------------------------------|----------------------------------------------------------------------------------------------------|
|                                                               |                                                                                                    |                                                                         |                                                                              |                                                                                                    |                                                                              |                                                                              |                                                                                                    |
| Cari Hesap I<br>Kodu<br>Ünvanı<br>Ödemeler<br>Ticari İşlem Gr | Bilgileri<br>000000000000000000000000000000000000                                                                       |                                                                         | Onay Bilgisi<br>Başlangıç Tarihi<br>Bitiş Tarihi<br>Revizyon No<br>Fırsat No | Onay Bekliy<br>:<br>00000001 -                                                                     | vor :                                                                        |                                                                              |                                                                                                    |
| e Ye                                                          | atiş Elemanı MELTEMY                                                                                                    | Θ                                                                       |                                                                              |                                                                                                    |                                                                              |                                                                              |                                                                                                    |
| Kodu                                                          | Açıklaması                                                                                                    | Varyan                                                                  | nt Kodu                                                                      | Varyant A                                                                                          | çıklaması                                                                    | Miktar                                                                       |                                                                                                    |
| )                                                             |                                                                                                    |                                                                         |                                                                              |                                                                                                    |                                                                              |                                                                              | Br                                                                                                    |
| rimi<br>Satırlar<br>Overel Para Birir                         | ni                                                                                                    |                                                                         | Yerel Para                                                                   | Birimi                                                                                             | Raporlama                                                                    | Dövizi                                                                       | •                                                                                                    |
| ORaporlama Döv                                                | vizi                                                                                                    | Toplam Masra<br>Toplam İndiri<br>Toplam                                 | af                                                                           |                                                                                                    |                                                                              |                                                                              |                                                                                                    |
|                                                               | Cari Hesap I<br>Kodu<br>Ünvanı<br>Ödemeler<br>Ticari İşlem Gr<br>Ve<br>Satırlar<br>Yerel Para Birir<br>Yerel Para Birir | Cari Hesap Bilgileri Kodu Unvanı Ödemeler Ticari İşlem Grubu Vetki Kodu | Cari Hesap Bilgileri         Kodu       000000000000000000000000000000000000 | Cari Hesap Bilgileri       Onay Bilgisi         Working       000000000000000000000000000000000000 | Cari Hesap Bilgileri         Kodu       000000000000000000000000000000000000 | Cari Hesap Bilgileri         Kodu       000000000000000000000000000000000000 | Cari Hesap Bilgileri         Novani       TAŞDEMİR AŞ.         Ödemeler       Image: Saturlar         Yetki Kodu       Image: Saturlar         Yerel Para Birimi       Yerel Para Birimi         Yerel Para Birimi       Yerel Para Birimi |

Satış teklifine ait bilgiler **Genel** ve **Detaylar** sayfalarından kaydedilir.

#### Satış Teklifi Genel Bilgileri

Fiş No: Satış teklifine ait fiş numarasıdır.

**Tarih:** Satış teklifi bilgilerinin kayıt tarihidir. Günün tarihinin öndeğer olarak gelir. "..." simgesi tıklanarak takvim açılır ve istenen tarih belirlenerek alana aktarılır.

Zaman: İşlemin kaydedildiği saati gösterir.

**Belge No:** İşleme ait belgenin numarasıdır. 16 karakter uzunluğunda alfanümerik bir alandır. Satış teklifleri belge numarasına göre sıralı değildir. Bu nedenle aynı belge numarasına sahip birden fazla teklif olabilir.

**Cari Hesap Kodu:** Satış teklifinin ait olduğu cari hesabın kodudur. Kayıtlı cari hesap kartları listelenir ve ilgili cari hesap seçilir.

**Cari Hesap Ünvanı:** Satış teklifinin ait olduğu cari hesabın ünvanıdır. Kayıtlı cari hesap kartları listelenir ve ilgili cari hesap seçilir.

**Ödemeler:** Satış teklifine uygulanacak ödeme planının kodudur. Cari hesap kartında, cari hesaba ait işlemlerde geçerli olacak ödeme planı belirlenmişse bu alana öndeğer olarak aktarılır. Fiş ya da fatura farklı bir ödeme planına göre kapatılacaksa değiştirilebilir.

Ticari İşlem Grubu: Teklife ait ticari işlem kodudur. Ticari işlem grupları listelenir ve seçim yapılır.

**Onay Bilgisi:** Satış teklif fişi onay durumunu gösterir. Onay durumu değişiklikleri, fiş üzerinde ya da satış teklif fişleri listesinde F9/sağ fare tuşu menüsünde yer alan "Onay Durumu" seçeneği ile kaydedilir.

Başlangıç Tarihi: Satış teklif fişi ile alınan tekliflerin hangi tarihten itibaren geçerli olacağını belirtir.

Bitiş Tarihi: Satış teklif fişi ile alınan tekliflerin hangi tarihe kadar geçerli olacağını belirtir.

Revizyon Numarası: Teklif üzerinde zamanla olabilecek değişiklikler revizyon numarası ile izlenir.

**Fırsat Numarası:** Satış teklifinin ilişkili olduğu fırsatı belirtir. Kayıtlı satış fırsatları listelenir ve faaliyet ile ilişkilendirilecek tanım seçilir.

**Özel Kod:** Kodlama yaparken renklendirilebilen, sayı ve harfin birlikte kullanılabildiği 10 karakter uzunluğunda bir alandır. Kullanıcı bu alana bilgi girmek zorunda değildir ama bu alanı, satış teklifi üzerinde yer almayan ancak girmek istediği bir bilgiyi işlemek için de kullanabilir. Özel kod, satış fırsatlarını kullanıcının kendi firmasına özel bazı kriterlere göre gruplaması için kullanılır.

**Yetki Kodu:** Kayıt bazında yetki tanımlanması için kullanılan 10 karakter uzunluğunda, sayı ve harfin birlikte kullanılabildiği bir alandır.

Proje Kodu: Satış teklifinin ilişkili olduğu proje kodudur. Kayıtlı proje kartları listelenir ve ilgili tanım seçilir.

Programda ticari sistem tarafındaki tüm işlemlerde proje bilgisi girilerek, raporlar proje bazlı alınır ve muhasebeye entegrasyon proje bazında yapılır.

#### Teklif Satır Bilgileri

Teklifi alınan malzeme / hizmet bilgileri fiş üzerinde yer alan satırlarda kaydedilir. Aynı teklif fişi üzerinden alınan teklifin alternatifleri de kaydedilir.

Bu bölümde girilebilecek satır sayısı sabit olmayıp, bilgi girildikçe ekran görüntüsü yukarıya kayar. Fiş ve faturalarda satırlar iki ana bölümden oluşur. Üst bölümde malzeme/hizmet satırları ile satırdaki hareket için geçerli olacak indirim, masraf ve promosyon satırları yer alır. Çizgi ile ayrılan bölümde ise fiş geneline uygulanacak masraf ve indirimler kaydedilir.

Aynı fiş içerisinde farklı malzeme/hizmet kalemlerine ait işlemler bir arada girilebilir. Bunu yapmak için, her bir farklı malzeme/hizmet kaleminin kaydedilmesi gereken işlem bilgileri (malzeme/hizmet kodu, miktarı, birimi, fiyatı vb.) o malzeme/hizmet hareketi için ayrılan satıra girilir.

Bir malzeme/hizmet fişine istenen sayıda malzeme/hizmet satırı girilebilir. Kayıt türü sabit kıymet, depozitolu ve karma koli olan malzemelere ait hareketler kaydedilirken tür alanında yapılan işlemin depozitolu işlem ya da karma koli işlemi olduğu belirlenir. Daha sonra hareket bilgileri girilir. Satırdaki malzeme/hizmet için geçerli olacak indirim, masraf ve promosyon işlemleri, ait olduğu işlem satırının altından, tür kolonunda uygulanacak işlem türü (indirim, masraf, promosyon) belirlenerek kaydedilir. Malzeme/hizmet satır bilgileri ekranda gözüken alanlar yanında sağ fare düğmesi menüsünde yer alan seçenekler ile açılan pencerelerden girilir.

#### Her fiş satırında kaydedilen bilgiler ise şunlardır:

Tür: Satır türünü belirtir.

**Malzeme/Hizmet Kodu:** Teklifi alınan mal ya da hizmetin kodudur. Kayıtlı malzeme/hizmet tanımları listelenir ve ilgili kayıt seçilir.

**Malzeme/Hizmet Açıklaması:** Malzeme ya da hizmetin açıklamasıdır. Kod alanına bilgi girildiğinde, malzeme ya da hizmet açıklaması alana otomatik olarak gelir.

**Varyant Kodu/Açıklaması:** Satırda işlem görecek malzemenin varyantlı olması durumunda, malzeme varyantının seçildiği alanlardır. Her iki alandan da "..." simgesi tıklanarak malzemeye ait varyant tanımları listelenir ve işlem görecek varyant seçilir.

Miktar: Malzeme/hizmet miktarıdır.

**Birim:** Giriş ya da çıkış işleminin hangi birim üzerinden yapılacağı belirlenir. Malzemelere ve alınan hizmetlere ait işlemler, malzeme ya da hizmet kartında tanımlanan birimlerden herhangi biri üzerinden kaydedilir. Kartta verilen ana birim fişe öndeğer olarak aktarılır. Malzeme kartlarında her birim için ayrı barkod tanımlanabilir. Bu durumda, birim seçimi barkod okuyucudan gelen numaraya göre program tarafından belirlenir.

**Birim Fiyat:** Malzeme ya da hizmetin birim fiyatıdır. Bu alana birim fiyat bilgisi girilir. Listele düğmesi tıklanır ve birim fiyat seçenekleri listelenir. Stoklar için tanımlı fiyat, ortalama fiyatı, son alış ya da satış fiyatı, eldekilerin ortalaması, girişlerin ortalaması, dönemsel ortalama ile LIFO ve FIFO maliyet değeri seçilebilir. Alınan hizmetler için ise tanımlı fiyat ve son alış fiyatı seçilebilir.

**Dövizli Birim Fiyat:** Malzeme ya da hizmetin dövizli birim fiyatıdır. Kullanılacak para birimi alanında seçilen döviz türü üzerinden birim fiyat bilgisi girilir.

Rakip Firma Fiyatı: Teklif verilen mal ve hizmet için rakip firma birim fiyat bilgisidir.

Dövizli Rakip Firma Fiyatı: Mal ve hizmetin rakip firmadaki dövizli birim fiyatıdır.

**Döviz:** Fiş ya da fatura satırındaki işlemlerin yerel para birimi dışında farklı bir döviz üzerinden kaydedilmesi ve fatura kesilmesi durumunda döviz türünün belirtildiği alandır. Satırlar için geçerli olacak döviz türü, Kullanılacak para birimi alanında belirlenir. Döviz türleri listelenir ve seçim yapılır.

İndirim%: Yalnızca satırdaki malzeme için geçerli olacak indirim yüzdesidir.

**KDV:** Malzeme/hizmet kartında tanımlı KDV yüzdesidir. Otomatik olarak gelir.

**Tutar:** Satırdaki işlem tutarıdır. Miktar ve birim fiyat üzerinden program tarafından otomatik olarak hesaplanır ve alana aktarılır.

**Dövizli Tutar:** Satırdaki işlem tutarıdır. Miktar ve birim fiyat üzerinden program tarafından otomatik olarak hesaplanır ve alana aktarılır.

**KDV(D/H):** Satırda işlem gören malzeme ya da hizmete ait birim fiyata KDV tutarının dahil olup olmadığı belirlenir. Fişte yer alan her satır için ayrı işlem yapılır.

KDV kolonu Hariç ve Dahil olmak üzere iki seçeneklidir. Programda öndeğer olarak Hariç seçilidir. Satırdaki birim fiyata KDV dahilse bu kolonda Dahil seçimi yapılır. Fiş dökümleri ve ekstreler, hizmet ve fatura raporlarında, KDV dahil olarak belirlenmiş satır tutarları KDV'leri ayrıştırılmış olarak listelenir.

**Hareket Özel Kodu:** Fiş satırlarını gruplamak, rapor alırken bir grup bilgiyi filtrelemek ve bu gruplanan bilginin toplamını görmek için kullanılır. Bu alanı kullanıcı, fiş üzerinde yer almayan fakat girmek istediği bir bilgiyi kaydetmek için de kullanabilir.

Satırdaki özel kod ile fişin üst bölümünde yer alan özel kod farklıdır. Fişin üst bölümündeki özel kod fiş geneline ait özel koddur. Satırdaki özel kod alanı ise hareketleri gruplamak için kullanılır. Fişlerle ilgili tüm raporlarda hareket özel kodu bilgisine göre filtreleme yapılabilir. Ancak fişlerin hareket özel koduna göre sıralaması program tarafından yapılmaz.

**Teslim Tarihi:** Malzeme teslim tarihidir.

Ödeme Şekli: Satırdaki hareket için geçerli olacak ödeme şeklidir. Alınan hizmet kartında ya da malzeme kartında ödeme planı kodu verilmişse, malzeme veya hizmet kartı seçildiğinde ödeme planı kodu alana öndeğer olarak aktarılır. Farklı bir plan uygulanacaksa değiştirilir.

Fiş ya da faturada birden fazla mal veya hizmet satırı yer alıyorsa, her malzeme ya da hizmet için geçerli olacak ödeme planı, satırda kaydedilir.

Sipariş fişleri ve irsaliyeler faturaya aktarıldığında, sipariş fişi ya da irsaliyede verilen ödeme planı kodu faturada satırındaki ödeme şekli alanına aktarılır.

Ödeme planı kodu verilen her satır, ödeme planına göre parçalanarak borç takip sisteminde yer alır. Satırda Ödeme Planı kullanılıyorsa, genel ödeme planı satırı etkilemez. Genel ödeme planı fiş ya da faturadaki boş satırlar için geçerli olur.

**Açıklama:** Satırdaki işleme ait açıklamadır. 30 karakter uzunluğunda alfa nümerik alandır.

Proje Kodu: Satırdaki işlemin ilgili olduğu proje kodudur. Kayıtlı proje tanımları listelenerek ilgili proje seçilir.

#### Satış Teklifi Para Birimi ve Toplam Bilgileri

Bu bölüm fiş penceresinin alt bölümünde yer alır ve o fişte girilen hareket satırlarına ait toplam tutar bilgileri görüntülenir. Fiş genelinde ve Satırlarda kullanılacak para birimi belirlenir. Tutar bilgileri toplam masraf, toplam indirim, toplam KDV, fiş net tutarı (KDV dahil) alanlarında gösterilir. Tutar alanlarındaki değerler kullanıcı tarafından doğrudan değiştirilemez. Bu toplamlar, fiş satırları değiştirildikçe program tarafından otomatik olarak hesaplanır.

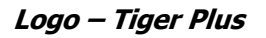

#### **Teklif Alternatifleri**

| Alternatif teklif bilgiler | inin kavdedildiği | secenektir. Satis | s teklifinde saŭ fare | e düămesi menüsünde | ver alır. |
|----------------------------|-------------------|-------------------|-----------------------|---------------------|-----------|
|                            |                   |                   |                       |                     | ,         |

|                     | Cari Hesan B         | ilaileri               |            |                             |                                         |           |     |
|---------------------|----------------------|------------------------|------------|-----------------------------|-----------------------------------------|-----------|-----|
| No 002              | Kodu                 |                        |            | Onav Bilgisi                | Opay Beklivor                           | (A)       |     |
| rib 24 10 2007      | Üpyapı               |                        | — ă        | Dealer are Tavihi           | 24.10.2007                              | 8         |     |
| mon 15:25:45        | Ödemeler             | D 001                  |            | başlangiç Tarihi            | 24.10.2007                              | -81       |     |
| lao No. 122454790   | 212 Ticori İdem Crul | F_001                  |            | Bitiş Tarihi<br>Devleven Ma | 31.12.2007                              | -         |     |
| ige No. 123456769   | 12 Incan Işlem Gru   |                        |            | Revizyon No                 | - 0000                                  | _         |     |
|                     |                      |                        |            |                             | 000000000000000000000000000000000000000 | •         |     |
| -LK-d               |                      | Le Re-du               |            |                             |                                         |           |     |
|                     |                      |                        | •          |                             |                                         |           |     |
| oje kodu UU1        | e Sat                | iş Elemanı (met i temi |            |                             |                                         |           |     |
| eklif-1 Teklif-2    |                      |                        |            |                             |                                         |           |     |
| Törö                | Kodu                 | Aciklaması             | Varuar     | at Kodu                     | Varyant Aciklaması                      | Miktar    |     |
|                     | Kouu                 | Açıklaması             | vai yai    | it Kouu                     | Yai yant Açıklaması                     | Filktal   | -   |
|                     |                      | Alternatif Ekle        |            |                             |                                         |           |     |
| lirim (Indirir      | n)                   | Alternatif Sil         |            |                             |                                         |           | Brü |
|                     |                      |                        | ×          |                             |                                         |           | _   |
|                     |                      |                        | *<br>      |                             |                                         |           |     |
|                     |                      |                        |            |                             |                                         |           |     |
|                     |                      |                        |            |                             |                                         |           |     |
| ullanılacak Para Bi | rimi                 |                        |            |                             |                                         |           |     |
| Genel               | Satırlar             |                        |            | Yerel Par                   | a Birimi 🛛 Raporla                      | ma Dövizi |     |
| 🖲 Raporlama Dövizi  | 💽 Yerel Para Birimi  |                        | Toplam Mar | sraf                        |                                         |           |     |
| 🔘 İşlem Dövizi      | 🛛 🔘 Raporlama Dövi   | zi                     | Toplam Ind | lirim                       |                                         |           |     |
| EURO                | 🔘 İşlem Dövizi       |                        | Toplam     |                             |                                         |           |     |
|                     | OEURO                |                        | Toplam KD  | V                           |                                         |           |     |
|                     | 🛛 🔘 Fiyatlandırma Dé | övizi                  | Net        |                             |                                         |           |     |
|                     |                      |                        |            |                             |                                         |           |     |
|                     |                      |                        |            |                             |                                         |           |     |

İlk teklif kaydı, teklif bilgilerinin kaydedilmesi ile program tarafından oluşturulur. Alternatif teklif eklemek için, satış teklifi penceresinde sağ fare düğmesi menüsünde yer alan **Alternatif Teklif Ekle** seçeneği kullanılır. Eklenecek her alternatif için ayrı bir satış teklifi oluşturulur ve bu alternatifler Teklif1, Teklif2 şeklinde Satış teklifi üzerinde yer alır. Teklif alternatiflerine ait girilen alanlar, ilk teklif kaydında girilen alanlarla aynıdır.

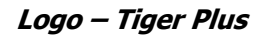

#### Satış Teklifi Detayları

Satış teklifine ait detay bilgiler, teklif üzerinde **Detaylar** seçeneği ile kaydedilir. Detaylar penceresi;

- Raporlama Dövizi Bilgileri
- Aktarıldığında Fiyatlandırma Dövizi
- Aktarıldığında İşlem Dövizi
- Açıklama
- Sevkiyat Bilgileri

bölümlerini içerir.

|                                                    | a Dövizi<br>Döviz | Kuru | Toplam | Aktarıldığında Fiyatlandırma Dövizi                                |  |
|----------------------------------------------------|-------------------|------|--------|--------------------------------------------------------------------|--|
| Raporlama                                          | USD               |      |        | Kuru güncellenecek                                                 |  |
| şlem                                               | YTL               |      |        | Aktarıldığında İşlem Dövizi<br>Aynen kalacak<br>Kuru güncellenecek |  |
| <b>Sevkiyat E</b><br>Teslim Şekli<br>Taşıyıcı Kodu | Bilgileri         |      |        |                                                                    |  |
|                                                    |                   |      |        |                                                                    |  |
|                                                    |                   |      |        |                                                                    |  |
|                                                    |                   |      |        |                                                                    |  |

**Raporlama Dövizi Bilgileri:** Satış teklifi toplamının raporlama dövizi tutar ve kur bilgileri bu bölümden kaydedilir. Günlük kur tablosundan okunan kur değeri ile satış teklifi toplam tutarı dikkate alınarak hesaplanan tutar, toplam alanına otomatik olarak gelir. Ancak işlem farklı bir kur değeri üzerinden kaydedilecekse raporlama dövizi kur değeri değiştirilir.

**Aktarıldığında Fiyatlandırma Dövizi:** Satış teklifinin sözleşmeye aktarılması durumunda satırlara ait fiyatlandırma dövizi kur bilgilerinin ne şekilde aktarılacağı da yine detay penceresinde fiyatlandırma dövizi bölümünde belirlenir.

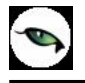

Bu alan,

- Aynen kalacak
- Kuru güncellenecek

olmak üzere iki seçeneklidir.

Aynen kalacak seçiminde, aktarımlarda, satırlara ait fiyatlandırma dövizi kur bilgileri aynen aktarılır.

**Kuru güncellenecek** seçiminde ise, fiyatlandırma dövizi kur bilgileri, sözleşme tarihindeki kur bilgileri dikkate alınarak güncellenir.

**Aktarıldığında İşlem Dövizi:** Satış teklifinin sözleşmeye aktarılması durumunda satırlara ait işlem dövizi kur bilgilerinin ne şekilde aktarılacağı da yine detay penceresinde fiyatlandırma dövizi bölümünde belirlenir. Bu alan,

- Aynen kalacak
- Kuru güncellenecek

olmak üzere iki seçeneklidir.

**Aynen kalacak** seçiminde, aktarımlarda, satırlara ait işlem dövizi kur bilgileri aynen aktarılır. **Kuru güncellenecek** seçiminde ise, işlem dövizi kur bilgileri, sözleşme tarihindeki kur bilgileri dikkate alınarak güncellenir.

Açıklama: Bu alanda satış teklifi açıklaması kaydedilir.

**Sevkiyat Bilgileri:** Bu bölümdeki alanlardan sevkiyat türü ve sevkiyat işlemini yapan taşıyıcı firma bilgileri kaydedilir.
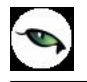

# Word Dosyasına Aktarım

Teklif ve benzeri belgelerin Word dosyasına aktarılması işlemi Verilerin veri tabanından belli yazım kuralları çerçevesinde oluşturulmuş anahtar diziler üzerinden şablon (\*.dot) dosyalar vasıtasıyla MS Word (\*.doc) dosyasına aktarılmasıdır. Word dosyasına aktarım belge üzerinde ya da ilgili fiş listelerinde sağ fare düğmesi menüsünde yer alan Word Dosyasına Aktar seçeneği ile yapılır. Aktarım işleminde Word uygulamasında önceden tanımlanmış dot uzantılı şablon dosyalar kullanılır.

Dosyaya aktarım işleminde Dosya adı bölümünde bilgilerin aktarılacağı dosya adı ve bu dosyanın kaydedileceği katalog belirtilir. Word Şablonu alanında ise aktarımda kullanılacak daha önceden tanımlanmış DOT uzantılı dosya seçilir.

Aktarım işleminin temel yapıtaşı anahtar dizilerdir (Key String). Anahtar diziler verinin türüne göre ikiye ayrılır:

Anahtar kelime (Key Word) : Sadece bir alan aktarımı için kullanılır. Şablon yapı : <KS>SIMGE#ALANISMI#FILTRELISTESI<\KS>

**Anahtar Liste (Key List):** Birden fazla alan içeren tablo/liste aktarımı için kullanılır. Şablon yapı : <KS>SIMGE#ALANISMI#LISTETURU#KOLONLISTESI#FILTRELISTESI<\KS>

Anahtar diziler şekil olarak XML etiket yapısına benzemektedir. Bir dizinin başlangıç ve bitişi belli etiketler ile ifade edilmiştir: Başlangıç : <KS> ve Bitiş : <\KS>

Bu iki etiket arasında aktarım ile ilgili bilgiler verilmektedir. Bu değişkenlerden ilk iki tanesi zorunlu sonrakiler tercihe bağlıdır. Değişkenler (#) işareti ile birbirinden ayrılır. Bu bilgiler kelime (word) ve liste (list) aktarımına göre kısmen değişmektedir.

#### Kelime Aktarımı

Kelime (word) için sırasıyla değişkenler: Aktarım türünü gösteren tek harf (W). ~ Zorunlu Anahtar kelime alan ismi. ~ Zorunlu Filtre bilgileri. ~ Tercihe bağlı

#### Örnek-1:

<KS>W#DESC<\KS>

Bu anahtar kelimede sadece zorunlu değişkenler kullanılmıştır. Tercihe bağlı filtre değişkeni kullanılmamıştır. Dizinin türünü (kelime) gösteren ilk değişken alan ismini gösteren ikinci değişkenden (#) işareti ile ayrılmaktadır.

#### Örnek-2:

<KS>W#DESC#CODE\$\$aaa<\KS> Bu anahtar kelimede zorunlu değişkenler ile birlikte tercihe bağlı filtre değişkeni de kullanılmıştır.

#### Liste Aktarımı

Liste (list) için sırasıyla değişkenler: Aktarım türünü gösteren tek harf (L). ~ Zorunlu Anahtar liste alan ismi. ~ Zorunlu Liste türü. ~ Tercihe bağlı Kolon listesi. ~ Tercihe bağlı Filtre bilgileri. ~ Tercihe bağlı

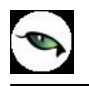

#### Örnek-1:

<KS>L#TRANSACTION<\KS>

Bu anahtar listede sadece zorunlu değişkenler kullanılmıştır. Bunun sonucunda tüm veriler (bütün satır ve sütunlar) (,) ve (;) ile ayrılarak aktarılacaktır.

#### Örnek-2:

<KS>L#TRANSACTION#1#CODE&DESC#DATE\$FICHEDATE&TIME\$\$123456<\KS>

Bu anahtar listede zorunlu değişkenler ile birlikte tercihe bağlı değişkenler de kullanılmıştır. Buradaki üçüncü değişken aktarımın tablo türünde olacağını, dördüncü değişken sadece "CODE" ve "DESC" kolonlarının aktarılacağını ve son değişken (filtre) "DATE" alanı "FICHEDATE" alanı ile aynı olan ve "TIME" alanı "123456" olan verilerin aktarılacağını gösteriyor.

#### Liste Türü

Liste aktarımının şeklini belirler. Tercih belirtilmezse ilk seçenek kullanılır. İki türdedir: Serbest liste : Veriler arasına virgül (,) konularak arka arkaya aktarılır.Listenin her satırından sonra noktalı virgül (;) konulur. Değişken değeri: 0

Tablo liste : Veriler satır ve sütundan oluşan bir tablo içine yerleştirilir. Değişken değeri: 1 Kolon Listesi

Liste aktarımlarında listelenecek bilginin kolonlarında sınırlama yapılmak isteniyorsa bu değişken kullanılabilir. Kullanılacak alan isimleri (&) işareti ile ayrılır. Tercih belirtilmezse tüm kolonlar aktarılır.

#### Filtre Listesi

Her iki türdeki anahtar dizi (kelime ve liste) içinde filtre kullanımı aynıdır. Filtreler (&) işareti ile ayrılan birden fazla eleman içerebilir. Filtre elemanları birbirinden (\$) işareti ile ayrılır. Tercih belirtilmezse her hangi bir filtre işlemi uygulanmaz. Bir filtre elemanı üç bölümden oluşur:

Filtre elemanının alan ismi. ~ Zorunlu

Değerin okunacağı alan ismi. ~ Tercihe bağlı Filtre eleman değeri. ~ Zorunlu

#### Örnek-1:

CODE\$\$aaa&DESC\$\$AAA. Bu filtre ile CODE=aaa ve DESC=AAA olan bir veri elde edilecektir. İkinci değişken kullanılmamıştır.

#### Örnek-2:

#### CODE\$SPECODE&DESC\$\$AAA.

Bu filtre ile CODE=SPECODE ve DESC=AAA olan bir veri elde edilecektir. CODE alanı için bir değer vermek yerine yine aynı bölümdeki bir başka alandan değer alınmıştır.

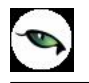

# Kullanım Kuralları

Aktarım sırasında başka bir MS Word uygulaması açılmamalıdır. Eğer önceden açılmış herhangi bir uygulama varsa etkin hale getirilmemelidir.

Bir anahtar dizi için tavsiye edilmemekle birlikte kullanılabilecek en fazla harf sayısı 5000 ile sınırlıdır.

Anahtar dizi değişkenleri sıra bağımlıdır. Eğer bir tercihli alan kullanılmadan bir sonraki kullanılmak isteniyorsa kullanılmayacak alan için (#) işareti kullanılmalıdır. Eğer bir değişkenden sonra yeni bir değişken gelmeyecekse (#) işareti kullanılmadan dizi kapatılabilir.

Anahtar dizi için ayrılmış özel karakterler (#,&,\$) veriler için kullanılmamalıdır.

Aktarımda birbiri ile hiyerarşik olarak bağımlı veriler (mesela başlık-satır ilişkisi) ayrı katmanlar olarak aktarılmaktadır. Bu sebeple filtre işleminde kullanılacak alanlar sadece aktarım yapılan katmandan seçilebilir.

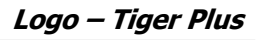

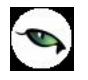

# Satış Faaliyeti Filtrele

Satış faaliyetleri listesini istenen koşullardaki kayıtlarla görüntülemek için kullanılır. Satış faaliyetleri listesinde sağ fare düğmesi menüsünde yer alır. Filtre seçenekleri şunlardır:

| Filtre             | Değeri                                                                        |
|--------------------|-------------------------------------------------------------------------------|
| Satış Elemanı      | Grup / Aralık                                                                 |
| Faaliyet Türü      | Araştırma / Telefon Görüşmesi / Yazışma / Randevu / Toplantı / Prezentasyon / |
|                    | Teklif / Sözleşme / Teklif-Revizyon                                           |
| Tarih              | Başlangıç-Bitiş                                                               |
| Açıklama           | Grup / Aralık                                                                 |
| Tamamlama Tarihi   | Başlangıç-Bitiş                                                               |
| Faaliyet Sırası    | Grup / Aralık                                                                 |
| Özel Kodu          | Grup / Aralık                                                                 |
| Yetki Kodu         | Grup / Aralık                                                                 |
| Öncelik            | Yüksek Öncelik / Orta Öncelik / Düşük Öncelik                                 |
| Onay Bilgisi       | Onay Bekliyor / Onaylanmadı / Onaylandı                                       |
| İlgili Kişi        | Grup / Aralık                                                                 |
| Gönderi Türü       | E-Mail / Faks / Yaz                                                           |
| Teklif-Revizyon    | Grup / Aralık                                                                 |
| Numarası           |                                                                               |
| Ticari İşlem Grubu | Grup / Aralık                                                                 |
| Teslim Şekli       | Grup / Aralık                                                                 |
| Taşıyıcı Kodu      | Grup / Aralık                                                                 |
| Revizyon Tarihçesi | Evet / Hayır                                                                  |

# Sözleşmeler

Satış işleminin gerçeklemesi sonucunda sözleşme bilgilerinin kaydedildiği satış faaliyetidir. Sözleşme bilgileri satış faaliyetleri seçeneği altından ya da onaylanmış teklifler üzerinden kaydedilebilir. İşlemin onaylanmış teklifler üzerinden yapılması durumunda satış faaliyetleri listesinde sağ fare düğmesi menüsünde yer alan **Sözleşme** seçeneği kullanılır.

Sözleşme durumundaki fırsat için sözleşme faaliyeti eklenebilir. Erişim ağacı üzerinden sözleşme bilgilerini kaydetmek için satış faaliyetleri altında yer alan Sözleşme seçeneği kullanılır. **Ekle** düğmesi tıklanarak açılan sözleşme kartında yer alan,

- Genel Bilgiler
- Detaylar

sayfalarından kaydedilir.

| 0 | Ekle                      | Yeni sözleşme tanımlamak için kullanılır.                                                                                                    |
|---|---------------------------|----------------------------------------------------------------------------------------------------|
| 0 | Değiştir                  | Sözleşme bilgilerinde değişiklik yapmak için kullanılır.                                                                                                    |
|   | Çıkar                     | Sözleşme kaydını silmek için kullanılır.                                                                                                    |
|   | İncele                    | Sözleşme kaydını incelemek için kullanılır.                                                                                                    |
|   | Kopyala                   | Seçilen Sözleşme bilgilerinin kopyalanmasında kullanılır. Böylece hızlı bilgi girişi sağlanır.                                                                                                    |
|   | Toplu Kayıt Çıkar         | Seçilen kayıtları toplu olarak silmek için kullanılır.                                                                                                    |
|   | Yaz                       | Sözleşmelerin tek tek yazıcıdan alınmasında kullanılır.                                                                                                    |
|   | PDF'e Aktar               | Seçilen sözleşmenin PDF formatında saklanması için kullanılır.                                                                                                    |
|   | Gönder                    | Sözleşmeleri ilgili cari hesaba göndermek için kullanılır.                                                                                                    |
|   | Toplu Gönder              | Seçilen sözleşmeleri ilgili cari hesaplara toplu olarak göndermek için kullanılır.                                                                                                    |
|   | Filtrele                  | Sözleşmeler listesini istenen özellikteki kayıtlarla görüntülemek için kullanılır.                                                                                                    |
|   | Satış Elemanı<br>Değiştir | Sözleşmede adı geçen satış elemanı bilgisini değiştirmek için kullanılır.                                                                                                    |
|   | Onay Bilgisi              | Sözleşmenin onay durumunu belirlemek için kullanılır.                                                                                                    |
|   | Sipariş                   | Onaylandı statüsündeki sözleşmelerden alınan sipariş fişi oluşturmak için kullanılır.                                                                                                    |
|   | Sözleşme Kapat            | Sözleşmenin belirli bir miktarı için alınan sipariş fişi oluşturulduktan sonra<br>kalan miktarını iptal etmek için kullanılır. Bu seçenek ile sözleşmenin tüm<br>satırlarının bekleyen miktarları sıfırlanır. Kapatılan sözleşme üzerinden<br>sipariş oluşturmak istenirse "fişin tamamı siparişe aktarılmıştır" uyarısı<br>verilir. |
|   | İş Akış Tarihçesi         | Sözleşmeler için İş Akış Yönetimi Program Bölümünde tanımlanan ve gerçekleştirilen görevlerin listelenmesi için kullanılır. Bilgi ve izleme amaçlıdır.                                                                                                    |
|   | Kayıt Sayısı              | Sözleşmelere ait kayıt sayısını görüntüler.                                                                                                    |
|   | Güncelle                  | Sözleşmeler listesini güncellemek için kullanılır.                                                                                                    |
|   | Öndeğerlere Dön           | Sözleşmeler penceresinin sistemde tanımlı boyutlarda görüntülemek için kullanılır.                                                                                                    |

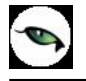

# Sözleşme Bilgileri

| Senel Detavla                                                           | ar<br>Sillezi - UUU | 00001                                                                                          |                              |                                                               |       |                                                                                          |                   | 00             |
|-------------------------------------------------------------------------|---------------------|------------------------------------------------------------------------------------------------|------------------------------|---------------------------------------------------------------|-------|------------------------------------------------------------------------------------------|-------------------|----------------|
| Fiş No 1000<br>Tarih 2<br>Zaman 10:<br>Belge No.<br>Özel Kod Proje Kodu | 000001<br><br>19:14 | Cari Hesap Bilg<br>Kodu<br>Ünvanı<br>Ödemeler<br>Ticari İşlem Grubu                            | jileri<br>00000000<br>TAŞDEM | 000000002<br>IİR AŞ.                                          |       | Onay Bilgisi<br>Başlangıç Tarih<br>Bitiş Tarihi<br>Teklif No<br>Fırsat No<br>Miktar Kont | ii Onay Bekliyor  |                |
| <b>Türü</b><br>Malzeme<br>İndirim                                       | (İndirim)           | Kodu                                                                                           | Açıkl                        | aması                                                         | Varya | nt Kodu                                                                                  | Varyant Açıklamas | a Mi           |
| ∢ 😑<br>Kullanılacak                                                     | : Para Birimi       |                                                                                                |                              |                                                               |       |                                                                                          |                   |                |
| Genel<br>Raporlam<br>işlem Döv<br>EURO                                  | a Dövizi<br>/izi    | Satırlar<br>Yerel Para Birimi<br>Raporlama Dövizi<br>İşlem Dövizi<br>EURO<br>Fiyatlandırma Döv | izi                          | Toplam Masra<br>Toplam İndirir<br>Toplam<br>Toplam KDV<br>Net | Yere  | el Para Birimi                                                                           | Raporlama Dövizi  |                |
| ) 🕞                                                                     |                     |                                                                                                |                              | ][                                                            |       |                                                                                          | <u>K</u> aydet    | <u>V</u> azgeç |

Sözleşme bilgileri Genel ve Detaylar sayfalarından kaydedilir.

Fiş No: Sözleşme kayıt numarasıdır.

**Tarih:** Sözleşme kayıt tarihidir.

Zaman: İşlemin kaydedildiği saati gösterir.

Belge Numarası: Sözleşme belge numarasıdır.

**Cari Hesap Kodu:** İşlemin ait olduğu cari hesabın kodudur. Kayıtlı cari hesap kartları listelenir ve ilgili cari hesap seçilir.

Ünvanı: İşlemin ait olduğu cari hesabın kodudur. Kayıtlı cari hesap kartları listelenir ve ilgili cari hesap seçilir.

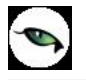

**Ödemeler:** Sözleşme satırlarında satışı yapılan mal ve/veya hizmet bedellerinin ne şekilde ödeneceğini belirtir. Ödeme şekli alanında ... simgesi tıklanarak tanımlı ödeme planları listelenir ve ilgili plan seçilir. Ya da tanımlanır.

**Ticari İşlem Grubu:** Sözleşme için geçerli olacak ticari işlem grubudur. Kayıtlı gruplar listelenir ve seçim yapılır.

Başlangıç Tarihi: Satış sözleşmesi ile alınan tekliflerin hangi tarihten itibaren geçerli olacağını belirtir.

Bitiş Tarihi: Satış sözleşmesi ile alınan tekliflerin hangi tarihe kadar geçerli olacağını belirtir.

**Teklif No:** Sözleşmenin ilişkili olduğu satış teklifi numarasıdır. Satış sözleşmeleri doğrudan girilebileceği gibi, daha önce kaydedilmiş satış teklifi fişe aktarılarak da kaydedilir. Bu alandan kayıtlı satış teklifleri listelenir ve ilgili teklif seçilir.

Firsat No: Satış fırsat numarasıdır.

**Özel Kod:** Kodlama yaparken renklendirilebilen, sayı ve harfin birlikte kullanılabildiği 10 karakter uzunluğunda bir alandır. Kullanıcı bu alana bilgi girmek zorunda değildir ama bu alanı, fiş üzerinde yer almayan ancak girmek istediği bir bilgiyi işlemek için de kullanabilir. Özel kod, sözleşme bilgilerini kullanıcının kendi firmasına özel bazı kriterlere göre gruplaması için kullanılır.

**Yetki Kodu:** Kayıt bazında yetki tanımlanması için kullanılan 10 karakter uzunluğunda, sayı ve harfin birlikte kullanılabildiği bir alandır. Kullanıcı bu alana bilgi girmek zorunda değildir. Her kullanıcının iş tanımına göre, kullanabileceği kayıtlar değişik olacaktır. Kayıt bazında yetki tanımlanması için öncelikle planlama yapmak gerekir. İlk adım olarak, hangi kullanıcıların veya kullanıcı gruplarının hangi sözleşme detaylarına ulaşabileceği belirlenir. Daha sonra, her yetki grubunun kullanabileceği satış fırsatlarına farklı yetki kodları verilir.

**Proje Kodu:** Fişin ilişkili olduğu proje kodudur. Kayıtlı proje kartları listelenir ve ilgili tanım seçilir. Programda, ticari sistem tarafındaki tüm işlemlerde proje bilgisi girilerek, raporlar proje bazlı alınır ve muhasebeye entegrasyon proje bazında yapılabilir. Muhasebe hesapları ile kaydedilen bir hareket birden fazla masraf merkezi ile ilişkili olabilir. Örneğin toplu olarak yapılan alımlar firmanın değişik bölümlerinin ihtiyacını karşılıyor olabilir. Bu gibi durumlarda masraf merkezlerine dağılımın ne şekilde yapılacağı proje tanımları ile kaydedilir. Projeler, Genel Muhasebe bölümünde Proje Kartları seçeneği ile tanımlanır.

**Miktar Kontrolü Yapılsın:** Sözleşme ile temin edilecek mal ya da hizmetler için miktar kontrolünün yapılıp yapılamayacağını belirtir. Miktar kontrolü yapılacaksa bu seçenek işaretlenir. Miktar kontrolünün yapılması durumunda sipariş miktarı sözleşme miktarından fazla olamaz.

**Not:** Miktar kontrolü yapılan sözleşmelere değiştir ile girilip veriler güncellenmek istendiğinde, satırlarda sevkedilen miktardan daha düşük miktar girişlerine izin verilmez. Sevkedilen sözleşme satırları silinemez; bu satırların malzeme/hizmet kodu bilgisi değiştirilemez.

# Sözleşme ile Satışı Yapılacak Malzeme/Hizmet Bilgileri

Sözleşme ile temin edilecek malzeme hizmet bilgileri fiş üzerinde yer alan satırlarda kaydedilir. Aynı teklif fişi üzerinden verilen teklifin alternatifleri de kaydedilir.

Bu bölümde girilebilecek satır sayısı sabit olmayıp, bilgi girildikçe ekran görüntüsü yukarıya kayar. Fiş ve faturalarda satırlar iki ana bölümden oluşur. Üst bölümde malzeme/hizmet satırları ile satırdaki hareket için geçerli olacak indirim, masraf ve promosyon satırları yer alır. Çizgi ile ayrılan bölümde ise fiş geneline uygulanacak masraf ve indirimler kaydedilir.

Aynı fiş içerisinde farklı malzeme/hizmet kalemlerine ait işlemler bir arada girilebilir. Bunu yapmak için, her bir farklı malzeme/hizmet kaleminin kaydedilmesi gereken işlem bilgileri (malzeme/hizmet kodu, miktarı, birimi, fiyatı vb.) o malzeme/hizmet hareketi için ayrılan satıra girilir.

Sözleşme ile istenen sayıda malzeme/hizmet satırı girilebilir. Kayıt türü depozitolu ve karma koli olan malzemelere ait hareketler kaydedilirken tür alanında yapılan işlemin depozitolu işlem ya da karma koli işlemi olduğu belirlenir. Daha sonra hareket bilgileri girilir.

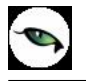

Satırdaki malzeme/hizmet için geçerli olacak indirim, masraf ve promosyon işlemleri, ait olduğu işlem satırının altından, tür kolonunda uygulanacak işlem türü (indirim, masraf, promosyon) belirlenerek kaydedilir. Malzeme/hizmet satır bilgileri ekranda gözüken alanlar yanında sağ fare düğmesi menüsünde yer alan seçenekler ile açılan pencerelerden girilir.

#### Her fiş satırında kaydedilen bilgiler ise şunlardır:

Türü: Satır türünü belirtir.

**Kodu:** Sözleşmede yer alan mal ya da hizmetin kodudur. Kayıtlı malzeme/hizmet tanımları listelenir ve ilgili kayıt seçilir.

**Açıklaması:** Malzeme ya da hizmetin açıklamasıdır. Kod alanına bilgi girildiğinde, malzeme ya da hizmet açıklaması alana otomatik olarak gelir.

**Varyant Kodu/Açıklaması:** Satırda işlem görecek malzemenin varyantlı olması durumunda, malzeme varyantının seçildiği alanlardır. Her iki alandan da "..." simgesi tıklanarak malzemeye ait varyant tanımları listelenir ve işlem görecek varyant seçilir.

**Miktar:** Malzeme/hizmet miktarıdır.

**Birim:** Giriş ya da çıkış işleminin hangi birim üzerinden yapılacağı belirlenir. Malzemelere ve alınan hizmetlere ait işlemler, malzeme ya da hizmet kartında tanımlanan birimlerden herhangi biri üzerinden kaydedilir. Kartta verilen ana birim fişe öndeğer olarak aktarılır.

**Tahmini Birim Fiyat:** Malzeme ya da hizmetin birim fiyatıdır. Bu alana birim fiyat bilgisi girilir. Listele düğmesi tıklanır ve birim fiyat seçenekleri listelenir. Stoklar için tanımlı fiyat, ortalama fiyatı, son alış ya da satış fiyatı, eldekilerin ortalaması, girişlerin ortalaması, dönemsel ortalama ile LIFO ve FIFO maliyet değeri seçilebilir. Alınan hizmetler için ise tanımlı fiyat ve son alış fiyatı seçilebilir.

**Dövizli Tahmini Birim Fiyat:** Malzeme ya da hizmetin dövizli birim fiyatıdır. Kullanılacak para birimi alanında seçilen döviz türü üzerinden birim fiyat bilgisi girilir.

Rakip Firma Fiyatı: Sözleşmede yer alan mal ve hizmetin rakip firma birim fiyat bilgisidir.

Dövizli Rakip Firma Fiyatı: Mal ve hizmetin rakip firmadaki dövizli birim fiyatıdır.

**Döviz:** Fiş ya da fatura satırındaki işlemlerin yerel para birimi dışında farklı bir döviz üzerinden kaydedilmesi ve fatura kesilmesi durumunda döviz türünün belirtildiği alandır. Satırlar için geçerli olacak döviz türü, Kullanılacak para birimi alanında belirlenir. Döviz türleri listelenir ve seçim yapılır.

**İndirim%:** Yalnızca satırdaki malzeme için geçerli olacak indirim yüzdesidir.

**KDV:** Malzeme/hizmet kartında tanımlı KDV yüzdesidir. Otomatik olarak gelir.

**Tutar:** Satırdaki işlem tutarıdır. Miktar ve birim fiyat üzerinden program tarafından otomatik olarak hesaplanır ve alana aktarılır.

**Dövizli Tutar:** Satırdaki işlem tutarıdır. Miktar ve birim fiyat üzerinden program tarafından otomatik olarak hesaplanır ve alana aktarılır.

**KDV(D/H):** Satırda işlem gören malzeme ya da hizmete ait birim fiyata KDV tutarının dahil olup olmadığı belirlenir. Fişte yer alan her satır için ayrı işlem yapılır.

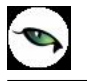

KDV kolonu Hariç ve Dahil olmak üzere iki seçeneklidir. Programda öndeğer olarak Hariç seçilidir. Satırdaki birim fiyata KDV dahilse bu kolonda Dahil seçimi yapılır. Fiş dökümleri ve ekstreler, hizmet ve fatura raporlarında, KDV dahil olarak belirlenmiş satır tutarları KDV'leri ayrıştırılmış olarak listelenir.

**Hareket Özel Kodu:** Fiş satırlarını gruplamak, rapor alırken bir grup bilgiyi filtrelemek ve bu gruplanan bilginin toplamını görmek için kullanılır. Bu alanı kullanıcı, fiş üzerinde yer almayan fakat girmek istediği bir bilgiyi kaydetmek için de kullanabilir.

Satırdaki özel kod ile fişin üst bölümünde yer alan özel kod farklıdır. Fişin üst bölümündeki özel kod fiş geneline ait özel koddur. Satırdaki özel kod alanı ise hareketleri gruplamak için kullanılır. Fişlerle ilgili tüm raporlarda hareket özel kodu bilgisine göre filtreleme yapılabilir. Ancak fişlerin hareket özel koduna göre sıralaması program tarafından yapılmaz.

**Teslim Tarihi:** Malzeme teslim tarihidir.

Ödeme Şekli: Satırdaki hareket için geçerli olacak ödeme şeklidir. Alınan hizmet kartında ya da malzeme kartında ödeme planı kodu verilmişse, malzeme veya hizmet kartı seçildiğinde ödeme planı kodu alana öndeğer olarak aktarılır. Farklı bir plan uygulanacaksa değiştirilir.

Fiş ya da faturada birden fazla mal veya hizmet satırı yer alıyorsa, her malzeme ya da hizmet için geçerli olacak ödeme planı, satırda kaydedilir.

Ödeme planı kodu verilen her satır, ödeme planına göre parçalanarak borç takip sisteminde yer alır. Satırda Ödeme Planı kullanılıyorsa, genel ödeme planı satırı etkilemez. Genel ödeme planı fiş ya da faturadaki boş satırlar için geçerli olur.

Açıklama: Satırdaki işleme ait açıklamadır. 30 karakter uzunluğunda alfa nümerik alandır.

Proje Kodu: Satırdaki işlemin ilgili olduğu proje kodudur. Kayıtlı proje tanımları listelenerek ilgili proje seçilir.

**Statü:** Sözleşme listesi sağ fare düğmesi menüsünden gerçekleştirilen kapatma işlemi sonucunda sözleşmenin statüsünün görüntülendiği alandır. Kapat işlemiyle statü bekliyor'dan kapandı statüsüne geçer ve bekleyen miktar sıfırlanır.

Bekleyen Miktar: Sözleşmenin sipariş fişine aktarılmayan miktarıdır.

**Sözleşme Para Birimi ve Toplam Bilgileri:** Bu bölüm fiş penceresinin alt bölümünde yer alır ve o fişte girilen hareket satırlarına ait toplam tutar bilgileri görüntülenir. Fiş genelinde ve Satırlarda kullanılacak para birimi belirlenir. Tutar bilgileri toplam masraf, toplam indirim, toplam KDV, fiş net tutarı (KDV dahil) alanlarında gösterilir. Tutar alanlarındaki değerler kullanıcı tarafından doğrudan değiştirilemez. Bu toplamlar, fiş satırları değiştirildikçe program tarafından otomatik olarak hesaplanır.

# Sözleşme Detayları

Sözleşme aşamasındaki satış faaliyetinde sözleşme detaylarına ait bilgiler sözleşme kaydında **Detaylar** sayfası ile kaydedilir.

| Satış Sözl                     | leşmesi - 000            | 00001 |         |        |                                                                           | 00     |
|--------------------------------|--------------------------|-------|---------|--------|---------------------------------------------------------------------------|--------|
| Senel Deta                     | ylar                     |       |         |        |                                                                           |        |
| <b>Raporlam</b> a<br>Raporlama | a Dövizi<br>Döviz<br>USD | Kuru  |         | Toplam | Aktarıldığında Fiyatlandırma Döviz<br>Aynen kalacak<br>Kuru güncellenecek | 2i     |
| İşlem                          | .TL 🌻                    |       |         |        | Aktarıldığında İşlem Dövizi<br>Aynen kalacak                              |        |
|                                |                          |       |         |        |                                                                           |        |
|                                |                          |       |         |        |                                                                           |        |
| Sevkiyat E                     | Bilgileri                |       |         |        |                                                                           |        |
| Teslim Şekli<br>Taşıyıcı Kodu  | J                        |       | <u></u> |        |                                                                           |        |
|                                |                          |       |         |        |                                                                           | _      |
|                                |                          |       |         |        |                                                                           |        |
|                                |                          |       |         |        |                                                                           |        |
|                                |                          |       |         |        |                                                                           |        |
|                                |                          |       |         |        |                                                                           |        |
|                                |                          |       |         |        | <u>K</u> aydet                                                            | Vazgeç |

Sözleşme detayları penceresinde Detaylar sayfasında **Raporlama Dövizi** bölümünde fatura genel toplamına ait raporlama dövizi ve işlem dövizi bilgileri kaydedilir. Günlük kur tablosundan okunan raporlama dövizi değeri ile fatura toplam tutarı dikkate alınarak hesaplanan dövizli toplam tutar bilgileri otomatik olarak gelir. İşlem farklı bir kur değeri üzerinden kaydedilecekse yeni kur değeri girilir ya da kur tablosundan seçilir.

**Aktarıldığında Fiyatlandırma dövizi bilgileri** bölümünde sözleşmenin faturaya aktarılması durumunda satırlara ait fiyatlandırma dövizi kur bilgilerinin ne şekilde aktarılacağı da yine detay penceresinde fiyatlandırma dövizi bölümünde belirlenir. Bu alan,

- Aynen kalacak
- Kuru güncellenecek

olmak üzere iki seçeneklidir.

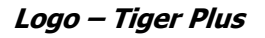

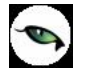

**Aynen kalacak** seçiminde, irsaliye ve faturaya aktarımlarda, satırlara ait fiyatlandırma dövizi kur bilgileri aynen aktarılır.

**Kuru güncellenecek** seçiminde ise, fiyatlandırma dövizi kur bilgileri, fatura tarihindeki kur bilgileri dikkate alınarak güncellenir.

**Aktarıldığında İşlem Dövizi:** Satış sözleşmesinin siparişe aktarılması durumunda satırlara ait işlem dövizi kur bilgilerinin ne şekilde aktarılacağı da yine detay penceresinde işlem dövizi bölümünde belirlenir. Bu alan,

- Aynen kalacak
- Kuru güncellenecek

olmak üzere iki seçeneklidir.

**Aynen kalacak** seçiminde, aktarımlarda, satırlara ait işlem dövizi kur bilgileri aynen aktarılır. **Kuru güncellenecek** seçiminde ise, işlem dövizi kur bilgileri, sipariş tarihindeki kur bilgileri dikkate alınarak güncellenir

**Sevkiyat Bilgileri** bölümündeki alanlardan teslim şekli ve sevkiyat işlemini yapan taşıyıcı firma bilgileri kaydedilir.

Açıklama alanında sözleşme detay fişine ait genel açıklama kaydedilir.

Sözleşme detayları satırlarında yer alan işlemler ile fiş geneline uygulanacak indirim, masraf ve promosyonlar ilgili satırın altında ya da çizgi ile ayrılmış bölümde satır tipi belirtilerek kaydedilir.

# Sözleşme Fişi Filtrele

Satış faaliyetleri listesini istenen koşullardaki kayıtlarla görüntülemek için kullanılır. Satış faaliyetleri listesinde sağ fare düğmesi menüsünde yer alır. Filtre seçenekleri şunlardır:

| Filtre                | Değeri                                  |
|-----------------------|-----------------------------------------|
| Satış Elemanı         | Grup / Aralık                           |
| Fiş Tarihi            | Başlangıç - Bitiş                       |
| Fiş No                | Grup / Aralık                           |
| Fiş Özel Kodu         | Grup / Aralık                           |
| Belge No              | Grup / Aralık                           |
| Cari Hesap Kodu       | Grup / Aralık                           |
| Cari Hesap Açıklaması | Grup / Aralık                           |
| Fiş Onay Bilgisi      | Onay Bekliyor / Onaylanmadı / Onaylandı |
| Doküman İzleme        | Grup / Aralık                           |
| Numarası              |                                         |
| Fiş Tutarı            | Değer Girişi                            |

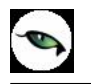

# Ajanda

Satış faaliyetlerine ait randevuların, yapılacak işlerin izlendiği seçenektir. Ajanda satış temsilcisinin zaman planlaması yapmasına olanak sağlar. Takvimde seçilen günde yapılacak toplantılar, satış fırsat ve faaliyetleri ajanda üzerinde izlenir.

Ajanda penceresi üç bölümlüdür.

Ajanda bölümünde takvimde seçilen güne/günlere ait aktiviteler yer alır.

**Takvim** bölümünde planlama ya da izlemenin yapılacağı gün seçimi yapılır. Seçilen ay ve takip eden ay ile ilgili bilgiler ekrana gelir.

**Faaliyetlerim** bölümünde seçilen gün için satış fırsat ve faaliyetleri seçenekleri ile kaydedilen planlanmış faaliyetlere ait bilgiler yer alır.

| Ajanda | Takvin  | n Ek    | im     |     | •   | ٢        |         |     |         |            | Kasım |     |            |          |
|--------|---------|---------|--------|-----|-----|----------|---------|-----|---------|------------|-------|-----|------------|----------|
| 00:00  | Pzt     | Sal     | Çar    | Per | Cum | Cmt      | Paz     | Pzt | Sal     | Çar        | Per   | Cum | Cmt        | Paz      |
| 00:30  | 1       | 2       | 3      | 4   | 5   | 6        | 7       | -   |         |            | 1     | 2   | 3          | 4        |
|        | 15      | 9       | 10     | 11  | 12  | 13<br>20 | 21      | 12  | ь<br>13 | 14         | 15    | 9   | 10         | 11       |
| 01:00  | 22      | 23      | 24     | 25  | 26  | 27       | 28      | 19  | 20      | 21         | 22    | 23  | 24         | 25       |
| 01:30  | 29      | - 30    | 31     |     |     |          |         | 26  | 27      | 28         | 29    | 30  |            |          |
| 02:00  | Faaliye | etlerim |        |     |     |          |         |     |         |            |       |     |            |          |
| 02:30  |         | Satış I | Elemar | าเ  |     | Faaliy   | et Türü |     | Faaliy  | et Açıklan | nasi  | Mi  | işteri Ünv | anı 🔺    |
| 03:00  |         |         |        |     |     |          |         |     |         |            |       |     |            |          |
| 03:30  |         |         |        |     |     |          |         |     |         |            |       |     |            |          |
| 04:00  |         |         |        |     |     |          |         |     |         |            |       |     |            |          |
| 04:30  |         |         |        |     |     |          |         |     |         |            |       |     |            |          |
| 05:00  |         |         |        |     |     |          |         |     |         |            |       |     |            |          |
| 05:30  |         |         |        |     |     |          |         |     |         |            |       |     |            |          |
| 06:00  |         |         |        |     |     |          |         |     |         |            |       |     |            |          |
| 06:30  |         |         |        |     |     |          |         |     |         |            |       |     |            |          |
| 07:00  |         |         |        |     |     |          |         |     |         |            |       |     |            |          |
| 07:30  |         |         |        |     |     |          |         |     |         |            |       |     |            |          |
| 08:00  |         |         |        |     |     |          |         |     |         |            |       |     |            |          |
| 08:30  |         |         |        |     |     |          |         |     |         |            |       |     |            |          |
| 09:00  |         |         |        |     |     |          |         |     |         |            |       |     |            | <b>V</b> |

# **Adres Defteri**

Müşterilerin ve/veya ilgili kişilerin iletişim, erişim ve özel gün bilgilerine ulaşmak için kullanılır. **Ekle** seçeneği ile ilgili kişi kayıtları listelenir ve seçim yapılır.

# Satış Faaliyetlerim

Satış portföyünde yer alacak, satış ya da tanıtım yapılması planlanan müşterilerin, ilgili kişilerin ve fırsat bilgilerinin satış temsilcisi bazında izlendiği ve kaydedildiği seçenektir. Satış ve Dağıtım program bölümünde Satış ve Dağıtım Teklif Yönetim Sistemi seçeneği altında yer alır.

Satış temsilcisi bazında satış fırsat ve faaliyetlerinin yer aldığı Satış Faaliyetlerim penceresi,

- Müşteriler
- Ajanda
- Adres Defteri

olmak üzere üç temel bölümden oluşur.

|       |             | Sauş Firsauari Tekin Süzleşn | 5                   |                                          |  |  |  |  |  |  |  |
|-------|-------------|------------------------------|---------------------|------------------------------------------|--|--|--|--|--|--|--|
| Kodu  | Onvani      | Satış Fırsatları             |                     |                                          |  |  |  |  |  |  |  |
| M_001 | SARILAR AŞ. | 💥 🛛 Firsat No 🔺              | Firsat Açıklaması   | A la la la la la la la la la la la la la |  |  |  |  |  |  |  |
|       |             | 002 FIR                      | AT_001              | Firsat                                   |  |  |  |  |  |  |  |
|       |             |                              |                     |                                          |  |  |  |  |  |  |  |
|       |             |                              |                     |                                          |  |  |  |  |  |  |  |
|       |             |                              |                     |                                          |  |  |  |  |  |  |  |
|       |             |                              |                     |                                          |  |  |  |  |  |  |  |
|       |             |                              |                     |                                          |  |  |  |  |  |  |  |
|       |             |                              |                     |                                          |  |  |  |  |  |  |  |
|       |             |                              |                     | •                                        |  |  |  |  |  |  |  |
|       |             |                              |                     |                                          |  |  |  |  |  |  |  |
|       |             |                              |                     |                                          |  |  |  |  |  |  |  |
|       |             | Satış Faaliyetleri           |                     |                                          |  |  |  |  |  |  |  |
|       |             | Satis Faalivetleri           |                     |                                          |  |  |  |  |  |  |  |
|       |             | bud                          |                     |                                          |  |  |  |  |  |  |  |
|       |             | <b>X</b> Faaliyet Türü       | Faaliyet Açıklaması | Taril 🔺                                  |  |  |  |  |  |  |  |
|       |             | Faaliyet Türü                | Faaliyet Açıklaması | Taril 🔺                                  |  |  |  |  |  |  |  |
|       |             | Faaliyet Türü                | Faaliyet Açıklaması | Taril 👗                                  |  |  |  |  |  |  |  |
|       |             | Faaliyet Türü                | Faaliyet Açıklaması | Taril 👔                                  |  |  |  |  |  |  |  |
|       |             | Faaliyet Türü                | Faaliyet Açıklaması |                                          |  |  |  |  |  |  |  |
|       |             | Faaliyet Türü                | Faaliyet Açıklaması |                                          |  |  |  |  |  |  |  |
|       |             | Faaliyet Türü                | Faaliyet Açıklaması |                                          |  |  |  |  |  |  |  |
|       |             | Faaliyet Türü                | Faaliyet Açıklaması |                                          |  |  |  |  |  |  |  |
|       |             | Faaliyet Türü                | Faaliyet Açıklaması |                                          |  |  |  |  |  |  |  |
|       |             | Faaliyet Türü                | Faaliyet Açıklaması | Taril                                    |  |  |  |  |  |  |  |
|       | Q           | Faaliyet Türü                | Faaliyet Açıklaması | Taril                                    |  |  |  |  |  |  |  |

**Müşteriler:** Satış faaliyet ve fırsatlarının kaydedileceği müşterilerin belirlendiği seçenektir. Satış faaliyetleri altında yer alan müşteriler seçeneği tıklandığında kayıtlı tüm müşteriler listelenir. Müşteri kartları, Satış ve Dağıtım Teklif Yönetim Sistemi ana menüsünde Müşteriler/Gruplar seçeneği ile kaydedilir. Satış fırsat ya da faaliyeti kaydetmek için önce ilgili müşteri kaydı daha sonra satış faaliyeti/fırsatı seçenekleri tıklanarak bilgiler kaydedilir.

**Ajanda:** Satış temsilcisinin zaman planlaması yapmasına olanak sağlayan seçenektir. Zaman planlama ya da izlemenin yapılacağı gün **Takvim** bölümünde belirlenir.

Adres Defteri: Müşterideki ilgili kişi erişim ve özel gün bilgilerine ulaşımı sağlayan seçenektir.

**Satış Fırsatları:** Yapılması planlanan satışlara ait bilgiler Satış Fırsatları bölümünde girilir. Planlanan her satış bilgisi ayrı bir karta kaydedilir.

Satış Faaliyetleri: Satış işlemi sırasında yapılan faaliyetlerin tür seçilerek kaydedildiği seçenektir.

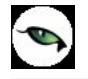

# Raporlama Sistemi

Tiger EnterPrise,

- Program bölümlerinde yer alan standart raporlar,
- kullanıcılar tarafından tasarlanan raporlar,
- kolay tasarımlı raporlar
- tablo raporları
- pratik tablo raporları
- rapor üretici ile alınan raporlar

ile son derece kapsamlı bir raporlama sistemine sahiptir.

Raporlama sisteminin en önemli avantajları şu başlıklar altında özetlenebilir.

- Her rapor farklı bir kritere göre sorgulama yapmak için kullanılan filtrelere sahiptir.
- Raporda yer alacak alanlar ve rapor tasarımı kullanıcı tarafından belirlenir.
- Raporlarda hangi filtrelerin nasıl kullanılacağı ve hangi alanların görüntüleneceği belirlendikten sonra bu bilgiler kaydedilebilir ve tekrar kullanılabilir.
- Rapor ünitesi seçilerek raporlar ekran ve yazıcıdan alınabilir. Bunun dışında rapor çıktısı Lotus, Ascii dosya veya Ms Access formatında bir dosyaya kaydedilebilir. Ya da HTML, Tablo ve PDF formatında alınabilir. Bu durumda, kaydedilen rapor çıktıları ilgili uygulamalar ile alınır.

# **Rapor Bilgileri**

Program bölümlerinde yer alan raporlar her program bölümünde belirli başlıklar altında toplanmıştır. Bu raporlar programda yer alan standart şekilleri ile alınabileceği gibi kullanıcı tarafından tasarımlanan ve kaydedilen biçimde ve içerikte alınır. Kullanıcı rapor tasarımları da aynı rapor penceresinde ilgili seçenekler kullanılarak kaydedilir. İlgili rapor seçildiğinde açılan penceredeki alanlar ve düğmeler kullanılarak

- raporun hangi rapor ünitesinden alınacağı
- raporun hangi koşullarda alınacağı
- hangi alan başlıkları ve alan bilgileri ile alınacağı
- rapor için kullanıcı tarafından yeni bir tasarım yapılacaksa rapor tasarımları
- raporun alınacağı yazıcı sayfa düzeni ayarlamaları

kaydedilir.

Pencerenin üst bölümünde alınan raporun adı yer alır.

**Rapor Filtreleri** 

Raporların etkin ve verimli kullanımını sağlayan en önemli özellik filtrelerdir. Filtre, adından da anlaşılabileceği gibi, istenen özellikteki bilgileri, diğer bilgilerden süzerek raporlamaya olanak sağlayan bir sorgulama aracıdır. Her rapor bir veya birden fazla filtrenin birlikte kullanımıyla değişik sorgulama ihtiyaçlarına yanıt verir. Rapor sürekli aynı koşullarda alınıyorsa, filtre koşulları dosyalama işlemi ile kaydedilir. Rapor alınacağı

zaman dosyalanan bu filtre değerleri tekrar yüklenebilir. Böylece hem kullanımdaki hata payı azalır hem de zaman kaybının önüne geçilir.

Filtreler, filtrelenecek bilgilerin niteliğine göre ve filtrenin kullanım şekline göre iki şekilde gruplanabilir.

# Bilgi Özelliklerine Göre Filtre Grupları

Filtrelenecek bilgilerin özelliklerine göre sınıflama yapıldığında filtreler,

- kart filtreleri,
- işlem filtreleri
- hareket filtreleri

olarak gruplanabilir.

Raporun içeriğine göre bu filtreler gruplarının biri veya hepsi aynı raporda yer alabilir. Örneğin hareket dökümü raporlarında kart, işlem ve hareket filtre türlerinin tümü yer alabilir.

**Kart filtreleri:** Kullanılan her türlü kart kayıtları (stok, cari hesap, banka, kasa kartları vb.) üzerinde girilen bilgileri filtrelemek amacıyla kullanılır. Kart üzerinde yer alan alanlar raporlarda filtre olarak kullanılabilir. Örneğin stok kart kodu, özel kodu, yetki kodu, açıklaması, üretici firma kodu, kayıt tipi filtreleri nitelikleri açısından kart filtreleridir.

**İşlem filtreleri:** Yapılan işlemlerde kaydedilen bilgilere göre filtreleme yapmakta kullanılır. Bunlara bazı örnekler; işlem numarası, fiş numarası, tarih, belge numarası, işlem türü, işlem ya da fiş özel kodu, işlem ya da fiş tutarıdır. Yani işlem girişi işlem sırasında belirlenen veya girilen bilgilere ait filtrelerdir.

**Hareket filtreleri:** Stok fişleri, satın alma ve satış irsaliyeleri, siparişleri, faturaları ve çek/senet bordroları gibi bir fiş içinde, birden fazla satırın yer aldığı yapılarda, bu satırda girilen ve kaydedilen bilgilere göre sorgulama yapmak ve hareketleri süzmek için kullanılan filtrelerdir. Örneğin hareket özel kodu, satır tipi, hareket muhasebe kodu hareket filtreleridir.

#### Kullanım şekillerine göre filtre grupları

Filtre kullanım şekillerine göre bir sınıflama yapıldığında ise filtreler eşitlik filtresi, grup/aralık filtresi, çoklu seçim filtresi ve tekli seçim filtresi olarak gruplanabilir.

**Eşitlik filtresi:** Metin, sayısal veya tarih alanlarında sadece belli bir değere eşit bilginin süzülmesi, veya bir değer girişi için kullanılır. Örneğin, Kasa defterinde yer alan kasa kodu filtresi veya başlangıç sayfa numarası filtresi bu tür filtrelere bir örnektir. Filtrelenecek bilgilerden herhangi birinin kullanıcının kesin bir şekilde belirlemesi gerekiyorsa bu tür bir filtre kullanılır.

**Grup/Aralık filtresi:** Metin, sayısal veya tarih alanlarında sadece bir grup bilginin süzülmesi için kullanılır. Grup/aralık filtresi kullanımı grup ve aralık olmak üzere iki seçeneklidir.

Bu tür filtrelerde sorgulama amaçlı kullanılacak bilginin kesin olarak belirlenmesi ve bir değere eşit olması gerekmez. Filtre kriteri bazı ortak özelliklere göre sahip birden fazla sayıda bilgiyi içerebilir veya sıraya konabilen bilgiler için bir başlangıç ve bitiş aralığındaki tüm bilgileri içerebilir.

**Grup tanımı:** Grup kullanımı metin ve sayısal alanlarla ilgili filtreler için geçerlidir. Belli bir grup bilgiyi süzmek için kullanılır. Kullanıcı karşısına gelen filtre alanlarından sadece bir alana bilgi girerse bu grup filtresi olarak işlem görür. Bu filtre aşağıdaki şekillerde girilebilir :

Filtre ile belli bir değere eşit bilgi seçilmek istenirse, bu alana seçilmek istenen bilgi girilir. Örneğin Stok kodu TA11S01 olan karta ait bilgileri süzmek için stok kodu filtresinde grup seçimi yapılır ve TA11S01 değeri filtreye girilir. Filtre ile bir grup bilgi seçilmek istenirse, bu alanda \* karakteri kullanılır. \* karakteri tüm karakterler anlamına gelir. Yıldız karakteri başta, ortada veya sonda kullanılabilir. Aşağıda her üç kullanımla ilgili bir örnek yer almaktadır.

**\* karakteri başta:** Filtre değeri \*\*11S01 verilirse, ilk 2 karakter ne olursa olsun 3. karakterden itibaren kodu 11S01 olan kartların süzülmesini sağlar.

\* **karakteri ortada:** Filtre değeri TA11\*01 verilirse, 5. karakter ne olursa olsun, ilk 4 karakteri TA11 ve 6. karakterden sonrası 01 olan kartların süzülmesini sağlar.

\* karakteri sonda: Filtre değeri TA\* verilirse, kodu TA ile başlayan tüm kartların süzülmesi sağlanır.

**Aralık tanımı:** Aralık tanımında başlangıç ve bitiş aralığı verilerek sıralama şekline göre bu aralıkta kalan metin, sayısal veya tarih türü alan bilgilerin (kod, açıklama ya da fiş numarası, fiş tarihi gibi) süzülmesi sağlanır. Kullanıcı karşısına gelen filtre alanlarından ikisine de belgi girerse bu aralık filtresi olarak algılanır. Başlangıç ve bitiş alanlarında fareyi çift tıklayarak ya da F10 tuşu ile kayıtlı kartlar ve işlemler listelenip seçilerek alana aktarılabilir. Başlangıç ve bitiş alanlarında, grup tanımında olduğu gibi, belli bir bölümünü yazıp diğer kısım için \* işareti kullanılabilir.

**Çoklu seçim filtreleri:** Çoklu seçim filtrelerinde, olası filtre değerleri bir liste şeklinde görüntülenir. Bu listedeki seçeneklerin tümü veya bir kısmı filtre değeri olarak işaretlenebilir. Rapor işaretli seçeneklere uygun bilgileri süzerek çıktıyı oluşturur. Kayıt tipi veya fiş/işlem türü bu tür filtrelerdendir. İstenen seçenekler Ara tuşu ya da fare ile işaretlenerek belirlenir. Tip ve tür filtre seçeneklerinin tümü öndeğer olarak seçilidir. Raporda yer almayacak tip ya da tür seçeneklerinin yanındaki işaret Ara tuşu ya da fare ile tıklanarak kaldırılır.

**Tekli seçim filtreleri:** Tekli seçim filtrelerinde de, olası filtre değerleri bir liste şeklinde görüntülenir. Bu listedeki seçenek sadece biri filtre değeri olarak seçilir. Rapor işaretli seçeneğe uygun bilgileri süzer ve döküm hazırlar.

Hareket ve durum raporlarında listeleme şekli (koda/açıklamaya göre), sayfa formatı (aynı sayfaya/ayrı sayfalara), resmi dökümlerde basım şekli (müsvedde ya da onaylı) gibi filtreler bu türe örnektir.

#### Filtrelerin Dosyalanması

Bir raporun sürekli ya da çoğunlukla aynı filtre değerleriyle alınması sözkonusu ise filtre satırlarında belirlenen koşulları dosyalamak ve daha sonra raporu yeniden alırken kullanmak mümkündür. Böylece hem zaman kaybının önüne geçilir hem de olabilecek kullanım hataları önlenmiş olur.

Filtre dosyalama işlemi için rapor ekranında yer alan **Filtre Kaydet** seçeneği kullanılır. Dosya adı verilir ve belirlenen filtre değerleri kaydedilir.

## Kayıtlı Filtre Dosyalarının Kullanımı

Raporu, daha önceden belirlenmiş ve kaydedilmiş filtre değerlerine göre almak için ilgili rapor ekranında **Filtre Yükle** seçeneği kullanılır.

Bu rapor için belirlenmiş değerleri içeren kayıtlı filtre dosyaları listelenir. Raporda kullanılacak filtre dosyası seçilir ve bu tanım dosyasında belirlenen koşullarda rapor alınır. İstenirse tanımlı koşullar üzerinde değişiklik yapılabilir. Yükle seçimi yapıldığında yalnızca alınan rapor için kayıtlı filtre dosyaları listelenecektir.

# Rapor Üniteleri

Raporlar ekran ve yazıcının yanında Excel gibi tablolama program dosyalarına yazdırılarak istenen formatta alınır. Ayrıca raporu Ascii dosya olarak diske yazdırılır ve daha sonra herhangi bir metin işlemci ile incelenir ve düzenleme yapılabilir. Raporun hangi rapor ünitesinden alınacağı rapor ekranında, rapor üniteleri alanında belirlenir. Rapor üniteleri Ekran, Yazıcı, Ms Excel, MS Access, Ascii Dosya, HTML Dosyası, PDF Dosyası, Tablo seçeneklerini içerir.

Rapor ünitesi olarak Excel seçimi yapıldığında, rapor bu tablolama program dosyalarına yazdırılır. Rapor isim verilerek CSV uzantılı bir dosyaya kaydedilir.

# Ünite Özellikleri

Raporlar ekran ve yazıcının yanında Ecel gibi tablolara program dosyalarına yazdırılarak istenen form atta alınır. Ayrıca raporu Asici dosya olarak diske yazdırılır ve daha sonra herhangi bir metin işlemci ile incelenir ve düzenleme yapılabilir. Raporun hangi rapor ünitesinden alınacağı rapor ekranında, rapor üniteleri alanında belirlenir. Rapor üniteleri alanı Ekran, Yazıcı, MS Ecel, MS Access, Asici Dosya, HTML Dosyası, PDF Dosyası, Tablo seçeneklerini içerir.

**Ekran:** Rapor ekrandan alınır.

Yazıcı: Rapor yazıcıdan alınır.

**Ascii Dosya:** Rapor ascii dosyaya yazdırılır. Dosya özellikleri satır sonu, satır sonu karakteri, sabit kolon genişliklerinin kullanılıp kullanılmayacağı, kolon ayıracı bilgileri ilgili alanlarda kaydedilir. Excel: Excel seçiminde yapıldığında, rapor isim verilerek XLS uzantılı dosyaya kaydedilir.

**MS Access:** Excel seçiminde yapıldığında, rapor MDB uzantılı dosyaya yazdırılır. Bu dosya Access ile açılarak üzerinde istenen işlemler tapılabilir.

HTML Dosyası: Rapor HTML uzantılı dosyaya yazdırılır. Dosya adı HTML dosyası alanında kaydedilir.

**PDF Dosyası:** Rapor PDF uzantılı dosyaya yazdırılır. Dosya adı PDF dosyası alanında kaydedilir. PDF uzantılı bu dosya Acrobat Reader ile açılır ve inceleme yapılabilir.

**Tablo:** Rapor tabloya yazdırılır. Raporda yer alan tüm alanlar ve içerikleri tablo üzerine aktarılır. Üzerinde istenen değişiklikler yapılabilir. Tablo xls, txt ve html formatında kaydedilerek kullanılabilir.

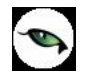

# Rapor Alma Sırasında Yapılan İşlemler

**Sayfa gösterimleri:** Raporun ekrandan alınması durumunda, sayfa gösterim şekilleri için Sayfa gösterim seçenekleri kullanılır. Rapor tam sayfa ekrana getirilebileceği gibi, ekrana sığdırılarak ya da sayfa boyutunda incelenebilir. Bunun için sağ fare düğmesi menüsündeki

- Pencere boyuna sığdır
- Pencere enine sığdır
- Sayfayı pencereye sığdır

seçenekleri kullanılır.

Raporun birden çok sayıda sayfadan oluşması durumunda sayfa seçenekleri (ilk sayfa, sonraki sayfa, önceki sayfa) kullanılarak tüm rapor sayfaları incelenir.

Rapor sayfaları üzerinde kaydırma çubuğu ve fare kullanılarak hareket edilebileceği gibi ok tuşları ile de hareket edilir.

Rapor sayfası üzerinde **Küçültme/Büyütme** simgesi tıklanarak ya da ile oran verilerek izleme yapılabilir.

**Elektronik posta** seçeneği ile alınan rapor gönderilecek kişilere postalanır.

Rapor Kaydet seçeneği ile isim verilerek kaydedilir ve daha sonra istenen rapor ünitesinden belirlenen rapor format ve filtre koşullarında yeniden alınabilir.

#### Rapor Tasarımları

Raporlama sisteminin en önemli özelliklerinden biri de rapor tasarımlarının yapılması ve kaydedilmesidir. Rapor tasarımında standart alanların dışında kullanıcı tarafından tanımlanan alanlar da kullanılır. Kullanıcı her rapor için programda tanımlı olan alanları kendi içinde bazı matematiksel işlemlerle formüle ederek yeni alanlar tanımlayabilir. Böylece program bölümlerinde kartlar üzerinden girilen bilgiler ve yapılan işlemler istenen formatta ve yalnızca istenen bilgileri içerecek şekilde alınır.

Standart alanların dışında raporda yer alması istenen alanlar, hangi bilgiyi içerecekleri ve raporun hangi sayfa düzeni ile alınacağı rapor tasarımı yapılırken belirlenir.

Program bölümlerinde yer alan her rapor için standart bir rapor tasarımı öndeğer olarak kayıtlıdır. Rapor bu standart tasarıma göre seçilecek rapor ünitesinden alınır. Ya da kullanıcı tarafından rapor tasarımı yapılır. Kullanıcı tarafından yapılan Tasarımları kullanmak için Kullanıcı rapor tasarımları işaretlenir. Kayıtlı rapor tasarımları listelenir ve ilgili tanım seçilir.

Her rapor için, raporun hangi alan bilgileri ile alınacağı, alan başlıkları ve uzunlukları kullanıcı tarafından belirlenebilir yani bir anlamda rapor şablonu hazırlanır. Bunun için ilgili rapor ekranında **Tasarla** seçeneği kullanılır. Ekle seçeneği ile rapor şablonu oluşturulur. Rapor tasarımı,

- Standart tasarım
- Boş tasarım

seçenekleri kullanılarak iki şekilde yapılır.

Standart tasarım seçiminde programda öndeğer olarak tanımlı standart tasarım kullanılır. Boş tasarım seçiminde ise boş bir tasarım penceresi açılır ve kullanıcı raporda yer almasını istediği alanları bunların özelliklerini kendisi belirler.

Rapor tasarımları Rapor Ekranlarında yer alan **Tasarla** ve **Kolay Tasarla** seçenekleri ile kaydedilir.

### Tasarım Genel Parametreleri

Tasarımın geneline ilişkin bazı parametrik ve izleme amaçlı bilgiler Parametreler seçeneği ile kaydedilir. Bu bilgiler şunlardır.

Ölçüm alanında rapor geneline ilişkin ölçüm birimi kaydedilir. Ölçüm alanı inch ve cm olmak üzere iki seçeneklidir.

Adı ve açıklama alanlarında rapor adı ve açıklayıcı bilgiler kaydedilir.

Tarih raporun hangi tarihte tasarlandığını belirtir. Günün tarihi alana öndeğer olarak gelir.

Sayfa genişliği alanında rapor sayfasının genişliği belirtilir.

**Sayfayı enine kullan** seçeneği ile sayfa kullanım şekli (enine, boyuna vb) belirlenir. Öndeğer olarak sayfa boyuna olarak kullanılır. Eğer sayfa enine kullanılacaksa, sayfayı enine kullan seçeneği işaretlenir.

**Diğer özellikler:** Tasarım yaparken geçerli olacak bazı öndeğerler Tasarım penceresinde Çizgiler bölümünde belirlenir.

- Rapor şablonu oluşturulurken çizgilerin gösterilmesi isteniyorsa Çizgileri göster,
- Yazıcı sayfa sınırının gösterilmesi isteniyorsa Yazıcı sayfa sınırını göster seçenekleri işaretlenir.
- Düşey ve yatay çizgi aralıkları ise ilgili alanlarda kaydedilir.

Tasarım öndeğerleri Kaydet düğmesi tıklanarak kaydedilir.

#### Tasarım Bilgileri

Rapor tasarımında yapılacak işlemleri için tasarım penceresinin sol bölümünde yer alan simgeler ya da İşlemler (sağ fare düğmesi) menü seçenekleri kullanılır. Bunlar şunlardır.

**Ekle:** Gruplama bölümü, veri alanı, geometrik alan ve görsel malzeme eklemek için kullanılır. Gruplama bölümü seçilen rapor bölümü için tanımlanır. Gruplama bölümünde standart ve kullanıcı tanımlı alanlar kullanılarak raporun istenen yerlerinde toplam ve ara toplam bilgileri alınabilir.

**Değiştir:** Veri alanı, bölüm, gruplama bölümü ve genel tasarım parametre bilgilerinde değişiklik yapmak için kullanılır. Bu seçenek Seçili alan, Seçili bölüm ve Parametreler olmak üzere üç seçeneklidir. Yapılan seçime göre ilgili pencere açılır ve gerekli değişiklikler yapılır.

**Seçili Alanları Sil:** Tasarımda yer alan alanı silmek için kullanılır. Silinecek alanlar fare ile işaretlenerek seçilir.

Kolonları Düzenle: Kolonları düzenlemek için kullanılır. Kolon aralığı penceresinden aralık bilgisi verilerek kaydedilir.

**Hizala:** Tasarımda yer alan alanları hizalamak için kullanılır. Yatay eşit aralıklı ve düşey eşit aralıklı olmak üzere iki seçeneklidir.

**Genişlet/Daralt:** Rapor tasarımının geneli ya da seçilen bölüm için ölçümlendirme işleminde kullanılır. Genişletme ya da daraltma bilgisi yüzde olarak verilir.

**Tablo Alanları ve Kolonları:** Raporun Excel ya da Access dosyalarına yazdırılarak bu programlardan alınması durumunda her bölümde hangi alan veya kolonların yer alacağı bu seçenek ile kaydedilir. Her bir alan Ekle seçeneği ile tür/içerik ve özellik bilgileri verilerek kaydedilir.

Alan Listesi: Standart ve tanımlı alanları listelemek ve için kullanılır.

**Özellikleri Değiştir:** Seçili alan özelliklerini değiştirmek için kullanılır. Alt çizgili ve üst çizgili olmak üzere iki seçeneklidir. Alandaki metnin altı ve üstüne çizgi çekmek ya da kaldırmak için kullanılır.

Arkaya Gönder/Öne Getir: Seçilen alanı ön ya da arka plana almak için kullanılır.

Düğme Panosunu Gizle/Göster: Rapor tasarımı penceresindeki panoyu gizlemek ve göstermek için kullanılır.

**Grupla/Grup Boz:** Bu seçenekler düğme panosunda yer alır. Rapor bölümlerinde yer alacak alanları gruplamak için kullanılır. Gruplar alanların biçimsel özellikleri ve boyutlarını belirleme ve hizalama işlemlerinde kullanım kolaylığı sağlar.

Raporda yer alması istenen alanlar, rapor üzerinde bulunacak grafik ve görsel malzemeler ile diğer materyaller rapor bölümlerinde ilgili alanlara yerleştirilerek şablon oluşturulur.

# Rapor Bölümleri

Her rapor şablonunda ana başlık, alt başlık, kolon başlıkları, satırlar ve toplamlar bölümleri yer alır. Bu bölümlerde yer alacak bilgiler doğrudan yazılarak ya da standart ve tanımlı alanlar listelenerek seçilir.

**Başlık Bilgileri:** Raporun başlık bölümünde tanımlanan raporun adı, firma numarası, firma adı, sayfa numarası vb. rapor başlık bilgileri yer alır.

Başlık bölümünde tanımı yapılan rapora göre yazdırılacak bilgiler için Veri alanı ekle seçeneği kullanılır. Alan Ekle seçeneği ile standart ya da tanımlı alan seçilerek ya da Metin seçeneği ile doğrudan yazılarak kaydedilir.

**Rapor Alan Başlıkları:** Raporda yer alacak standart ya da tanımlı alan başlıkları rapor tanım ekranında Ekle seçeneği altında yer alan Veri alanı seçeneği ile kaydedilir. Alan penceresinde eklenecek alanın türü ve içeriği belirlenir. Alanın özelliklerini belirlemek için Parametreler menüsü kullanılır. Kolon başlıkları için Kolon alanı seçilir.

**Alanlar:** Raporda yer alacak bilgiler ise ilgili alan başlıkları altında satırlarda belirlenir. Raporda satırlarda yer alması istenen bilgiler Ekle seçeneği altında yer alan Veri alanı seçeneği ile kaydedilir. Alan penceresinde eklenecek alanın türü ve içeriği belirlenir. Alanın özelliklerini belirlemek için Parametreler menüsü kullanılır. Kart ve fişlerde yer alan standart alanlar ve tanımlı alanlar listelenir. İlgili alan seçilerek rapor şablonuna aktarılır.

**Sayfa Toplamı ve Ara Toplam Bölümleri:** Sayfa toplamı, ara toplam ve genel toplam bölümlerinde bastırılacak bilgiler Veri alanı Ekle penceresinde Toplam ya da Ara Toplam Ekle seçenekleri ile belirlenir. Alan seçimi listesinde, raporda yer alması istenen alan seçilerek rapor şablonuna aktarılır.

Rapor bölümleri ve bu bölümlerde yer alacak bilgiler her bölümde ayrı ayrı belirlenir. Rapor bölümlerinin boyut bilgileri ve hangi formatta şablonda yer alacağı her bölüm için ayrı ayrı kaydedilir. Bunun için ilgili bölüm fare ile çift tıklanarak seçilir. (Ya da aynı işlem ilgili bölüm seçildikten sonra İşlemler (sağ fare düğmesi) menüsünde Değiştir seçeneği altındaki Seçili bölüm seçeneği ile yapılır.)

## Bölüm Bilgileri

Bölüm genel biçim bilgileri açılan pencereden kaydedilir.

Arka plan rengi alanında arka plan rengi belirlenir. Ok işareti tıklanarak renk seçenekleri listelenir ve seçilir. Tanımlı renkleri seçmenin yanında palet penceresi tıklanarak açılan Renk tanımlama penceresinde yeni renk tanımlanır ve seçilir.

Tablo adı alanında raporun Access veya Excel gibi program dosyalarına yazdırılması durumunda tablo adı kaydedilir. Bölüm alan başlıkları ve bilgileri burada belirtilen dosya altında toplanarak aktarılır.

Yükseklik alanında bölümün yükseklik bilgisi kaydedilir. Yükseklik bilgisi Parametreler bölümünde belirlenen birim üzerinden kaydedilir. Bölüm yüksekliği fare yardımı ile de ayarlanabilir. Bunun için ilgili bölüm alt ya da üst sınırları fare ile sürüklenerek yükseklik belirlenir. Belirlenen özellikler Kaydet düğmesi tıklanarak kaydedilir.

**Rapor Alanları** 

Raporun hangi alan başlıkları ile alınacağı rapor tasarım penceresinde belirlenir. Rapor programda standart olarak tanımlı alan başlıkları ile alınabileceği gibi kullanıcı tarafından düzenleme de yapılabilir.

Rapor şablonu standart tasarım kullanılarak oluşturuluyorsa o rapor için tanımlı tüm alan başlıkları tasarım penceresinde ilk bölümde görüntülenir.

Raporda yer almayacak olan başlıklar ve alanlar fare ile seçilir ve Del tuşu ile tasarımdan çıkartılır. Raporda yer almayacak alan başlıkları, fare ile seçildikten sonra F9- sağ fare düğmesi menüsündeki Seçili alanları Sil seçeneği ile de tasarımdan çıkartılır. Rapor alan başlıkları Veri alanı Ekle seçeneği ile alan türü metin seçilerek kaydedilir.

#### Veri Alanları

Raporda bastırılacak bilgiler İşlemler menüsündeki **Veri Alanı Ekle** seçeneği ilgili bölüme yerleştirilir. Rapor tasarımı standart tasarım kullanılarak yapılıyorsa rapor bölümlerindeki alan özelliklerinde olabilecek değişiklikler Değiştir seçeneği ile kaydedilir. Raporda kart ve fişlerde yer alan standart alanlar yanında kullanıcı tanımlı alanlarda kullanılır.

### Veri Alanı Özellikleri

Eklenen alana ilişkin parametrik ve biçimsel özellikler ilgili senekler ile kaydedilir.

- Türü/içeriği seçeneği ile alan türü ve hangi bilgiyi içeriği,
- Parametreler seçeneği ile alan türüne göre parametrik özellikler,
- Format seçeneği ile alan türüne göre gösterim, font ve renk bilgileri,
- Yerleşim seçeneği ile alanın raporda ne şekilde yer alacağı (yatay, düşey)

belirlenir.

## Alan Tür ve İçerik Bilgileri

Eklenen alanın türü ve içeriği bilgi Tür/İçerik seçeneği il belirlenir. Alan türleri şunlardır :

**Metin alanları:** Raporda basılması istenen yazı ve metinler ile kolon başlıkları bu alan türü seçilerek ilgili bölüme yerleştirilir.

**Standart alanlar:** Raporda bastırılacak bilgiler rapor tasarım penceresinde Veri Alanı Ekle seçeneği ile belirlenir. Alan Ekle seçimi yapıldığında açılan alanlar penceresinde eklenecek alanın türü, özellikleri ve gösterim şekilleri belirlenir.

**Tanımlı alanlar:** Raporda programda standart olarak bulunan alanlar yanında kullanıcı tanımlı alanlar da kullanılır. Tanımlı alanlarda, standart alanlar kendi içinde matematiksel işlemlerle formüllendirilebilir. Raporun başlık bölümünde, satırlarda ve toplamların alındığı bölümlerde bastırılacak alanlar, tanımlı alanlar listesinden seçilir ve tasarım penceresine aktarılır.

**Toplam alanları:** Raporda yer alması istenen toplamlar Toplam alanında hangi toplamların yer alacağı ise içerik alanında yer alır.

**Ara toplam alanları:** Ara toplam bilgilerinin yer alacağı alan türüdür. Ara toplam alanında hangi bilginin yazdırılacağı içerik alanında belirtilir.

9

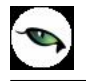

# Alan Gösterim ve Biçim Özellikleri

Alanın hangi yazım karakteri (font) ve stil ile yazdırılacağı Alan penceresinde Format seçeneği ile kaydedilir. Format penceresinde belirlenen özellikler şunlardır.

Gösterim şekli alanında kaydedilen bilgiler alanın türüne göre (metin, sayı, tarih, saat, parasal değer vb.) değişir.

Font alanında alandaki bilginin yazdırılmasında hangi yazım karakterinin kullanılacağı belirlenir. Ok işareti tıklanarak ilgili font seçilir. Font büyüklüğü ise Büyüklük alanında belirtilir. Fontla ilgili diğer özellikler ve geçerli olması istenen öndeğerler (sıkıştırılmış, altı çizili, renk ) ... simgesi tıklanarak açılan Fontlar penceresinde belirlenir.

Renk alanında, alanın arka plan rengi belirlenir. Ok işareti tıklanarak renk seçenekleri listelenir ve seçilir. Tanımlı renkleri seçmenin yanında palet penceresi tıklanarak açılan Renk tanımlama penceresinde yeni renk tanımlanır ve seçilir.

#### Parametre Bilgileri

Eklenen ya da değiştirilen parametrik bazı özellikleri Alan penceresinde **Parametreler** seçeneği ile kaydedilir. Parametreler penceresindeki seçeneklerden alan için geçerli olması istenen özellikler işaretlenir.

### Yerleşim Bilgileri

Alanın form üzerinde ne şekilde yer alacağı Yerleşim seçeneği ile belirlenir. Yerleşim şekillerinden biri seçilir.

## **Tanımlı Alanlar**

Rapor tasarımında programda standart olarak bulunan alanlar yanında kullanıcı tanımlı alanlar da kullanılır. Standart alanlar kendi içinde matematiksel işlem ve fonksiyonlarla birlikte kullanılır ve formüllendirilir.

Alan tanımları için rapor tasarım penceresinde **Tanımlı Alanlar** seçeneği kullanılır. İlgili rapor için tanımlı alanlar listesi açılır. Tanımın olmadığı durumda liste boştur.

Yeni alan tanımlamak için tanımlı alanlar listesinde Ins - Ekle seçeneği kullanılır. Tanım penceresinde, raporda yer alacak alana ilişkin bilgiler (alanın adı, türü, ne şekilde kullanılacağı vb.) işlenir. Kullanıcı tanımlı alanlar tür seçilerek kaydedilir. Tanımlanacak alan türleri,

- Metin
- Sayı
- Tarih
- Saat
- Parasal değer

başlıkları altında toplanmıştır. Seçilen türe göre tanım penceresinden kaydedilecek bilgiler farklılık gösterir. Alana hangi tür bilgi yazdırılacaksa ilgili seçenek işaretlenir. Tanımlı alandaki bilgilerin raporda ne şekilde yer alacağı ise Veri alanı ekle seçimi yapıldığında açılan alan penceresinde Parametreler, Format ve Yerleşim seçenekleri ile belirlenir. Alan sağa dayalı, sola dayalı ya da ortalanmış olarak raporun ilgili bölümünde yer alır. Burada yapılacak seçim alanın türüne ve gösterim şekli bölümünde yapılan seçime de bağlıdır.

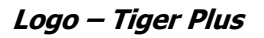

## Tanım Bilgileri

Türü ve adı alanları tanımı yapılan alanın türü ve adıdır. Yapılan her alan tanımı farklı bir isim verilerek kaydedilir.

Döviz alanında, türü sayı ve parasal değer olan alanlar için döviz bilgisi kaydedilir.

#### Formül Kullanımı

Kullanıcı tanımlı alanların en önemli özelliği programda tanımlı olan standart ve tanımlı alanları fonksiyonlar ve matematik işlemlerle birlikte formüllerle kullanarak istenilen bilginin alana yazdırılmasıdır.

Böylece program bölümlerinde kartlar üzerinden girilen bilgiler ve yapılan işlemler istenen formatta ve yalnızca istenen bilgileri içerecek şekilde alınır. Tanımlı alanda yer alması istenen bilgi için yapılacak formüllendirme Formül alanında kaydedilir.

Formül alanında standart ve kullanıcı tanımlı alanlar ile fonksiyonlar ilgili bölümlerde listelenir. İstenen alanlar ve fonksiyonlar matematiksel işlemlerle birlikte kullanılarak formüllendirilir ve kaydedilir.

Formül alanı tıklandığında açılan formül tanım penceresi üç ana bölümden oluşmaktadır. Formül bölümünde forma bastırılacak bilginin ne şekilde hesaplanacağını belirten formül tanımı kaydedilir.

Pencerenin orta bölümünde formül tanımında kullanılacak olan matematiksel işlemlerin simgeleri yer alır. Pencerenin alt bölümünde, formül tanımında kullanılacak standart ve kullanıcı tanımlı alanlar ile fonksiyonlar ilgili başlıklar altında yer almaktadır.

Formül tanımında kullanılacak olan alanlar ve fonksiyonlar yanında formül tanımında ek bilgi tanımları ve veri alanları da kullanılır. Bunlar için formül penceresinde Ek bilgi tanımları ve veri alanı seçenekleri kullanılır. Ek bilgi formları ve veri alanları listelenir ve seçim yapılır. Tanımlanan formül Kaydet düğmesi tıklanarak kaydedilir ve tanımlı alan penceresine dönülür.

**Kaydet** düğmesi tıklanır ve alan tanımı kaydedilir. Yapılan her tanım tanımlı alanlar listesinde numara, tür, ad ve formül bilgileri ile listelenir.

#### Tanım Bilgilerinin Değiştirilmesi

Alan tanımında değişiklik yapmak için Tanımlı alanlar listesinde, imleç değişiklik yapılacak tanım satırı üzerindeyken Değiştir seçeneği kullanılır. Tanım bilgilerinde yapılacak değişiklikler Kaydet düğmesi tıklanarak kaydedilir.

#### Alan Tanımının Silinmesi

Alan tanımını silmek için imleç, silinecek kayıt üzerindeyken çıkar seçeneği tıklanır. (Aynı işlem Del tuşu ile de yapılabilir. )

## Tanımlı Alanların Kullanımı

Tanımlı alanlar Veri alanı Ekle seçeneği ile formun istenen bölümüne yerleştirilir. Alan Ekle seçimi yapıldığında açılan Alan seçimi penceresinde, Türü/İçeriği seçeneği ile alanın türü Tanımlı alan seçilir. İçerik bölümünde tanımlı alanlar listelenir ve ilgili tanım seçilerek form bölümüne aktarılır.

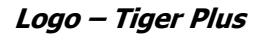

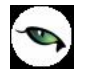

# Tanımlı Alan Özellikleri

Tanımlanan alanın özellikleri F9-İşlemler menüsünde Ekle seçeneği altındaki Veri alanı Ekle ile açılan Alan penceresinde belirlenir. Alan özellikleri için Parametreler seçeneği kullanılır.

Biçim Bilgileri

Tanımlanan alanların gösterim şekilleri, font, arka plan vb. özellikleri Alanlar penceresinde, **Format** seçeneği ile belirlenir.

### Metin Alanları

Tanımlanan alan metin türünde ise gösterim bölümü Sola dayalı, sağa dayalı ve ortala olmak üzere üç seçeneklidir. Metin türü alan bilgileri form üzerinde burada yapılan seçime göre görüntülenir. Basım karakteri ve büyüklüğü ile ve yazım rengi Fontlar alanında belirlenir.

Pencere arka plan rengi bölümünde ise tanımlı alanın rengi belirlenir. Alanın form üzerinde ne şekilde basılacağı Yerleşim seçeneği ile parametrik özellikleri Parametreler seçeneği ile belirlenir.

### Sayı Alanları

Tanımlanan alanın türü sayı ise gösterim şekli alanında sayısal bilgilerin gösterim şekli belirlenir. Tutar bilgilerinin yer alacağı alanlarda, basamaklandırmanın nasıl yapılacağı, küsuratlı tutarların ve yüzde bilgilerinin gösterim şekilleri listelenir ve seçilir.

Sayı türündeki bilgilerin form üzerinde ne şekilde bastırılacağı metin alanında belirlenir. Basım karakteri ve büyüklüğü ile ve yazım rengi Fontlar alanında belirlenir.

Pencere arka plan rengi bölümünde ise tanımlı alanın rengi belirlenir. Alanın form üzerinde ne şekilde basılacağı Yerleşim seçeneği ile parametrik özellikleri Parametreler seçeneği ile belirlenir.

## Tarih Alanları

Tanımlanan alan tarih bilgisini içerecekse gösterim şekli alanında tarih biçimi belirlenir. Tarih gün/ay/yıl, ay/gün/yıl, şeklinde gösterilebileceği gibi gün adı da gösterilebilir. Kullanılacak gösterim şekli seçilerek alana aktarılır.

Tarih türündeki bilgilerin form üzerinde ne şekilde bastırılacağı metin alanında belirlenir. Basım karakteri ve büyüklüğü ile ve yazım rengi Fontlar alanında belirlenir.

Pencere arka plan rengi bölümünde ise tanımlı alanın rengi belirlenir. Alanın form üzerinde ne şekilde basılacağı Yerleşim seçeneği ile parametrik özellikleri Parametreler seçeneği ile belirlenir.

#### Saat Alanları

Tanımlanan alan saat bilgisini içerecekse gösterim şekli alanında saat gösterim biçimi belirlenir. Kullanılacak gösterim şekli seçilerek alana aktarılır.

Saat türündeki bilgilerin form üzerinde ne şekilde bastırılacağı metin alanında belirlenir. Basım karakteri ve büyüklüğü ile ve yazım rengi Fontlar alanında belirlenir. Pencere arka plan rengi bölümünde ise tanımlı alanın rengi belirlenir. Alanın form üzerinde ne şekilde basılacağı Yerleşim seçeneği ile parametrik özellikleri Parametreler seçeneği ile belirlenir.

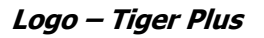

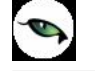

# Parasal Değer Alanları

Tanımlanan alan parasal değer bilgisini içerecekse gösterim şekli alanında gösterim biçimi belirlenir. Kullanılacak gösterim şekli seçilerek alana aktarılır.

Parasal değer türündeki bilgilerin form üzerinde ne şekilde bastırılacağı metin alanında belirlenir. Basım karakteri ve büyüklüğü ile ve yazım rengi Fontlar alanında belirlenir. Pencere arka plan rengi bölümünde ise tanımlı alanın rengi belirlenir. Alanın form üzerinde ne şekilde basılacağı Yerleşim seçeneği ile parametrik özellikleri Parametreler seçeneği ile belirlenir.

### **Tanımlı Filtreler**

Rapor tasarımında programda her rapor için standart olarak yer alan filtreler yanında tanımlı filtreler de kullanılır. Tanımlı filtreler ve programda standart olarak yer alan filtreler standart ve tanımlı alanlarda kullanılır ve alana yazdırılmak istenen bilgi formüllendirilir.

Filtre tanımlar rapor tasarım penceresinde **Tanımlı Filtreler** seçeneği ile kaydedilir. İlgili rapor için tanımlı filtrelerin yer aldığı **Tanımlı filtreler** penceresi açılır. Tanımın olmadığı durumda liste boştur.

Yeni filtre tanımlamak için tanımlı filtreler listesinde Ins - Ekle seçeneği kullanılır. Tanım penceresinde, filtreye ilişkin bilgiler (filtre adı, türü, içeriği, ne şekilde kullanılacağı vb.) kaydedilir.

Tanımlı filtreler tür seçilerek kaydedilir. Tanımlanacak filtre türleri,

- Metin
- Metin Aralığı
- Sayı
- Sayı Aralığı
- Tarih
- Tarih Aralığı
- Listeden Seçim
- Grup Seçim

başlıkları altında toplanmıştır. Seçilen türe göre tanım penceresinden kaydedilecek bilgiler farklılık gösterir. Filtre hangi tür bilgi için kullanılacaksa ilgili seçenek işaretlenir. Tanımlı filtrenin güncelleme ve gösterim özellikleri ile öndeğerleri ilgili alanlarda kaydedilir.

#### Filtre Tanım Bilgileri

Filtre tanım bilgileri genel tanım bilgileri, içerik, güncelleme/gösterim ve öndeğer başlıkları altında toplanmıştır. Tanımlanacak filtre türüne göre kaydedilen bilgiler farklılık gösterecektir.

#### Tanım Bilgileri

Tür: Tanımlanan filtrenin türüdür. Tür seçenekleri listelenir ve seçim yapılır.

**Açıklama:** Tanımlanan filtrenin adı ya da açıklayıcı bilgisidir. Açıklama belirtilmeden tanım kaydedilemez. Rapor filtreleri düzenlenirken tanımlı filtre burada verilen isim ile filtreler penceresinde yer alacaktır.

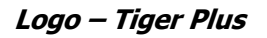

İçerik bölümünde tanımlı filtrenin ne şekilde çalışacağı belirlenir. Tanımlı filtre içerik bölümünden kaydedilen bilgiler şunlardır:

Bağlantı: Tanımlı filtrenin ne şekilde çalışacağı belirlenir. İçerik alanı,

- Standart alan
- Tanımlı alan
- Bağlantısız

olmak üzere üç seçeneklidir.

**Standart alan:** Tanımlanan filtrenin programda standart olarak tanımlı alanlardan birisi ile bağlantılı çalışması durumunda seçilir. Filtrenin hangi standart alan ile bağlantılı çalışacağı Alan bölümünde belirlenir. Programda seçilen rapor için kullanılacak standart alanlar listelenir ve filtrenin bağlantılı olduğu alan seçilir.

**Tanımlı alan:** Tanımlanan filtrenin tanımlı alanlar ile bağlantılı çalışması durumunda seçilir. Filtrenin hangi standart alan ile bağlantılı çalışacağı Alan bölümünde belirlenir. Programda seçilen rapor için kullanılacak standart alanlar listelenir ve filtrenin bağlantılı olduğu alan seçilir.

**Bağlantısız alan:** Tanımlanan filtrenin standart ya da tanımlı filtrelerden bağımsız çalışacağı durumlarda (örneğin tablo çarpanı verilerek tutarların buna göre hesaplanması, miktarların belirli bir değere bölünerek hesaplatılması vb.)seçilir.

### Güncelleme ve Gösterim Bilgileri

Bu bölümden kaydedilen bilgiler tanımlanan filtrenin türüne göre değişiklik gösterir.

#### Metin ve Metin Aralığı Türü Filtreler Güncelleme ve Gösterim Bilgileri

**Uzunluk:** Metin ve metin aralığı türündeki filtre tanımlarında filtrenin uzunluğunu (kaç karakterden oluşacağını) belirtir.

Veri girişi: Metin türü filtrelerde veri girişinin ne şekilde yapılacağını belirtir. Bu alan,

- Normal
- Büyük Harf
- Küçük Harf

olmak üzere üç seçeneklidir.

**Seçenekler** alanında yer alan Sol ve sağ boşlukları at seçenekleri ile metin türü filtrelerin gösterim şekli belirlenir.

**Ters çevrilebilir:** Bu alan filtre ile belirlenen koşulun tersinin de uygulanabileceğini belirtir. Raporda bu filtrenin kullanılması durumunda filtrede belirtilen koşula uymayan kart ya da fişler listelenir.

**Öndeğerler:** Bu alanda tanımlanan filtrenin öndeğeri kaydedilir. Metin aralığı türü filtrelerde başlangıç ve bitiş aralığı için değerler ilgili alanlarda belirtilir.

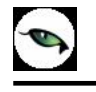

# Sayı ve Sayı Aralığı Türü Filtreler Güncelleme ve Gösterim Bilgileri

**Uzunluk:** Sayı ve sayı aralığı türündeki filtre tanımlarında filtrenin uzunluğunu (kaç karakterden oluşacağını) belirtir.

Veri girişi: Sayı ve sayı aralığı türü filtrelerde veri girişinin ne şekilde yapılacağını belirtir. Bu alan,

- Normal
- Para
- Yüzde

olmak üzere üç seçeneklidir.

**Format:** Bu alanda seçilen veri girişine göre filtre biçim bilgisi kaydedilir. Veri girişi tipine göre format seçenekleri listelenir ve seçim yapılır.

Kesir: Sayı ve sayı aralığı türündeki filtrede kesir hanesinin uzunluğunu belirtir.

**Seçenekler:** Sayı ve sayı aralığı türündeki filtrelerde gösterim özellikleri (sıfırların gösterilmesi, eksi sayıların gösterilmesi vb.) seçenekler alanında belirlenir. Filtre tanımı için geçerli olacak gösterim özellikleri işaretlenir.

**Ters çevrilebilir:** Bu alan, filtre ile belirlenen koşulun tersinin de uygulanabileceğini belirtir. Raporda bu filtrenin kullanılması durumunda filtrede belirtilen koşula uymayan kart ya da fişler listelenir.

**Öndeğerler:** Bu alanda tanımlanan filtrenin öndeğeri kaydedilir. Sayı aralığı türü filtrelerde başlangıç ve bitiş aralığı için değerler ilgili alanlarda belirtilir.

## Tarih ve Tarih Aralığı Türü Filtreler Güncelleme ve Gösterim Bilgileri

**Uzunluk:** Tarih ve tarih aralığı türündeki filtre tanımlarında filtrenin uzunluğunu (kaç karakterden oluşacağını) belirtir.

**Veri girişi:** Tarih ve tarih aralığı türü filtrelerde veri girişinin ne şekilde yapılacağını belirtir. Tarih giriş seçenekleri listelenir ve seçilir.

**Format:** Bu alanda seçilen veri girişine göre filtre biçim bilgisi kaydedilir. Veri girişi tipine göre format seçenekleri listelenir ve seçim yapılır.

Kesir: Sayı ve sayı aralığı türündeki filtrede kesir hanesinin uzunluğunu belirtir.

**Seçenekler:** Tarih ve tarih aralığı türündeki filtrelerde gösterim özellikleri (takvim özelliği, takvim gününe eşitle) seçenekler alanında belirlenir. Filtre tanımı için geçerli olacak gösterim özellikleri işaretlenir.

**Ters çevrilebilir:** Bu alan, filtre ile belirlenen koşulun tersinin de uygulanabileceğini belirtir. Raporda bu filtrenin kullanılması durumunda filtrede belirtilen koşula uymayan kart ya da fişler listelenir.

**Öndeğerler:** Bu alanda tanımlanan filtrenin öndeğeri kaydedilir. Tarih aralığı türü filtrelerde başlangıç ve bitiş aralığı için değerler ilgili alanlarda belirtilir.

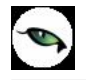

# Listeden Seçim Türü Filtreler Güncelleme ve Gösterim Bilgileri

**Uzunluk :** Listeden seçim (çoklu seçim) filtre tanımlarında filtrenin uzunluğunu (kaç karakterden oluşacağını) belirtir.

Listeden seçim filtresinde, listede yer alacak bilgiler liste grup seçeneği ile kaydedilir. Liste grup penceresinde liste grup filtresinde yer alacak seçenekler sıraları ve açıklamaları kaydedilir. Bu seçeneklerden hangisinin öndeğer olarak seçili geleceği ilgili seçeneğe ait kutu işaretlenerek belirlenir.

### Grup Seçim Türü Filtreler Güncelleme ve Gösterim Bilgileri

**Uzunluk:** Grup türündeki filtre tanımlarında filtrenin uzunluğunu (kaç karakterden oluşacağını) belirtir. Grup seçim filtresinde, grupta yer alacak bilgiler liste/grup seçeneği ile kaydedilir. Liste grup penceresinde liste grup filtresinde yer alacak seçenekler sıraları ve açıklamaları kaydedilir.

#### Filtrelerin Rapor Tasarımında Kullanımı

Standart ve tanımlı filtreler yeni rapor tasarımlarında ve programda standart olarak yer alan raporlarda kullanılır. Tanımlı filtreler için rapor tasarım penceresinde ilgili rapor bölümünde Değiştir seçeneği altında yer alan **Uygulanacak filtreler** seçeneği ile kullanılır. Tanımlı filtreler listelenir ve raporda kullanılacak olanlar seçilir. Rapor tasarımı bu filtre bilgilerini de içerecek şekilde kaydedilir.

### Filtrelerin Tanımlı Alanlarda Kullanımı

Tanımlı ve standart filtreler rapor bölümlerinde standart ve tanımlı alanlarda formüllerde kullanılır. Tanımlı filtrelerin formüllerde kullanım şekli filtre türüne göre değişir. Şöyle ki;

Metin, sayı, tarih, listeden seçim türündeki filtreler, FUVL fonksiyonu ile standart ve tanımlı alanlar birlikte kullanılarak formüllendirilir. Filtrelerin formüllerde kullanım şekli aşağıdaki gibidir.

FUVLx :x = Filtre Numarası

Metin aralığı, sayı aralığı, tarih aralığı filtre türündeki filtreler, FUBG ve FUED fonksiyonu ile standart ve tanımlı alanlar birlikte kullanılarak formüllendirilir. Filtrelerin formüllerde kullanım şekli aşağıdaki gibidir.

FUBGx & FUBGx :x = Filtre Numarası

Listelerdeki metin (text) türündeki alanlara ulaşmak için FUTXxx-(örn:FUTX1)

#### Raporlarda Tanımlı Filtrelerin Kullanımı

Tanımlı filtreler ilgili rapor alınırken Filtreler penceresinde **Tanımlı Filtreler** seçeneği altında yer alır. Rapor alınış koşullarını belirlemek için bu filtrelerden hangilerinin kullanılacağı ve filtre değeri ilgili filtre satırında belirlenir.

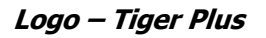

# Tasarımın Kaydedilmesi

Raporda yer alacak alanlar ve alan başlıkları belirlenip rapor tasarımı tamamlandıktan sonra **Sakla** seçeneği ile kaydedilir. Rapor tasarımı tanım adı ve açıklama bilgisi verilerek kaydedilir. Yapılan tanım ilgili rapor penceresinde yer alır. Raporun sürekli olarak bu formatta alınması için sağ fare düğmesi menüsündeki **Öndeğer olarak işaretle** seçeneği kullanılır. Rapor öndeğer olarak işaretlenir.

Rapor tasarımı üzerindeki değişiklik ve işlemler için sağ fare düğmesi menüsündeki seçenekler kullanılır.

- Değiştir seçeneği ile tasarım değişiklikleri kaydedilir.
- Sil seçeneği ile yapılan rapor tasarımı silinir.
- Adını değiştir seçeneği ile rapor adı değiştirilir.

Rapor tanımlarının ne şekilde görüntüleneceği ise Büyük sembollerle, küçük sembollerle ve detaylı liste seçenekleri ile belirtilir.

Başka bir işyeri ya da firma için yapılan rapor tasarımlarını kullanmak ya da yapılan tasarımları aktarmak için Dosyadan Ekle ve Dosyaya Aktar seçenekleri kullanılır.

# Raporlama ve Kayıtlı Raporlar

Tasarlanan ya da programda tanımlı şekli ile rapor seçilen rapor ünitesinden alınır. Raporu ekrandan alınması durumunda rapor üzerinde inceleme işlemleri için rapor penceresinde yer alan seçenekler kullanılır.

Sayfa gösterimleri : Raporun ekrandan alınıp incelenmesi durumunda sayfa gösterim şekilleri seçenekleri kullanılır. Rapor tam sayfa incelenebileceği gibi, ekran boyutunda ya da sayfa boyutunda incelenebilir. Bunun için sağ fare düğmesi menüsündeki

- Pencere boyuna sığdır
- Pencere enine sığdır
- Sayfayı pencereye sığdır

seçenekleri kullanılır.

Raporun birden fazla sayfadan oluşması durumunda sayfa seçenekleri (ilk sayfa, sonraki sayfa, önceki sayfa) kullanılarak rapor üzerinde inceleme yapılır. Rapor sayfaları üzerinde kaydırma çubuğu ve fare kullanılarak da hareket edilir.

Elektronik posta seçeneği ile alınan rapor ilgili kişilere gönderilir.

Rapor penceresinde Yakınlaştır (zoom) simgesi tıklanarak ya da oran verilerek istenen yakınlıkta izleme yapılabilir.

Raporu gölgeli arka plan ile almak için F9 menüsündeki Gölgeli arka plan seçeneği kullanılır.

Kenar paylarını gizlemek ya da göstermek için F9 menüsündeki Kenar paylarını Gizle ya da göster seçenekleri kullanılır.

### Raporun Kaydedilmesi

Unit2'de raporun kaydedilmesi ve daha sonra ekran ve yazıcıdan alınması ve E-mail sistemi ile ilgili kişilere gönderilmesi mümkündür. Rapor kaydetme özelliği ile hem zaman kaybının hem de kullanıcı hatalarının önüne geçilecektir. hem de Geçmişe yönelik raporlara ulaşmak için tekrar aynı raporu almadan, düzenli bir rapor arşivi oluşturulabilecektir.

Filtre koşulları ve kolon başlıkları belirlenen raporu kaydetmek için rapor penceresinde yer alan Dosyala seçeneği kullanılır. Rapor ekrandan alınır ve bitiminde Dosyala seçeneği ile isim verilerek kaydedilir. Kayıtlı raporlar LVF uzantılı dosyalarda tutulur.

Kayıtlı dosya Lrviewer kullanılarak açılır ve belirlenen rapor ünitesinden alınır.

# **Tablo Raporları**

Program içerisinde girilen verilerin Excel gibi bir araç olmadan standart bir şekilde gridin kolon ve satırlarına yerleştirilerek tablo şeklinde raporlanmasıdır.

# Tablo Raporlarının Özellikleri

- Kolon Gizle / Göster / Taşı
- Kolonlar arası yer değiştirme
- Sıralama özelliği
- Filtre
- Tanımlı kolonlar
- Gruplama Özelliği
- Hesaplama Fonksiyonları
- Tasarım kaydet/yükle işlemi
- Dosyaya kaydet işlemi
- Yazıcı
- Grafik

| <sup>2</sup> SATIŞ FATURALARI DÖKÜMÜ (SATIŞ FAT                                                                                                    | URALARI]                                                                                                    | 00                                                                                       |
|----------------------------------------------------------------------------------------------------|----------------------------------------------------------------------------------------------------|------------------------------------------------------------------------------------------|
| Tablo Ekran GYazıcı ASC                                                                                                    | II Dosya) (IMS Excel Dosyası)                                                                                                    |                                                                                          |
| Tablo rapo                                                                                                    | oru olarak hazırlanacaktır.                                                                                                    |                                                                                          |
| Kullanıcı Rapor Tasarımı Rapor Tanım                                                                                                    | SATIŞ FATURALARI                                                                                                    |                                                                                          |
| 🗃 Filtre Yükle) 🛛 🖬 Filtre Kaydet) 🛄 Yazıcı Sa<br>Filtreler                                                                                                    | ayfa Düzenji 🔍 Tasarlaj 🕅 Kola                                                                                                    | y Tasarla<br>Seçilen Filtreler                                                           |
|                                                                                                    | Adı                                                                                                    | Değeri 🔺                                                                                 |
| Cari Hesap Ünvanı     Cari Hesap Özel Kodu     Cari Hesap Šzel Kodu     Cari Hesap Statüsü     Ticari İşlem Grubu     Sevkiyat Hesabı Kodu     Sevkiyat Hesabı Açıklaması     Sevkiyat Adresi Kodu     Sevkiyat Adresi Kodu     Fatura Numarası     Fatura Belge Numarası     Fatura Özel Kodu     Iptal Durumu     Fatura Tarihleri | <ul> <li>+ Cari Hesap Statüsü</li> <li>+ İptal Durumu</li> <li>+ Fatura Türü</li> <li>+ Fatura Durumu</li> <li>+ Bölümler</li> <li>+ İşyerleri</li> <li>+ Ambarlar</li> <li>+ Fabrikalar</li> <li>+ Ara Toplam</li> <li>- Estima Estimlar</li> </ul> | 0,1<br>İptal edilmeyenler<br>2,3,7,8,9,11,14<br>0,1<br>0<br>0<br>0<br>0<br>Ara Toplamsız |
| 3                                                                                                    |                                                                                                    | Tamam Kapat                                                                              |
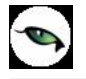

**Öndeğer Rapor Ünitesi:** Programda raporların öndeğer olarak hangi rapor ünitesi öndeğer geleceği "Kullanıcı seçenekleri" ile seçilebilir. Rapor alınmak istendiği zaman öndeğer seçilen rapor ünitesine göre alınmaktadır.

| 🍝 🛛 Kullanıcı Seçenekleri              |                  |        |
|----------------------------------------|------------------|--------|
| Tanımı                                 | Seçenek          | 6      |
| Görsel                                 |                  |        |
| Renkli listeler                        |                  |        |
| Pencere boyutları saklansın            |                  |        |
| Uygulama işlemleri için liste şekli    | Simge            |        |
| Veri izleme penceresi için renk        | Renk[00DADADE]   |        |
| Veri giriş listeleri için renk         | Renk [00DADADE]  |        |
| Akıllı menü kullanılsın                |                  |        |
| Raporlar                               |                  |        |
| Gölgeli arka plan                      |                  |        |
| Öndeğer tasarım kullanılsın            |                  |        |
| Formiar yazıcıya basılsın              |                  |        |
| Öndeğer rapor ünitesi                  | Tablo            | -      |
| Veriler                                | MS Excel Dosyası | ^      |
| Değiştirilen kayıtlar incelenebilsin   | HTML Dosyası     |        |
| Makro kataloğu                         | PDF Dosyasi      |        |
| ······································ | Tablo            |        |
|                                        | Kaydet           | Vazgeç |

Tablo ünitesi rapor tasarımlarındaki tablo kolonlarına göre listeleme yapar. Hangi kolonların ve hangi alanların listeleneceği tablo kolonlarında seçilir.

| SATIŞ FATURALARI                                                            |                                                                                                    |                  |                                                   |                                |                                            |
|-----------------------------------------------------------------------------|----------------------------------------------------------------------------------------------------|------------------|---------------------------------------------------|--------------------------------|--------------------------------------------|
|                                                                             |                                                                                                    |                  |                                                   |                                |                                            |
| akla Parametreler Tanımlı Alanlar Alan Lıst                                 | esi Lanimli Hiltreler                                                                                      |                  |                                                   |                                |                                            |
| 김 珀 🛛 🗉 🗉 🔳 🛄                                                               | A 4 7                                                                                                    |                  | ידן ני                                            |                                |                                            |
|                                                                             | - 💌 Te                                                                                                    | ablo Alanları [S | atırlar - <mark>Fiş Bilgil</mark> eri (Yerel Para | a Biri 📃 📘 🚺                   |                                            |
|                                                                             | No                                                                                                    | Türü             | İçenik                                            | Tablo Alanı                    | 1                                          |
| 1 2 3 4 5                                                                   | 5 F22                                                                                                    | Verialanı 🖌      | Fatura Türü(Sözel)                                | InvoiceType                    | 21 22 23 24 25                             |
| Report (Soute Reality (1)                                                   | F23                                                                                                    | Veri alanı       | Fatura Numarası                                   | FicheNo                        |                                            |
|                                                                             | F24                                                                                                    | Verialanı        | Fatura Belge Numarası                             | InvoiceDoCode                  |                                            |
| RAPOR ADI <f151> : SATIŞ FATU<br/>BADOD TADİHİ (SAATİ - Günün teribi</f151> | ALARI                                                                                                    | Veri alanı       | Fatura Durumu                                     | Field108                       |                                            |
| FIRMA <f140> Firma, FiRM/</f140>                                            | ADI <f f25<="" td=""><td>Veri alanı</td><td>TARIHI</td><td>Date</td><td></td></f>                          | Veri alanı       | TARIHI                                            | Date                           |                                            |
| ÇALIŞMA DÖNEMİ 🔢 ÇALIŞMA DÖ                                                 | NEMÍ <f1 f26<="" td=""><td>Veri alar</td><td>CARİ HESAP ÜNVANI</td><td>ClientDefinition</td><td></td></f1> | Veri alar        | CARİ HESAP ÜNVANI                                 | ClientDefinition               |                                            |
| KULLANICI ADI                                                               | F163> F109                                                                                                 | Veri alahi       | İşlem Döviz Türü                                  | Field109                       |                                            |
| Keleslan, Eis Disitari O'anal Bana Dirimit (2)                              | F27                                                                                                    | Veri alanı       | FİŞ TOPLAMI                                       | InvoiceGrossTotal              |                                            |
| Koloniar - Fiş bilgileri (Yerel Para birimi) [2]                            | F28                                                                                                    | Veri alanı       | TOPLAM INDIRIM                                    | TotalDiscounts                 | ET I                                       |
|                                                                             | F29                                                                                                    | Veri alanı       | TOPLAM MASRAF                                     | TotalExpenses                  |                                            |
| FATURA TURIL <f16> FATURA NO</f16>                                          | F30                                                                                                    | Vertani          | TOPLAM KDV                                        | TotaNat                        |                                            |
| Saturlar - Fiş Bi Ekle                                                      | • F31                                                                                                    | Veri alanı       | Fatura Net Toplamı                                | InvoiceNetTotal                |                                            |
| C Değiştir                                                                  | • H F32                                                                                                    | Verialanı        | Ödeme Planı Kodu                                  | PavPlanCode                    | Net                                        |
| Ara Topian - r<br>Koloplari Düzeple                                         | F32                                                                                                    | Veri alanı       | Ambar No                                          | SourceIndex                    |                                            |
| Hizala                                                                      | ► H 434                                                                                                    | Verialan         | Bölim No                                          | Branch                         | KOV <f306> Ara topiam(F309)</f306>         |
| Satirlar - Fis St Genislet /Daralt                                          | F35                                                                                                    | Veri aları       | İs Yeri No                                        | Department                     |                                            |
|                                                                             | E36                                                                                                    | Veri slam        | Fatura Özel Kodu                                  | InvoiceSpeCode                 |                                            |
| Kolonlar - Fiş S                                                            | F27                                                                                                    | Veri alanı       | Yalki Kadu                                        | aushCada                       |                                            |
| Alan Listesi                                                                | F37                                                                                                    | Verialarii       | Cata Flaman Kadu                                  | Calaction                      |                                            |
| Ara Toplam - F Düğme Panosunu Gizle                                         | h 500                                                                                                    | Venalarii        | Satiş Elemani Kodu                                | Salesman<br>Calassian Davities |                                            |
|                                                                             | F39                                                                                                    | veriaiani        | Satiş Elemani Pozisyon Kodu                       | Salesmanmosition               | 1(2)                                       |
| Ara Toplam - Fiş Toplamı (Raporlama Dövizi)                                 | [10]                                                                                                    |                  |                                                   | <u>K</u> apat                  | 1                                          |
| Ara T                                                                       | oplam Tarma a zroa                                                                                         |                  | торин на                                          |                                | kdv <f313> Net toplam <f309></f309></f313> |
| Dálúm (0)                                                                   |                                                                                                    |                  |                                                   |                                |                                            |
|                                                                             | 1. <u>12 - 13 -</u>                                                                                        |                  |                                                   |                                |                                            |
|                                                                             |                                                                                                    |                  | 12 C                                              |                                |                                            |
| Ş FATURALARI [16.07.2007]                                                   | Değiştirildi                                                                                               | (0.42, 0.42)     |                                                   |                                |                                            |

• Satırlar için tanımlı kolon bilgisi varsa mutlaka başlık bilgisi içinde olmalıdır.

| 🔕 🛛 SATIŞ FATURALARI DÖKÜMÜ [SATIŞ                  | FATURALARI] – Listelenen Kayıt Sayı       | ısı : 38      |                   |                  |                |                |                  |
|-----------------------------------------------------|-------------------------------------------|---------------|-------------------|------------------|----------------|----------------|------------------|
| 🍓 Yazıcı 🛃 Dosyaya Kaydet 🔢 Tasa                    | rımı Kaydet/Yükle 🛛 🚹 Grafik 🛛 🗱 Tanım    | nlı Kolonlar  |                   |                  |                |                |                  |
| Sayfa <u>D</u> üzeni <u>B</u> askı Öniz             | eme Rapor Tasarımı                        |               |                   |                  |                |                | 실 <u>Y</u> azdır |
| Guruplamak istediğiniz kolonun başlığını buraya sür | ikleyin.                                  |               |                   |                  |                |                |                  |
| EATURA TÜRÜ                                         | R 💌 FATURA BELGE NUMARASI 🛛 Fatura Durumi | u tarihi      | CARİ HESAP ÜNVANI | İşlem Döviz Türü | FATURA TOPLAMI | TOPLAM İNDİRİM | TOPLAM MASRAI    |
| TOPTAN SATIS FATURASI 00000000000                   | 0001 İptal Edilmemiş                      | 03.01.2007    | A1 A.Ş            | YTL              | 190            | 0              |                  |
| TOPTAN SATIŞ FATURASI 00000000000                   | 0002 İptal Edilmemiş                      | 10.01.2007    | A2 A.Ş            | YTL              | 190            | 0              | 1                |
| TOPTAN SATIŞ FATURASI 00000000000                   | 0022 İptal Edilmemiş                      | 10.01.2007    | C2 A.Ş            | YTL              | 1000           | 0              |                  |
| TOPTAN SATIŞ FATURASI 00000000000                   | 0003 İptal Edilmemiş                      | \$ 24.01.2007 | A3 A.Ş            | YTL              | 132            | 0              | 1                |
| TOPTAN SATIŞ İADE FATURASI 00000000000              | 0002 İptal Edilmemiş                      | 30.01.2007    | A3 A.Ş            | YTL              | 92,4           | 0              | 1                |
| TOPTAN SATIŞ FATURAS 00000000000                    | 0023 İptal Edilmemiş                      | 02.02.2007    | B3 A.Ş            | YTL              | 774            | 0              | T                |
| TOPTAN SATIŞ FATURASI 00000000000                   | 0004 İptal Edilmemiş                      | 07.02.2007    | B1 A.Ş            | YTL              | 183,8          | 0              | 1                |
| TOPTAN SATIŞ FATURASI 00000000000                   | 0013 İptal Edilmemiş                      | 11.02.2007    | C1 A.Ş            | YTL              | 1800           | 0              | 1                |
| TOPTAN SATIŞ FATURASI 00000000000                   | 0008 İptal Edilmemiş                      | 03.03.2007    | B3 A.Ş            | YTL              | 774            | 0              | 1                |
| TOPTAN SATIŞ FATURASI 00000000000                   | 0009 İptal Edilmemiş                      | 05.03.2007    | C1 A.Ş            | YTL              | 155            | 0              | 1                |
| TOPTAN SATIŞ FATURASI 00000000000                   | 0006 İptal Edilmemiş                      | 08.03.2007    | A2 A.Ş            | YTL              | 270            | 0              | 1                |
| TOPTAN SATIŞ FATURASI 00000000000                   | 0007 İptal Edilmemiş                      | 23.03.2007    | B2 A.Ş            | YTL              | 360            | 0              | I.               |
| TOPTAN SATIŞ FATURASI 00000000000                   | 0012 İptal Edilmemiş                      | 23.03.2007    | C3 A.Ş            | YTL              | 271            | 0              | 1                |
| TOPTAN SATIŞ İADE FATURASI 00000000000              | 0001 İptal Edilmemiş                      | 30.03.2007    | B2 A.Ş            | YTL              | 171            | 0              | ſ                |
| TOPTAN SATIŞ FATURASI 00000000000                   | 0035 İptal Edilmemiş                      | 01.04.2007    | KONS              | YTL              | 1400           | 0              | 1                |
| TOPTAN SATIŞ FATURASI 00000000000                   | 0017 İptal Edilmemiş                      | 03.04.2007    | B1 A.Ş            | YTL              | 300            | 0              |                  |
| TOPTAN SATIS ATURASI 00000000000                    | 0011 İptal Edilmemiş                      | 05.04.2007    | A1 A.Ş            | YTL              | 140            | 0              |                  |
| TOPTAN SATIS FATURASI 00000000000                   | 0015 İptal Edilmemiş                      | 08.04.2007    | B1 A.Ş            | YTL              | 1750           | 0              | 1                |
| VERİLEN FİYAT FARKI FATURASI 00000000000            | 0002 İptal Edilmemiş                      | 09.04.2007    | B3 A.Ş            | YTL              | 400            | 0              | 1                |
| TOPTAN SATIS FATURASI 00000000000                   | 0014 İptal Edilmemiş                      | 12.04.2007    | A3 A.Ş            | YTL              | 600            | 0              | I                |
|                                                     | 0005 İtotal Edilmemic                     | 13 04 2007    | RIAS              | VTI              | 300 4          | 0              | 5                |
|                                                     |                                           |               |                   |                  |                |                |                  |
| HesaplamarFonksiyonu                                |                                           | 1             |                   |                  |                |                | C                |
| Kolonlar Işlem                                      |                                           |               |                   |                  |                | Durdur         | Kapat            |
|                                                     |                                           |               |                   |                  |                | 0              |                  |

Tablo kolonlarında seçilen bilgiler standart bir şekilde gridin kolon ve satırlarına yerleştirilir.

**Kolon Gizle / Göster / Taşı:** Bu özellik listelenen bilginin sol üst köşesindeki düğmeden (aşağıda kırmızı çerçeve içinde) çalıştırılır. Rapordaki mevcut kolonlar listelenir ve yanlarında işaretli olarak gelir. Bu alanlardan işaretleri kaldırarak ya da ekleyerek raporda gözüküp gözükmemesini sağlayabilirsiniz.

| 🖻 💿 SATIŞ FATURALAR                      | I DÖ   | KÜMÜ [SATIŞ FA]                         | URALARI]   | - Listelenen Kay     | nt Sayısı : 38     |                |               |            |                    |             |
|------------------------------------------|--------|-----------------------------------------|------------|----------------------|--------------------|----------------|---------------|------------|--------------------|-------------|
| 👌 Yazıcı 🔲 Dosyaya                       | Kayd   | let 🔢 Tasarımı k                        | avdet/Yük  | le 🔒 Grafik 🕼        | Tanımlı Kolonlar   | , i            |               |            |                    |             |
| - 122                                    |        |                                         |            |                      |                    |                |               |            |                    |             |
|                                          |        | <u>(</u>                                |            |                      |                    |                |               |            |                    | N Var       |
| Sayfa <u>D</u> üze                       | eni    | Baskı Önizleme                          | Rapor      | Tasarimi             |                    |                |               |            |                    | Taz         |
|                                          |        |                                         |            |                      |                    |                |               |            |                    |             |
| Gruplamak istediğiniz kolonu             | n başl | lığını buraya sürükleyir                |            |                      |                    |                |               |            |                    |             |
| FATURA TÜRÜ                              |        | FATURA NUMARASI                         | TARİHİ     | CARİ HESAP ÜNVANI    | FATURA TOPLAMI     | TOPLAM ÍNDÍRÍM | TOPLAM MASRAF | TOPLAM KDV | FATURA NET TOPLAMI | AMBAR NO    |
| FATURA TÜRÜ                              |        | 000000000000000000000000000000000000000 | 03.01.2007 | A1 A.Ş               | 190                | 0              | 0             | 34,2       | 224,2              | 0           |
| FATURA NUMARASI<br>FATURA BELGE NUMARASI |        | 0000000000000002                        | 10.01.2007 | A2 A.Ş               | 190                | 0              | 0             | 34,2       | 224,2              | 1           |
| ] Fatura Durumu                          |        | 000000000000022                         | 10.01.2007 | C2 A.Ş               | 1000               | 0              | 0             | 180        | 1180               | 0           |
| ] TARÍHÍ<br>A CADÍ HESAD ÚNVANZ          |        | 0000000000000003                        | 24.01.2007 | A3 A.Ş               | 132                | 0              | 0             | 23,76      | 155,76             | 2           |
| 1 İslem Döviz Türü                       | ASI    | 0000000000000002                        | 30.01.2007 | A3 A.Ş               | 92,4               | 0              | 0             | 16,63      | 109,03             | 2           |
| FATURA TOPLAMI                           |        | 000000000000023                         | 02.02.2007 | B3 A.Ş               | 774                | 0              | 0             | 139,32     | 913,32             | 0           |
| TOPLAM INDIRIM                           |        | 0000000000000004                        | 07.02.2007 | B1 A.Ş               | 183,8              | 0              | 0             | 33,08      | 216,88             | 0           |
| TOPLAM KDV                               |        | 000000000000013                         | 11.02.2007 | C1 A.Ş               | 1800               | 0              | 0             | 324        | 2124               | 0           |
| FATURA NET TOPLAMI                       |        | 0000000000000008                        | 03.03.2007 | B3 A.Ş               | 774                | 0              | 0             | 139,32     | 913,32             | 0           |
| AMBAR NO                                 |        | 0000000000000009                        | 05.03.2007 | C1 A.Ş               | 155                | 0              | 0             | 27,9       | 182,9              | 1           |
| BÖLÜM NO                                 |        | 0000000000000006                        | 08.03.2007 | A2 A.Ş               | 270                | 0              | 0             | 48,6       | 318,6              | 2           |
| İŞYERİ NO                                |        | 0000000000000007                        | 23.03.2007 | B2 A.Ş               | 360                | 0              | 0             | 64,8       | 424,8              | 1           |
| YETKÍ KODU                               |        | 000000000000012                         | 23.03.2007 | C3 A.Ş               | 271                | 0              | 0             | 48,78      | 319,78             | 0           |
| S. E. KODU                               | ASI    | 000000000000000000000000000000000000000 | 30.03.2007 | B2 A.Ş               | 171                | 0              | 0             | 30,78      | 201,78             | 1           |
| S. E. POZISYONU                          |        | 000000000000035                         | 01.04.2007 | KONS                 | 1400               | 0              | 0             | 252        | 1652               | 0           |
| TOPTAN SATIŞ FATURASI                    |        | 000000000000017                         | 03.04.2007 | B1 A.Ş               | 300                | 0              | 0             | 54         | 354                | 0           |
| TOPTAN SATIŞ FATURASI                    |        | 000000000000011                         | 05.04.2007 | A1 A.Ş               | 140                | 0              | 0             | 25,2       | 165,2              | 2           |
| TOPTAN SATIŞ FATURASI                    |        | 000000000000015                         | 08.04.2007 | B1 A.Ş               | 1750               | 0              | 0             | 315        | 2065               | 0           |
| VERİLEN FİYAT FARKI FATU                 | RASI   | 0000000000000002                        | 09.04.2007 | B3 A.Ş               | 400                | 0              | 0             | 72         | 472                | 0           |
| TOPTAN SATIŞ FATURASI                    |        | 000000000000014                         | 12.04.2007 | A3 A.Ş               | 600                | 0              | 0             | 108        | 708                | 0           |
| TOPTAN SATIŞ FATURASI                    |        | 0000000000000005                        | 13.04.2007 | B1 A.Ş               | 399,4              | 0              | 0             | 71,89      | 471,29             | 1           |
| TODTAN CATIC CATUDACT                    |        | 000000000000014                         | 12.04.2007 | C2 A S               | 1000               | 0              |               | 100        | 1190               | 0           |
| Hesaplama Fonksiyonu                     |        |                                         | _          |                      | -                  |                |               |            |                    | _           |
| Kolonlar                                 |        | ✓ İşlem                                 | - 4        | 🔁 <u>E</u> kle 🔰 📃 🚾 | <mark>≊ Sil</mark> |                |               |            | Durdu              | <u>K</u> ap |

Gizlenen kolonlar tekrar işaretlenerek gösterilmesi sağlanabilir. Mouse yardımı ile gösterilen kolonlar yer değişikliği yapılabilir.

Aynı özellikler ilgili kolonlar üzerinde mouse ile sağ klik tuşuna basılarak yapılabilir.

| ₽ļ         | Büyükten Küçüğe Sırala           |      |
|------------|----------------------------------|------|
| Z,         | Küçükten Büyüğe Sırala           |      |
|            | Sıralamayı İptal Et              |      |
| 2          | Bu Alana Göre Grupla             | 0    |
|            | Siralama Kutusu                  |      |
|            | Alt Bilgiler                     |      |
|            | Gruplama Alt Bilgileri           |      |
|            | Kolonu Çıkar                     |      |
| j l        | Alan Seçimi                      |      |
|            | Hizalama                         | ÷    |
| <b>-</b> # | En Uygun Genişlik                |      |
| -          | En Uygun Genişlik (Tüm Kolonlar) | - 63 |

**Kolonlar Arası Yer Değiştirme:** Tablo rapor alındıktan sonra listelenen kolonlar kullanıcının isteğine göre yer değiştirebilmektedir. Kolon mouse ile seçildikten sonra istenilen kolona sürükle ile taşınabilir.

| Guruplamak istediğiniz k | olonun başlığını | buraya sürükleyir                       | 1.         |                   |                |                |
|--------------------------|------------------|-----------------------------------------|------------|-------------------|----------------|----------------|
| E FATURA TÜRÜ            | FA               | TURA NUMAR 🛆                            | TARÍHÍ     | CARİ HESAP ÜNVANI | FATURA TOPLAMI | TOPLAM INDIRIM |
| TOPTAN SATIŞ FATUR       | ASI 000          | 000000000000000000000000000000000000000 | 03.01 2007 | A1 A.Ş            | 190            | 0              |
| TOPTAN SATIŞ İADE F      | ATURASI 000      | 000000000000000000000000000000000000000 | 30.03.2007 | B2 A.Ş            | 171            | 0              |
| VERİLEN FİYAT FARKI      | FATURASI 000     | 000000000000000000000000000000000000000 | 14.05.2007 | A2 A.Ş            | 120            | 0              |
| TOPTAN SATIŞ FATUR       | ASI 000          | 000000000000000000000000000000000000000 | 10.01.2007 | A2 A.Ş            | 190            | 0              |
| TOPTAN SATIŞ İADE F      | ATURASI 000      | 000000000000000002                      | 30.01.2007 | A3 A.Ş            | 92,4           | 0              |
| VERİLEN FİYAT FARKI      | FATURASE 000     | 0000000000000002                        | 09.04.2007 | B3 A.Ş            | 400            | 0              |
| ΤΟΡΤΔΝΙ SATIS FATI ΙΒ    |                  | 10000000000000                          | 24 01 2007 | 131 S             | 132            | n              |

# "CARİ HESAP ÜNVANI" kolonu taşınmadan önceki durumu

|     | Guruplamak istediğiniz kolonun başl | lığını buraya sürükleyin. |                                         |            |                |                |
|-----|-------------------------------------|---------------------------|-----------------------------------------|------------|----------------|----------------|
| 111 | FATURA TÜRÜ                         | CARİ HESAP ÜNVANI         | FATURA NUMAR 🛆                          | TARİHİ     | FATURA TOPLAMI | TOPLAM INDIRIM |
| Þ   | TOPTAN SATIŞ FATURASI               | A1 A.Ş                    | 000000000000000000000000000000000000000 | 03.01.2007 | 190            | 0              |
|     | TOPTAN SATIŞ İADE FATURASI          | B2 A.Ş                    | 000000000000000000000000000000000000000 | 30.03.2007 | 171            | 0              |
|     | VERİLEN FİYAT FARKI FATURASI        | A2 A.Ş                    | 000000000000000000000000000000000000000 | 14.05.2007 | 120            | 0              |
|     | TOPTAN SATIŞ FATURASI               | A2 A.Ş                    | 000000000000000000002                   | 10.01.2007 | 190            | 0              |
|     | TOPTAN SATIŞ İADE FATURASI          | A3 A.Ş                    | 000000000000000000002                   | 30.01.2007 | 92,4           | 0              |
|     | VERİLEN FİYAT FARKI FATURASI        | B3 A.Ş                    | 000000000000000000002                   | 09.04.2007 | 400            | 0              |
|     | TOPTAN SATIŞ FATURASI               | A3 A.Ş                    | 000000000000000000000000000000000000000 | 24.01.2007 | 132            | 0              |

"CARİ HESAP ÜNVANI" kolonu taşındıktan sonraki durumu

**Sıralama Özelliği:** Bu özellik sıralama yapılacak kolon üzerine tıklanarak aktif edilir. Raporda listelenen tüm kolonlara göre sıralama yapılabilir. Sıralama yapılan kolon üzerinde ok işareti gelir. İlk tıklamada metin ve sayısal alanlarda listeleme küçükten büyüğe doğru olur. Aynı kolon başlığı tekrar tıklanırsa listeleme büyükten küçüğe olur. Tarih alanlarında ise sıralama yeniden eskiye doğrudur, aynı alan tekrar seçilirse sıralama eskiden yeniye doğru değişir.

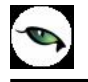

Kolonlar üzerinde birden fazla kolona göre sıralama yapabiliriz. Shift + mouse la bastığımız kolon başlıkları 2.cil 3.cül.. olarak sıralanıyor. Sıralamayı kaldırmak istediğimiz kolonun başlığına da Ctrl + mouse la tıklıyoruz. Sağ menüden de "Sıralamayı iptal et" diyerek sıralama özelliği kaldırılabilir.

| 🤒 🔹 SATIŞ FATURALARI DÖ            | KÜMÜ [SATIŞ FATURA                         | ALARI] – Listelenen Kay     | ıt Sayısı : 38   |                |               |            |                       |
|------------------------------------|--------------------------------------------|-----------------------------|------------------|----------------|---------------|------------|-----------------------|
| 🍓 Yazıcı 🔛 Dosyaya Kayo            | let 🛛 🔝 Tasarımı Kaydı                     | et/Yükle 🛛 🚹 Grafik 🛛 😰     | Tanımlı Kolonlar | ·              |               |            |                       |
| Sayfa <u>D</u> üzeni               | Sayfa Düzeni Baskı Önizleme Rapor Tasarımı |                             |                  |                |               |            |                       |
| Guruplamak istediğiniz kolonun baş | ilığını buraya sürükleyin.                 |                             |                  |                |               |            | ^                     |
| E FATURA TÜRÜ                      | FATURA NUMAR 👍 TAR                         | IHI Al Büyükten Küçüğe Sıra | a pr             | TOPLAM INDIRIM | TOPLAM MASRAF | TOPLAM KDV | FATURA NET TOPLAMI AN |
| TOPTAN SATIŞ FATURASI              | 000000000000000000000000000000000000000    | ZI Kücükten Büyüğe Sıra     | a 0              | 0              | 0             | 34,2       | 224,2                 |
| TOPTAN SATIŞ İADE FATURASI         | 00000000000001 30.0                        | 3.2 Siralamavi İntal Et     | 1                | 0              | 0             | 30,78      | 201,78                |
| VERİLEN FİYAT FARKI FATURASI       | 000000000000000000000000000000000000000    | )5.2                        | 0                | 0              | 0             | 21,6       | 141,6                 |
| TOPTAN SATIŞ FATURASI              | 00000000000002 10.0                        | )1.2 🔁 Bu Alana Göre Grupla | 0                | 0              | 0             | 34,2       | 224,2                 |
| TOPTAN SATIŞ İADE FATURASI         | 000000000000002 30.0                       | )1.2 🛅 Sıralama Kutusu      | 4                | 0              | 0             | 16,63      | 109,03                |
| VERİLEN FİYAT FARKI FATURASI       | 000000000000000000000000000000000000000    | 94.2                        | 0                | 0              | 0             | 72         | 472                   |
| TOPTAN SATIŞ FATURASI              | 00000000000003 24.0                        | )1.2 Cuurlana Alt Dilailari | 2                | 0              | 0             | 23,76      | 155,76                |
| TOPTAN SATIŞ İADE FATURASI         | 000000000000003 16.0                       | 07.2 Grupiana Aic biglien   | 0                | 0              | 0             | 252        | 1652                  |
| TOPTAN SATIŞ FATURASI              | 000000000000000000000000000000000000000    | )2.2 Kolonu Çıkar           | 8                | 0              | 0             | 33,08      | 216,88                |
| TOPTAN SATIŞ FATURASI              | 000000000000000000000000000000000000000    | )4.2 🚰 Alan Seçimi          | 4                | 0              | 0             | 71,89      | 471,29                |
| TOPTAN SATIŞ FATURASI              | 000000000000000000000000000000000000000    | )3.2<br>Usedana             | . 0              | 0              | 0             | 48,6       | 318,6                 |
| TOPTAN SATIŞ FATURASI              | 00000000000000 23.0                        |                             | 0                | 0              | 0             | 64,8       | 424,8                 |
| TOPTAN SATIŞ FATURASI              | 00000000000008 03.0                        | )3.2 Fri En Uygun Genişlik  | 4                | 0              | 0             | 139,32     | 913,32                |
| TOPTAN SATIŞ FATURASI              | 000000000000000000000000000000000000000    |                             | n Kolonlar) 5    | 0              | 0             | 27,9       | 182,9                 |
| TOPTAN SATIŞ FATURASI              | 000000000000010 11.0                       | 05.2007 C3 A.Ş              | 2/1              | 0              | 0             | 48,78      | 319,78                |
| TOPTAN SATIŞ FATURASI              | 000000000000011 05.0                       | 04.2007 A1 A.Ş              | 140              | 0              | 0             | 25,2       | 165,2                 |
| TOPTAN SATIŞ FATURASI              | 00000000000012 23.0                        | 03.2007 C3 A.Ş              | 271              | 0              | 0             | 48,78      | 319,78                |
| TOPTAN SATIŞ FATURASI              | 000000000000013 11.0                       | 02.2007 C1 A.Ş              | 1800             | 0              | 0             | 324        | 2124                  |
| TOPTAN SATIŞ FATURASI              | 00000000000014 12.0                        | 04.2007 A3 A.Ş              | 600              | 0              | 0             | 108        | 708                   |
| TOPTAN SATIŞ FATURASI              | 00000000000015 08.0                        | 04.2007 B1 A.Ş              | 1750             | 0              | 0             | 315        | 2065                  |
| <                                  | 1. 1                                       | III                         |                  | 1              |               |            | >                     |
| Hesaplama Fonksiyonu<br>Kolonlar   | 🔹 İşlem 💌                                  |                             | ∎ <u>S</u> il    |                |               |            | urdur Kapat           |

• Tablo raporlarında tüm kolonlara göre sıralama yapılabilmektedir.

**Filtre:** Herhangi bir kolon başlığı üzerindeki ok işaretine basılarak filtre ekranı açılabilir. "Hepsi" seçilirse ilgili kolondaki tüm satırlar listelenir. Yanına işaret konularak/kaldırılarak istenen seçimlerin filtre edilmesi sağlanabilir.

| 🤒 🛛 SATIŞ FATURALARI DÖ            | KÜMÜ [SATIŞ FATU                        | RALARI] - Listelene      | n Kayıt Sayısı : 38    |                   |                   |            |                     |          |
|------------------------------------|-----------------------------------------|--------------------------|------------------------|-------------------|-------------------|------------|---------------------|----------|
| 🍓 Yazıcı 🔛 Dosyaya Kayo            | let 🛛 🔲 Tasarımı Kay                    | vdet/Yükle 🔤 🚹 Grafik    | : 🛛 🧱 Tanımlı Kolonlar | ·l                |                   |            |                     |          |
| Sayfa <u>D</u> üzeni               | A<br>Baskı Önizleme                     | Rapor Tasarımı           |                        |                   |                   |            | 👌 <u>Y</u> azdır    |          |
| Guruplamak istediğiniz kolonun baş | liğini buraya sürükleyin.               |                          |                        |                   |                   |            | P                   |          |
|                                    | FATURA NUMAR / TA                       | ARIHI CARI HESAP U       |                        | TOPLAM INDIRIM    | TOPLAM MASRAF     | TOPLAM KDV | FATURA NET TOPLAMI  | AMB      |
| TOPTAN SATIŞ FATURASI              | 000000000000000000000000000000000000000 | 3.01.2007 (Hepsi)        | 190                    | 0                 | 0                 | 34,2       | 224,2               |          |
| VERILEN FIYAT FARKI FATURASI       | 0000000000000001 14                     | 1.05/2007 (02ei)         | 120                    | 0                 | 0                 | 21,6       | 141,6               |          |
| TOPTAN SATIŞ FATURASI              | 000000000000000000000000000000000000000 |                          | 190                    | U                 | U                 | 34,2       | 224,2               |          |
| TOPTAN SATIS TADE FATURASI         |                                         | A3 A.5                   | 92,4                   | U                 | U                 | 16,63      | 109,03              | -        |
|                                    | 000000000000000000000000000000000000000 | B1 A.S                   | 132                    | 0                 | U                 | 23,76      | 155,76              | -        |
|                                    |                                         | .02.2007 B2 A.5          | 183,8                  | U                 | U                 | 33,08      | 216,88              | -        |
|                                    |                                         | 3.04.2007 B3 A.Ş         | 399,4                  | U                 | U                 | /1,89      | 4/1,29              | -        |
|                                    |                                         | 5.08.2007 C1 A.S         | 270                    | U                 | U                 | 48,6       | 318,6               | -        |
|                                    | 000000000000011 05                      | C2 A.5                   | 600                    | 0                 | 0                 | 20,2       | 105,2               |          |
|                                    | 00000000000000000014 12                 | C3 A.5                   | 1750                   | 0                 | 0                 | 215        | 2065                | -        |
|                                    | 000000000000015 00                      | 0.04.200 KONS            | 200                    | 0                 | 0                 | 515        | 2065                | -        |
|                                    | 000000000000000000000000000000000000000 | 0 0F 2007 P1 A C         | 200.4                  | 0                 | 0                 | 71 00      | 471.20              | -        |
|                                    | 000000000000020 22                      | 05,2007 DI A.9           | 200.4                  | 0                 | 0                 | 71,07      | 471,29              | -        |
|                                    |                                         | 05.2007 DI A.3           | 200.4                  | 0                 | 0                 | 71,09      | 471,29              | -        |
|                                    | 000000000000027 10                      | 07 2007 01 A S           | 200                    | 0                 | 0                 | 52.2       | 342.2               | -        |
| TOPTAN SATIS PATORASI              | 000000000000000000000000000000000000000 | 5.07.2007 AI A.g         | 290                    | 0                 | U                 | 52,2       | 372,2               | <u> </u> |
| X ✓ ((CARÎ HESAP ÜNVANI = A        | λ1 Α.Ş) veya (CARİ HESA                 | AP ÜNVANI = A2 A.Ş) veya | ə (CARİ HESAP ÜNVANI = | A3 A.Ş) veya (CAF | Rİ HESAP ÜNVANI = | = B1 A.5)) | Özelleş             | ;tir     |
| -Heesplama Fonkeiuonu              |                                         |                          |                        |                   |                   |            |                     |          |
| Kolonlar                           | 🔹 jşlem 💌                               | Ekle                     | = Sil                  |                   |                   |            | urdur <u>K</u> apat |          |

**Özel Filtre:** Özel seçeneğine girilerek özel filtre ekranından istenen koşullarda bilgilerin filtre edilmesi ve burada büyük, küçük, eşit, benzeyen, farklı gibi parametreler kullanılabilir.

| Özel Filtre                                                                                                 |             |
|----------------------------------------------------------------------------------------------------|-------------|
| Filtre tanımla :<br>CARİ HESAP ÜNVANI                                                                       |             |
| benzeyen ▼<br>O AND OR                                                                                      |             |
| <ul> <li>'?': Herhangi bir karakter belirtir</li> <li>'*': Herhangi bir karakter serisi belirtir</li> </ul> | Tamam İptal |

Ayrıca bir başka filtre verme yöntemi de şudur; Rapor içerisinde sağ fare tuşundan Filtre satırı seçilirse kolonların altında filtre satırı açılır. Bu satıra filtre edilecek alan adı yazılabilir. Örneğin aşağıdaki gibi cari hesap ünvanı alanına A1 A.Ş yazılırsa yalnızca ilgili cari hesaba ait kayıtlar listelenecektir. Bu filtre alanında soru işareti karakteri (?) bir, yıldız (\*) ise tüm karakterler anlamına gelir.

| URA TOPLAMI   TOPLAI      | MINDIRIM TO  | PLAM MASRAF   | TOPLAM KDV | FATURA |
|---------------------------|--------------|---------------|------------|--------|
| 100                       | <u>.</u>     | <b>-</b> 0    | 34,2       |        |
| Hesaplama Fonksiyonu      | I P          | a             | -00-70     |        |
| Filtre                    | Þ            | Filtre satırı |            |        |
| Gurup altbilgileri herzai | man görünsün | 0             | 34,2       |        |
| Tüm gurupları genişlet    |              | 0             | 16,63      |        |
| Tüm gurupları daralt      |              | 0             | 72         |        |
| 132                       | 0            | - 0           | 23,76      |        |
| 1400                      | 0            | 0             | 252        |        |
| 183,8                     | 0            | 0             | 33,08      |        |

| SATIŞ FATURALARI I                          | OÖKÜMÜ [SATIŞ FA]                       | [URALARI]                | - Listelenen Kay  | nt Sayısı : 38   |                |               |            |                        |
|---------------------------------------------|-----------------------------------------|--------------------------|-------------------|------------------|----------------|---------------|------------|------------------------|
| 🌛 Yazıcı 🕌 Dosyaya Ka                       | ydet 🛛 🚺 Tasarımı k                     | ( <mark>aydet/Yük</mark> | le 🛛 🊹 Grafik 🛛 😰 | Tanımlı Kolonlar | Ì              |               |            |                        |
| Sayfa <u>D</u> üzeni                        | Baskı Önizleme                          | <u>R</u> apor            | Tasarımı          |                  |                |               |            | Yazdır                 |
| Guruplamak istediğiniz kolonun b            | aşlığını buraya sürükleyir              |                          |                   |                  |                |               |            |                        |
| FATURA TÜRÜ                                 | FATURA NUMAR                            | TARİHİ                   | CARİ HESAP ÜNVANI | FATURA TOPLAMI   | TOPLAM İNDİRİM | TOPLAM MASRAF | TOPLAM KDV | FATURA NET TOPLAMI AME |
| ,                                           |                                         |                          | ?1*               |                  |                |               |            |                        |
| TOPTAN SATIŞ FATURASI                       | 000000000000000000000000000000000000000 | 03.01.2007               | A1 A.5            | 190              | 0              | 0             | 34,2       | 224,2                  |
| TOPTAN SATIŞ FATURASI                       | 00000000000000000004                    | 07.02.200                | BI A.S            | 183,8            | 0              | 0             | 33,08      | 216,88                 |
| TOPTAN SATIŞ FATURASI                       | 0000000000000000000                     | 13.04.2007               | B1 A.Ş            | 399,4            | 0              | 0             | 71,89      | 471,29                 |
| TOPTAN SATIŞ FATURAS                        | 0000000000000000                        | 05.03 2007               | C1 A.Ş            | 155              | 0              | 0             | 27,9       | 182,9                  |
| TOPTAN SATIŞ FATURASI                       | 0000000000000011                        | 05.04.2007               | A1 A.Ş            | 140              | 0              | 0             | 25,2       | 165,2                  |
| TOPTAN SATIŞ FATURASI                       | 0000000000000013                        | 11.02.2007               | C1 A.Ş            | 1800             | 0              | 0             | 324        | 2124                   |
| TOPTAN SATIŞ FATURASI                       | 0000000000000015                        | 8.04.2007                | B1 A.Ş            | 1750             | 0              | 0             | 315        | 2065                   |
| TOPTAN SATIŞ FATURASI                       | 00000000000000017/                      | 03.04.2007               | B1 A.Ş            | 300              | 0              | 0             | 54         | 354                    |
| TOPTAN SATIŞ FATURASI                       | 000000000000000000000000000000000000000 | 22.05.2007               | B1 A.Ş            | 399,4            | 0              | 0             | 71,89      | 471,29                 |
| TOPTAN SATIŞ FATURASI                       | 000000000000000000000000000000000000000 | 16.05.2007               | B1 A.Ş            | 399,4            | 0              | 0             | 71,89      | 471,29                 |
| TOPTAN SATIŞ FATURASI                       | 00000000000000027                       | 10.05.2007               | B1 A.Ş            | 399,4            | 0              | 0             | 71,89      | 471,29                 |
| TOPTAN SATIŞ FATURASI                       | 00000000000000033                       | 05.07.2007               | A1 A.Ş            | 290              | 0              | 0             | 52,2       | 342,2                  |
| CART HE AP ÜNVANT L<br>Hesaplama Forksiyonu | KE ?1*)                                 |                          |                   | 100<br>          |                |               |            | Özelleştir             |

• Filtre satırı ile tüm kolonlara göre filtre verilebilir.

| Filter AND <kök><br/></kök> |  |  |
|-----------------------------|--|--|
|                             |  |  |
|                             |  |  |
|                             |  |  |

Filtre verildikten sonra tekrar filtre verilmek istendiği zaman; alt menüde bulunan filtreler alanının sonundaki "özelleştir" alanından yeni filtre verilebilir veya filtre değişikliği yapılabilir.

**Tanımlı Kolonlar:** Tablo olarak alınan rapora yeni kolon eklemek gerektiğinde, Tanımlı kolonlar alanından **"Ekle"** işlemi ile **"Sayısal"**, **"Metin"** ve **"Tarih"** tipinde alanlar eklenebilir. **"Değiştir"** işlemi ile eklenen kolonlar üzerinde değişiklik yapılabilmektedir.

| 👟 🛛 SATIŞ FATURALARI DÖ            | IKÜMÜ [SA<br>Iet   📘 Ta | TIŞ FATURALARI<br>sarımı Kaydet/Yül | - Listelener<br>kle   払 Grafik | n Kayıt Say | rısı : 38<br>mlı Kolonlar |        |        |            |                       | × |
|------------------------------------|-------------------------|-------------------------------------|--------------------------------|-------------|---------------------------|--------|--------|------------|-----------------------|---|
| Yeni Kolon Adı :<br>Genel Toplam   |                         | Ekle                                | Değişt                         | ir 🔹        |                           |        |        |            |                       |   |
| Guruplamak istediğiniz kolonun baş | liğini buraya           | 🤏 Formül F                          | lesaplama                      |             |                           |        |        |            |                       | ^ |
| 🗄 FATURA TÜRÜ                      | CARÍ HESA               | Col(8)+Col(1                        | 1)                             |             |                           | 1      | IASRAF | TOPLAM KDV | FATURA NET TOPLAMI AN |   |
| TOPTAN SATIŞ FATURASI              | A1 A.Ş                  |                                     | - /                            |             |                           |        | 0      | 34,2       | 224,2                 |   |
| TOPTAN SATIŞ İADE FATURASI         | B2 A.Ş                  | 1                                   |                                |             |                           |        | 0      | 30,78      | 201,78                |   |
| VERİLEN FİYAT FARKI FATURASI       | A2 A.Ş                  |                                     |                                |             |                           |        | 0      | 21,6       | 141,6                 |   |
| TOPTAN SATIŞ FATURASI              | A2 A.Ş                  |                                     |                                |             |                           |        | 0      | 34,2       | 224,2                 |   |
| TOPTAN SATIŞ İADE FATURASI         | A3 A.Ş                  |                                     |                                |             |                           |        | 0      | 16,63      | 109,03                |   |
| VERİLEN FİYAT FARKI FATURASI       | B3 A.Ş                  |                                     |                                |             |                           |        | 0      | 72         | 472                   |   |
| TOPTAN SATIŞ FATURASI              | A3 A.Ş                  | + -                                 | [] *] =]                       | > < 1       |                           |        | 0      | 23,76      | 155,76                |   |
| TOPTAN SATIŞ İADE FATURASI         | KONS                    |                                     |                                |             |                           |        | 0      | 252        | 1652                  |   |
| TOPTAN SATIŞ FATURASI              | B1 A.Ş                  | Kolonlar                            |                                |             | Fonksiyonlar              |        | 0      | 33,08      | 216,88                |   |
| TOPTAN SATIŞ FATURASI              | B1 A.Ş                  | No du                               | 1                              | Tipi        | COL(number)               | 0      | 0      | 71,89      | 471,29                | 1 |
| TOPTAN SATIŞ FATURASI              | A2 A.Ş                  |                                     |                                | Metin       | CELL(col number, row nu   | umber) | 0      | 48,6       | 318,6                 |   |
| TOPTAN SATIŞ FATURASI              | B2 A.Ş                  | 5 Fatura Duri                       | INUMAKADI                      | Metin       | MIN(number)               | ۱ III  | 0      | 64,8       | 424,8                 |   |
| TOPTAN SATIŞ FATURASI              | B3 A.Ş                  | 6 TARİHİ                            | T I                            | Tarih       | MAX(number,number         | í 📕    | 0      | 139,32     | 913,32                |   |
| TOPTAN SATIŞ FATURASI              | C1 A.Ş                  | 7 İşlem Döviz                       | Türü                           | Metin       | MOD(number, divisor)      |        | 0      | 27,9       | 182,9                 |   |
| TOPTAN SATIŞ FATURASI              | C3 A.Ş                  | 8 FATURA TO                         | PLAMI                          | Sayısal     | ABS(number)               |        | 0      | 48,78      | 319,78                |   |
| TOPTAN SATIŞ FATURASI              | A1 A.Ş                  | 9 TOPLAM İN                         | DİRİM                          | Sayısal     | VAL(text)                 |        | 0      | 25,2       | 165,2                 |   |
| TOPTAN SATIŞ FATURASI              | C3 A.Ş                  | 10 TOPLAM MA                        | SRAF                           | Sayısal     | DATE(day,month,year)      |        | 0      | 48,78      | 319,78                |   |
| TOPTAN SATIŞ FATURASI              | C1 A.Ş                  | 11 TOPLAM KD                        | V                              | Sayısal     | DAYS(first date, last dat | te) 🎽  | 0      | 324        | 2124                  |   |
| TOPTAN SATIŞ FATURASI              | A3 A.Ş                  | 12 FATURA NE                        |                                | Sayisal     | DAYOF(date)               |        | 0      | 108        | 708                   | 1 |
| TOPTAN SATIŞ FATURASI              | B1 A.Ş                  |                                     | INI                            | mean        | YEAROE(date)              |        | 0      | 315        | 2065                  | ~ |
| <                                  |                         | Yeni Kolonun Tipi :                 | Sayisal                        |             | ROUND(number)             | 0      |        |            | >                     |   |
| Hesaplama Fonksiyonu<br>Kolonlar   | 🖌 İşlem                 | 2                                   |                                |             | ОК                        | Cancel |        |            | urdur Kapat           | ) |

**Yeni Kolon Adı:** Eklenecek olan kolon adı bilgisidir. Boş olarak geçilemez. Kolon ismi verildikten sonra **"Ekle"** işlemi yapılabilir.

**Ekle:** Yeni kolon eklendiği zaman kullanılmaktadır. Eklenen kolonun kolon tipi kullanıcı tarafından özelliğe göre seçilmelidir.

Formül Hesaplama penceresinde fonksiyonlar kullanılarak hesaplama yada değerler tanımlanabilir.

#### Genel Toplam = FATURA TOPLAMI + TOPLAM KDV

İstenilen bilgi;

#### Genel Toplam = Col(8)+Col(11)

Formül hesaplama penceresinde yazılabilir.

Kolonlar alanında "Sayısal" alanlar toplandığı zaman yeni kolon tipi "Sayısal" olmalıdır. Yeni kolon tipi yanlış seçildiği zaman "Hesaplama sırasında hata oluştu" mesajı alınmaktadır.

| Dikk | at 📃 🗵                          |
|------|---------------------------------|
|      | Hesaplama sırasında hata oluştu |
|      | Iamam                           |

| 🤒 🛛 SATIŞ FATURALARI I           | DÖKÜMÜ [SATIŞ FAT                       | [URALARI]    | - Listelenen Kay  | rıt Sayısı : 38  |                |               |            |                    |          |              |
|----------------------------------|-----------------------------------------|--------------|-------------------|------------------|----------------|---------------|------------|--------------------|----------|--------------|
|                                  | vdet 🔲 Tacarımı K                       | 'avdet /Viik | la 👆 Grafik 📅     | Tanımlı Kolonlar | .]             |               |            |                    |          |              |
| S 1021CI M D039090 K0            |                                         |              |                   |                  | 1              |               |            |                    |          |              |
| Yeni Kolon Adı :                 |                                         | - Arren      | Destation of      |                  |                |               |            |                    |          |              |
| Genel Toplam                     | ·                                       | EKIE         | Degiştir          | 5                |                |               |            |                    |          |              |
|                                  |                                         | 1            |                   |                  |                |               |            |                    |          | 2            |
| Guruplamak istediğiniz kolonun b | başlığını buraya sürükleyir             |              |                   |                  |                |               |            |                    |          |              |
| 🗄 FATURA TÜRÜ                    | 🛆 FATURA NUMAR 🛆                        | TARİHİ       | CARİ HESAP ÜNVANI | FATURA TOPLAMI   | TOPLAM INDIRIM | TOPLAM MASRAF | TOPLAM KDV | FATURA NET TOPLAMI | AMBAR NO | Genel Toplam |
| > TOPTAN SATIŞ FATURASI          | 000000000000000000000000000000000000000 | 03.01.2007   | A1 A.Ş            | 190              | 0              | 0             | 34,2       | 224,2              | 0        | 224,2        |
| TOPTAN SATIŞ FATURASI            | 000000000000000000                      | 10.01.2007   | A2 A.Ş            | 190              | 0              | 0             | 34,2       | 224,2              | 1        | 224,2        |
| TOPTAN SATIŞ FATURASI            | 000000000000000000000000000000000000000 | 24.01.2007   | A3 A.Ş            | 132              | 0              | 0             | 23,76      | 155,76             | 2        | 155,76       |
| TOPTAN SATIŞ FATURASI            | 0000000000000004                        | 07.02.2007   | B1 A.Ş            | 183,8            | 0              | 0             | 33,08      | 216,88             | 0        | 216,88       |
| TOPTAN SATIŞ FATURASI            | 0000000000000005                        | 13.04.2007   | B1 A.Ş            | 399,4            | 0              | 0             | 71,89      | 471,29             | 1        | 471,29       |
| TOPTAN SATIŞ FATURASI            | 0000000000000006                        | 08.03.2007   | A2 A.Ş            | 270              | 0              | 0             | 48,6       | 318,6              | 2        | 318,6        |
| TOPTAN SATIŞ FATURASI            | 0000000000000007                        | 23.03.2007   | B2 A.Ş            | 360              | 0              | 0             | 64,8       | 424,8              | 1        | 424,8        |
| TOPTAN SATIŞ FATURASI            | 800000000000000                         | 03.03.2007   | B3 A.Ş            | 774              | 0              | 0             | 139,32     | 913,32             | 0        | 913,32       |
| TOPTAN SATIŞ FATURASI            | 0000000000000009                        | 05.03.2007   | C1 A.Ş            | 155              | 0              | 0             | 27,9       | 182,9              | 1        | 182,9        |
| TOPTAN SATIŞ FATURASI            | 000000000000000000000000000000000000000 | 11.05.2007   | C3 A.Ş            | 271              | 0              | 0             | 48,78      | 319,78             | 0        | 319,78       |
| TOPTAN SATIŞ FATURASI            | 000000000000011                         | 05.04.2007   | A1 A.Ş            | 140              | 0              | 0             | 25,2       | 165,2              | 2        | 165,2        |
| TOPTAN SATIŞ FATURASI            | 000000000000012                         | 23.03.2007   | C3 A.Ş            | 271              | 0              | 0             | 48,78      | 319,78             | 0        | 319,78       |
| TOPTAN SATIŞ FATURASI            | 000000000000013                         | 11.02.2007   | C1 A.Ş            | 1800             | 0              | 0             | 324        | 2124               | 0        | 2124         |
| TOPTAN SATIŞ FATURASI            | 000000000000014                         | 12.04.2007   | A3 A.Ş            | 600              | 0              | 0             | 108        | 708                | 0        | 708          |
| TOPTAN SATIŞ FATURASI            | 000000000000015                         | 08.04.2007   | B1 A.Ş            | 1750             | 0              | 0             | 315        | 2065               | 0        | 2065         |
| TOPTAN SATIŞ FATURASI            | 0000000000000016                        | 13.04.2007   | C2 A.Ş            | 1000             | 0              | 0             | 180        | 1180               | 0        | 1180         |
| TOPTAN SATIŞ FATURASI            | 000000000000017                         | 03.04.2007   | B1 A.Ş            | 300              | 0              | 0             | 54         | 354                | 0        | 354          |
| TOPTAN SATIŞ FATURASI            | 000000000000018                         | 12.06.2007   | B2 A.Ş            | 360              | 0              | 0             | 64,8       | 424,8              | 1        | 424,8        |
| TOPTAN SATIŞ FATURASI            | 0000000000000019                        | 12.05.2007   | B2 A.Ş            | 360              | 0              | 0             | 64,8       | 424,8              | 1        | 424,8        |
| TOPTAN SATIŞ FATURASI            | 000000000000000000000000000000000000000 | 22.05.2007   | B1 A.Ş            | 399,4            | 0              | 0             | 71,89      | 471,29             | 1        | 471,29       |
| TOPTAN SATIŞ FATURASI            | 0000000000000021                        | 28.06.2007   | B2 A.Ş            | 360              | 0              | 0             | 64,8       | 424,8              | 1        | 424,8        |
| Hesaplama Fonksiyonu             |                                         |              |                   |                  |                |               |            |                    |          |              |
| Koloplar                         | ▼ lislem                                | -            | Ekle              | = Sil            |                |               |            |                    | urdur    | Kapat        |
|                                  |                                         |              |                   |                  |                |               |            |                    |          |              |

**Değiştir:** Daha önceden eklenen kolon üzerinde değişiklik yapılacağı zaman kullanılır. Eklenen kolon değiştirildiği zaman kolon tipi kullanıcı tarafından değiştirilememektedir.

| 🍓 Yazıcı 🛃 Dosyaya Kay            | det 📔 Tasarımı I                        | (aydet/Yük | le 🚹 Grafik 🗵     | Tanımlı Kolonlar |
|-----------------------------------|-----------------------------------------|------------|-------------------|------------------|
| Yeni Kolon Adı :                  |                                         |            |                   |                  |
| Genel Toplam                      |                                         | Ekle       | Değiştir          | •                |
| Guruplamak istediğiniz kolonun ba | şlığını buraya sürükleyi                | n.         | Genel Toplam      |                  |
| IFATURA TÜRÜ /                    | FATURA NUMAR                            | TARİHİ     | CARİ HESAP ÜNVANI | FATURA TOPLAMI T |
| TOPTAN SATIŞ FATURASI             | 000000000000000000000000000000000000000 | 03.01.2007 | A1 A.Ş            | 190              |
| TOPTAN SATIŞ FATURASI             | 000000000000000000                      | 10.01.2007 | A2 A.Ş            | 190              |
| TOPTAN SATIŞ FATURASI             | 000000000000000000000000000000000000000 | 24.01.2007 | A3 A.Ş            | 132              |
|                                   | ·                                       |            | 1 12              |                  |

## Formül Kullanımı:

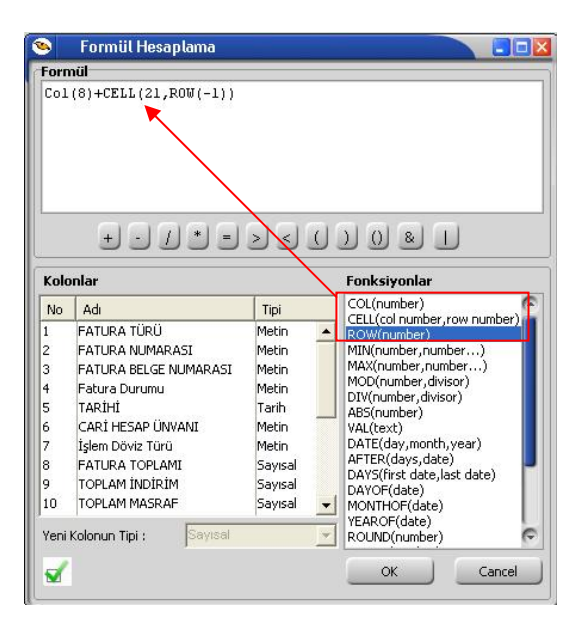

Standart fonksiyonlara ek olarak, kırmızı kutuyla belirtilen 3 fonksiyonu eklenmiştir. Kullanımları şu şekildedir;

**COL():** İçerisindeki parametreyle belirttiğiniz kolondaki değerleri sırayla almaktadır. Ekran görüntüsünde görüldüğü gibi soldaki kolonlar listesindeki bir satıra çift tıkladığınızda da otomatik o kolonun numarasıyla formüle eklenmektedir.

**CELL(,):** 2 Parametresi var. Birincisi kolon ikincisi de satır belirtiyor. Mesela **CELL(2,5)** derseniz 2. kolonun 5.satırı anlamına gelmektedir.

**ROW():** Aslında bu fonksiyon her satırda artan bir sayaç gibi davranmaktadır. Fonksiyonlar penceresine çift tıklandığında öndeğer olarak **ROW(0)** olarak ekleniyor. Tek başına kullanımı çok anlamlı durmasa da **CELL** komutu ile kullanılabilir. Mesela **CELL(2,ROW(-1))** formülü ikinci kolonun 1 satır öncesinden başlayarak verileri alır. Bunun dışında 1 den satır sayısına kadar artan bir sayaç olarak da kullanılabilir. Olmayan satırlar için "0" değeri gelmektedir.

Pencerenin sol altındaki düğme pencereyi kapatmadan formülü bir çalıştırıp hata var mı diye kontrol etmek için kullanılır. Hata yoksa eğer **"Formülde yazım hatası yok"** mesajı alınmaktadır.

Örnek : Satış faturaları dökümü raporunda **"Genel Toplam"** diye bir alan eklenip **"FATURA TOPLAMI"** alanı satır satır toplanması isteniyorsa eğer;

#### Formül Hesaplama: Col(8)+CELL(21,ROW(-1))

**Col(8):** kolonlar alanında yer alan **"FATURA TOPLAMI"** kolonudur.

**CELL(21,ROW(-1)):** 21 – yeni eklenecek olan "Genel Toplam" kolonunun numarasıdır. **ROW(-1)** bir önceki satır bilgisidir. 21. kolonun bir önceki satırı anlamına gelmektedir.

| 🤒 SATIŞ        | FATURALARI DÖ            | KÜMÜ [SATIŞ FAT                         | [URALARI]  | - Listelenen Kay  | rit Sayısı : 38  |                |               |            |                             |              |
|----------------|--------------------------|-----------------------------------------|------------|-------------------|------------------|----------------|---------------|------------|-----------------------------|--------------|
| Vazici         | 🚽 Dosyaya Kayd           | let 🔲 Tasarımı k                        | aydet/Yük  | le 🔥 Grafik 🗵     | Tanımlı Kolonlar | -              |               |            |                             |              |
|                | Vani Kolon Adı i         |                                         |            |                   |                  | 4              |               |            |                             |              |
| 5              | Genel Toplam             |                                         | F Ekle     | Değiştir          | - 1              |                |               |            |                             |              |
|                | Jacher ropiani           |                                         |            |                   |                  |                |               |            |                             |              |
| Concellenation | ta di Xinin Lalan ya baa | li Xini, humana amerikana               |            |                   |                  |                |               |            |                             | ŀ            |
| Gurupianiak is | сеоідініх коюнон раў     | ngini uuraya surukieyii                 | 1.         |                   |                  |                |               |            |                             |              |
| E FATURA TÜR   | RÜ                       | FATURA NUMARASI                         | tarihi 🔺   | CARİ HESAP ÜNVANI | FATURA TOPLAMI   | TOPLAM İNDİRİM | TOPLAM MASRAF | TOPLAM KDV | FATURA NET TOPLAMI AMBAR NO | Genel Toplam |
| TOPTAN SAT     | TIŞ FATURASI             | 000000000000000000000000000000000000000 | 03.01.2007 | A1 A.Ş            | 190              | 0              | 0             | 34,2       | 224,2 0                     | 190          |
| TOPTAN SAT     | TIŞ FATURASI             | 00000000000000000002                    | 10.01.2007 | A2 A.Ş            | 190              | 0              | 0             | 34,2       | 224,2 1                     | 380          |
| TOPTAN SAT     | TIŞ FATURASI             | 000000000000022                         | 10.01.2007 | C2 A.Ş            | 1000             | 0              | 0             | 180        | 1180 0                      | 1380         |
| TOPTAN SAT     | TIŞ FATURASI             | 000000000000000000000000000000000000000 | 24.01.2007 | A3 A.Ş            | 132              | 0              | 0             | 23,76      | 155,76 2                    | 1512         |
| TOPTAN SAT     | TIŞ İADE FATURASI        | 0000000000000002                        | 30.01.2007 | A3 A.Ş            | 92,4             | 0              | 0             | 16,63      | 109,03 2                    | 1604,4       |
| TOPTAN SAT     | TIŞ FATURASI             | 000000000000023                         | 02.02.2007 | B3 A.Ş            | 774              | 0              | 0             | 139,32     | 913,32 0                    | 2378,4       |
| TOPTAN SAT     | TIŞ FATURASI             | 00000000000000004                       | 07.02.2007 | B1 A.Ş            | 183,8            | 0              | 0             | 33,08      | 216,88 0                    | 2562,2       |
| TOPTAN SAT     | TIŞ FATURASI             | 000000000000013                         | 11.02.2007 | C1 A.Ş            | 1800             | 0              | 0             | 324        | 2124 0                      | 4362,2       |
| TOPTAN SAT     | TIŞ FATURASI             | 8000000000000008                        | 03.03.2007 | B3 A.Ş            | 774              | 0              | 0             | 139,32     | 913,32 0                    | 5136,2       |
| TOPTAN SAT     | TIŞ FATURASI             | 0000000000000009                        | 05.03.2007 | C1 A.Ş            | 155              | 0              | 0             | 27,9       | 182,9 1                     | 5291,2       |
| TOPTAN SAT     | TIŞ FATURASI             | 0000000000000006                        | 08.03.2007 | A2 A.Ş            | 270              | 0              | 0             | 48,6       | 318,6 2                     | 5561,2       |
| TOPTAN SAT     | TIŞ FATURASI             | 0000000000000007                        | 23.03.2007 | B2 A.Ş            | 360              | 0              | 0             | 64,8       | 424,8 1                     | 5921,2       |
| TOPTAN SAT     | TIŞ FATURASI             | 000000000000012                         | 23.03.2007 | C3 A.Ş            | 271              | 0              | 0             | 48,78      | 319,78 0                    | 6192,2       |
| TOPTAN SAT     | TIŞ İADE FATURASI        | 000000000000000000000000000000000000000 | 30.03.2007 | B2 A.Ş            | 171              | 0              | 0             | 30,78      | 201,78 1                    | 6363,2       |
| TOPTAN SAT     | TIŞ FATURASI             | 000000000000035                         | 01.04.2007 | KONS              | 1400             | 0              | 0             | 252        | 1652 0                      | 7763,2       |
| TOPTAN SAT     | TIŞ FATURASI             | 000000000000017                         | 03.04.2007 | B1 A.Ş            | 300              | 0              | 0             | 54         | 354 0                       | 8063,2       |
| TOPTAN SAT     | TIŞ FATURASI             | 000000000000011                         | 05.04.2007 | A1 A.Ş            | 140              | 0              | 0             | 25,2       | 165,2 2                     | 8203,2       |
| TOPTAN SAT     | TIŞ FATURASI             | 000000000000015                         | 08.04.2007 | B1 A.Ş            | 1750             | 0              | 0             | 315        | 2065 0                      | 9953,2       |
| VERİLEN FİY    | AT FARKI FATURASI        | 00000000000000000002                    | 09.04.2007 | B3 A.Ş            | 400              | 0              | 0             | 72         | 472 0                       | 10353,2      |
| TOPTAN SAT     | TIŞ FATURASI             | 000000000000014                         | 12.04.2007 | A3 A.Ş            | 600              | 0              | 0             | 108        | 708 0                       | 10953,2      |
| TOPTAN SAT     | TIŞ FATURASI             | 00000000000000005                       | 13.04.2007 | B1 A.Ş            | 399,4            | <b>v</b> 0     | 0             | 71,89      | 471,29 1                    | 11352,6      |
| Hesaplama I    | Fonksiyonu               |                                         |            |                   |                  |                |               |            |                             |              |
| Kolonlar       |                          | ▼ İşlem                                 | - 4        | Ekle              | a Sil            |                |               |            | Durdur                      | Kapat        |

**<u>Gruplama Özelliği:</u>** Raporda listelenen bilgilerin istenilen kolon ya da kolonlara göre gruplanmasını sağlar.

| 🤒 🔹 SATIŞ FATURALARI DÖKÜ                                                                                                    | ÜMÜ [SATIŞ FATURALARI] - Liste        | elenen Kayıt Sayısı : 38                                          |                        |
|----------------------------------------------------------------------------------------------------|---------------------------------------|-------------------------------------------------------------------|------------------------|
| 🍓 Yazıcı 📙 Dosyaya Kaydet                                                                                                    | : 📋 Tasarımı Kaydet/Yükle 🛙 🏦 🛙       | Grafik 📔 🗷 Tanımlı Kolonlar                                       |                        |
| Sayfa <u>D</u> üzeni                                                                                                    | Baski Önizleme         Bapor Tasarımı | J                                                                 | 👌 Yazdır               |
| CARİ HESAP ÜNVANI 🛛 🗸 🦷                                                                                                    |                                       |                                                                   |                        |
| <ul> <li>FATURA TÜRÜ</li> <li>CARİ HESAP ÜNVANI : A1 A.Ş</li> <li>CARİ HESAP ÜNVANI : A2 A.Ş</li> <li>CARİ HESAP ÜNVANI : A2 A.Ş</li> <li>CARİ HESAP ÜNVANI : B1 A.Ş</li> <li>CARİ HESAP ÜNVANI : B1 A.Ş</li> <li>CARİ HESAP ÜNVANI : B2 A.Ş</li> <li>CARİ HESAP ÜNVANI : B3 A.Ş</li> <li>CARİ HESAP ÜNVANI : C1 A.Ş</li> <li>CARİ HESAP ÜNVANI : C2 A.Ş</li> <li>CARİ HESAP ÜNVANI : C3 A.Ş</li> <li>CARİ HESAP ÜNVANI : KONS</li> </ul> | FATORA NUMARASI TARİHİ 🖌 FATU         | JRA TOPLAMI   TOPLAM İNDİRİM   TOPLAM MASRAF   TOPLAM KOV   FATUR | A NET TOPLAMI AMBAR NO |
| Hesaplama Fonksiyonu<br>Kolonlar                                                                                                    | j işlem 🔽 🛃 Ekle                      |                                                                   | urdur Kapat            |

Hangi kolona göre gruplama yapılacaksa o kolon başlığı **"Gruplamak istediğiniz kolonun başlığını buraya sürükleyin"** yazan üstteki bölüme sürüklemek ve bırakmak yeterlidir.

| - |   |   | 1 |
|---|---|---|---|
|   | - | - |   |
|   |   |   |   |
|   |   | - |   |

| 🤒 💿 SATIŞ FATURALARI DÖKÜ                                                                         | ĴMÜ [SATIŞ FATUR                        | RALARI] -  | Listelenen Kayı | t Sayısı : 38    |               |            |                    |                |
|---------------------------------------------------------------------------------------------------|-----------------------------------------|------------|-----------------|------------------|---------------|------------|--------------------|----------------|
| 🍓 Yazıcı 📙 Dosyaya Kaydet                                                                         | 📔 🚺 Tasarımı Kayı                       | det/Yükle  | 🚹 Grafik 🗱      | Tanımlı Kolonlar |               |            |                    |                |
| Sayfa <u>D</u> üzeni                                                                              | Baskı Önizleme                          | Rapor Ta   | sarımı          |                  |               |            | 3                  | <u>Y</u> azdır |
| CARİ HESAP ÜNVANI 🛛 🛆                                                                             |                                         |            |                 |                  |               |            |                    |                |
| E FATURA TÜRÜ                                                                                     | FATURA NUMARASI                         | TARİHİ 🛆   | FATURA TOPLAMI  | TOPLAM İNDİRİM   | TOPLAM MASRAF | TOPLAM KDV | FATURA NET TOPLAMI | AMBAR NO       |
| 🖃 CARİ HESAP ÜNVANI : A1 A.Ş                                                                      |                                         |            |                 |                  |               |            |                    |                |
| TOPTAN SATIŞ FATURASI                                                                             | 000000000000000000000000000000000000000 | 03.01.2007 | 190             | 0                | 0             | 34,2       | 224,2              | 0              |
| TOPTAN SATIŞ FATURASI                                                                             | 00000000000000011                       | 05.04.2007 | 140             | 0                | 0             | 25,2       | 165,2              | 2              |
| TOPTAN SATIŞ FATURASI                                                                             | 0000000000000033                        | 05.07.2007 | 290             | 0                | 0             | 52,2       | 342,2              | 0              |
| Hesaplama Fonksiyonu<br>Filtre<br>Gurup altbilgileri herzamari görünsür<br>Tüm gurupları genişlet |                                         |            |                 |                  |               |            |                    |                |
| Tüm gurupları daralt                                                                              |                                         |            |                 |                  |               |            |                    |                |
| E CARI HESAP UNVANI : C2 A.Ş                                                                      |                                         |            |                 |                  |               |            |                    |                |
| CARI HESAP UNVANI : C3 A.5                                                                        |                                         |            |                 |                  |               |            |                    |                |
|                                                                                                   |                                         |            |                 |                  |               |            |                    |                |
| Hesaplama Fonksiyonu<br>Kolonlar                                                                  | İşlem 💌                                 |            |                 | I SI             |               |            | Durdur             | Kapat          |

Grupların detaylarını görmek için yanlarında bulunan artı (+) tuşları kullanılır. Ayrıca tüm artıların açılması ya da kapanması içinde sağ klikte **"Tüm Grupları Genişlet"**, **"Tüm Grupları Daralt"** seçimleri kullanılabilir.

| 2      | Sayfa <u>Düzeni</u> Baskı Ör             | izleme <u>R</u> apor | Tasarımı        |              |               | 1                | 🍓 <u>Y</u> azdır |
|--------|------------------------------------------|----------------------|-----------------|--------------|---------------|------------------|------------------|
| CARÌ I | HESAP ÜNYANI 🕗 FATURA TÜRÜ               |                      |                 |              | - 17          |                  |                  |
| FATC   | RANUMARASI TARIHI FATU                   | RA TOPLAMI TOPLA     | M İNDİRİM TOPLA | M MASRAF TOP | LAM KOV FATUR | A NET TOPLAMI AM | BAR NO           |
| E C    | ARÎ HES <mark>A</mark> P ÜNVANI : A1 A.Ş |                      |                 |              |               |                  |                  |
| G      | 🛛 FATURA TÜRÜ : TOPTAN SATIŞ FATURA      | SI                   |                 |              |               |                  |                  |
|        | 000000000000000000000000000000000000000  | 190                  | 0               | 0            | 34,2          | 224,2            | 0                |
|        | 000000000000011 05.04.2007               | 140                  | 0               | 0            | 25,2          | 165,2            | 2                |
|        | 000000000000000000000000000000000000000  | 290                  | U               |              | 52,2          | 342,2            | 0                |
| E C    | ARTHESAP ÜNVANI : A2 A.Ş                 |                      |                 |              |               |                  |                  |
| E      | 🗄 FATURA TÜRÜ : TOPTAN SATIŞ FATURA      | SI                   |                 |              |               |                  |                  |
|        | 000000000000002 10.01.2007               | 190                  | 0               | 0            | 34,2          | 224,2            | 1                |
|        | 000000000000000 08.03.2007               | 270                  | 0               | 0            | 48,6          | 318,6            | 2                |
| G      | FATURA TÜRÜ : VERİLEN FİYAT FARKI F      | ATURASI              |                 |              |               |                  |                  |
|        | 000000000000001 14.05.2007               | 120                  | 0               | 0            | 21,6          | 141,6            | 2                |
|        |                                          |                      |                 |              |               |                  |                  |

İstenirse gruplama sonrası başka kolonlarda sürükle bırak yapılarak iç içe gruplar oluşturulabilir.

| ۵         | SATIŞ FATU                 | JRALAF                                | ri dökümü               | [SATIŞ FATURA      | LARI] - Listel  | enen Kayıt Sayı | ısı : 38     |                    |                 |   |
|-----------|----------------------------|---------------------------------------|-------------------------|--------------------|-----------------|-----------------|--------------|--------------------|-----------------|---|
| 9         | Yazıcı 🛃 Do                | osyaya                                | Kaydet 🛛 👖              | Tasarımı Kayde     | et/Yükle 🛛 🚹 Gi | rafik 🛛 😰 Tanın | ılı Kolonlar |                    |                 |   |
| à         | Sa Sa                      | Q <mark>u</mark><br>ayfa <u>D</u> üze | eni <u>B</u> a          | 🞑<br>askı Önizleme | Rapor Tasarimi  |                 |              |                    | <u>Y</u> azdır  |   |
| CAR       | Î HESAP ÜNVAN              | I /                                   | FATURA TÜ               | RÜ Z               |                 |                 |              |                    |                 |   |
| FAT       | TURA NUMARAS               | 5I                                    | TARİHİ 🛆                | FATURA TOPLAMI     | TOPLAM İNDİRİM  | TOPLAM MASRAF   | TOPLAM KDV   | FATURA NET TOPLAMI | AMBAR NO        |   |
|           | CARI HESAP UN              | IVANI : A<br>DÜ : TOD                 | A1 A.Ş<br>DTANI SATIS E |                    |                 |                 |              |                    |                 |   |
|           | 0000000000                 | 0000001                               | 03.01.2007              | 190                | 0               | 0               | 34,2         | 224,2              | 0               |   |
|           | 0000000000                 | 0000011                               | 05.04.2007              | 140                | 0               | 0               | 25,2         | 165,2              | 2               |   |
|           | 0000000000                 | 0000033                               | 05.07.2007              | 290                | 0               | 0               | 52,2         | 342,2              | 0               |   |
|           |                            |                                       |                         | Toplam= 620,00     | Toplam          |                 | Toplam= 11   | Toplam= 731,60     |                 |   |
|           |                            |                                       |                         | Toplam= 620,00     |                 |                 | Toplam= 11   | Toplam= 731,60     |                 |   |
|           | CARİ HESAP ÜN              | IVANI : A                             | 12 A.Ş                  |                    | P Max           |                 | 1            | 1-10:              |                 |   |
|           | 🖃 FATURA TÜR               | RÜ : TOP                              | TAN SATIŞ F             | ATURASI            | E Kayıt Sayısı  |                 |              |                    |                 |   |
|           | 0000000000                 | 0000002                               | 10.01.2007              | 190                | ∑∕n Ortalama    | 0               | 34,2         | 224,2              | 1               |   |
|           | 0000000000                 | 0000006                               | 08.03.2007              | 270                | - Kalala        | 0               | 48,6         | 318,6              | 2               |   |
|           |                            |                                       |                         | Toplam= 460,00     | Kaidir          |                 | Toplam= 82   | Toplam= 542,80     |                 |   |
|           | 🖃 FATURA TÜR               | RÜ : VER                              | İLEN FİYAT F            | ARKI FATURASI      | Y               |                 |              |                    |                 |   |
|           | 0000000000                 | 0000001                               | 14.05.2007              | 120                | 0               | 0               | 21,6         | 141,6              | 2               |   |
|           |                            |                                       |                         | Toplam= 120,00     |                 |                 | Toplam= 21   | Toplam= 141,60     |                 |   |
|           |                            |                                       |                         | Toplam= 580,00     |                 | L               | Toplam= 10   | Toplam= 684,40     |                 | - |
| −He<br> K | saplama Fonksiy<br>olonlar | yonu                                  | <b>•</b> [              | şlem 🔽             | Ekle            | Sil             | J            | Durdur             | ) <u>K</u> apat |   |

• Grup bazında hesaplama istenildiği zaman sağ klikten fonksiyon tipi seçilir. Hesaplamaların sadece seçilecek satırlara göre yapılması mümkündür.

**Grup alt bilgileri her zaman görünsün:** Gruplama işlemi yapıldıktan sonra gruplama ile ilgili toplam alanları eklenip gruplar daraltıldığında eklenen toplam bilgilerinin görünmesi için sağ klikten "Grup alt bilgileri her zaman görünsün" seçilebilir.

|                                                                                                    | <u>A</u>                                  |                                                                                  |       |        | 👌 Yazdır  |
|----------------------------------------------------------------------------------------------------|-------------------------------------------|----------------------------------------------------------------------------------|-------|--------|-----------|
| KODU         ▲           SIRA NO         ±           ★         KODU : 01           Toplam= 1,00         ±           ★         KODU : 02           Toplam= 2,00         ±           ★         KODU : 03           Toplam= 3,00         ±           ★         KODU : 03           Toplam= 3,00         ±           ★         KODU : 04           Toplam= 4,00         ±           ★         KODU : 05           Toplam= 5,00         10 | AC Hesapla<br>Filtre<br>Gurup a<br>Tüm gu | ima Fonksiyonu<br>Itbilgileri herzaman gör<br>rupları genişlet<br>rupları daralt | ůnsůn | KOŞULU |           |
| 🗙 🗖 (SIRA N                                                                                                    | O = 1)                                    |                                                                                  |       |        | Özelleşti |

**Hesaplama Fonksiyonları:** İstenilen bir kolona göre toplam, ortalama, maksimum ya da minimum değer hesaplatılabilir. Hesaplama için Hesaplama Fonksiyonu bölümünden kolonlarda hangi kolona göre hesaplama istendiği seçilir. İşlemde yaptırılacak işlem seçilir. Ekle denildiğinde ilgili kolonun altına hesaplama sonucu gelir. Hesaplamayı silmek için ise ilgili kolonda iken sil yazmak yeterlidir.

| 🍃 Yazıcı 🗼 Dosyaya Kaydet 📋 Tasarımı Kaydet/Yükle 🚹 Grafik 😰 Tanımlı Kolonlar |                     |             |                     |                |               |                 |                    |          |
|-------------------------------------------------------------------------------|---------------------|-------------|---------------------|----------------|---------------|-----------------|--------------------|----------|
| Sayfa Düzeni Başkı Önizleme Rapor Taşarımı 🚱 Yazdır                           |                     |             |                     |                |               |                 |                    |          |
|                                                                               |                     |             |                     |                |               |                 |                    |          |
| CARÌ HESAP ÜNVANI / FATURA TÜRÜ /                                             |                     |             |                     |                |               |                 |                    |          |
| FATUR                                                                         | RA NUMARASI         | TARİHİ 🛆    | FATURA TOPLAMI      | TOPLAM INDIRIM | TOPLAM MASRAF | TOPLAM KDV      | FATURA NET TORLAMI | AMBAR NO |
|                                                                               | RÎ HESAP ÛNVANI : C | 3 A.Ş       |                     |                |               |                 |                    |          |
|                                                                               | FATURA TÜRÜ : TOP   | TAN SATIŞ F | ATURASI             |                |               |                 |                    |          |
|                                                                               | 0000000000000012    | 23.03.2007  | 271                 | 0              | 0             | 48,78           | 319,78             | 0        |
|                                                                               | 0000000000000010    | 11.05.2007  | 271                 | 0              | 0             | 48,78           | 319,78             | 0        |
|                                                                               |                     |             | Toplam= 542,00      |                |               | Toplam= 97,56   | Toplam= 639,56     |          |
|                                                                               |                     |             | Toplam= 542,00      |                |               | Toplam= 97,56   | Toplam= 639,56     |          |
|                                                                               | Rİ HESAP ÜNVANI : K | ONS         |                     |                |               |                 |                    |          |
|                                                                               | FATURA TÜRÜ : TOP   | TAN SATIŞ F | ATURASI             |                |               |                 |                    |          |
|                                                                               | 000000000000035     | 01.04.2007  | 1400                | 0              | 0             | 252             | 1652               | 0        |
|                                                                               | 0000000000000036    | 17.07.2007  | 1000                | 100            | 0             | 162             | 1062               | C        |
|                                                                               |                     |             | Toplam= 2400,00     |                |               | Toplam= 414,00  | Toplam= 2714,00    |          |
| Ξ                                                                             | FATURA TÜRÜ : TOP   | TAN SATIŞ İ | ADE FATURASI        |                |               |                 |                    |          |
|                                                                               | 0000000000000003    | 16.07.2007  | 1400                | 0              | 0             | 252             | 1652               | 0        |
|                                                                               |                     |             | Toplam= 1400,00     |                |               | Toplam= 252,00  | Toplam= 1652,00    |          |
|                                                                               |                     |             | Toplam= 3800,00     |                |               | Toplam= 666,00  | Toplam= 4366,80    |          |
|                                                                               |                     |             |                     |                |               |                 | $\mathbf{Y}$       |          |
|                                                                               |                     |             | Toplam= 19511,80    |                |               | Toplam= 3494,11 | Toplam= 22905,91   |          |
|                                                                               |                     |             | Kayıt Sayısı= 38,00 |                |               |                 |                    |          |
| -                                                                             | Jama Fonksiyony     |             |                     |                |               |                 |                    |          |
| 10025                                                                         |                     |             |                     |                |               |                 |                    |          |

Ayrıca satırlar üzerinde sağ klik yapıldığı zaman "Sadece seçili satırlar hesaplansın" işaretliyse; sadece mouse ile seçili satırları hesaplar ve seçim her değiştiğinde otomatik günceller. "Boş alanlar hesaplamaya dahil edilmesin" işaretliyse, hiçbir veri içermeyen satırlar hesaplama fonksiyonlarına dahil edilmez. Örneğin bir kolonda bazı satırlar boş olsun normalde ortalama alınırken o satırlar için sıfır "0" değeri kullanılır ama bu seçenek seçilirse ortalamaya hiç dahil edilmezler.

| Hesaplama Fonksiyonu                 | Sadece seçili satırlar hesaplansın<br>Boş alanlar hesaplamaya dahil edilmesin |
|--------------------------------------|-------------------------------------------------------------------------------|
| Gurup altbilgileri herzaman görünsün |                                                                               |
| Tüm gurupları genişlet               |                                                                               |
| Tüm gurupları daralt                 | ]                                                                             |

**Tasarım Kaydet/Yükle İşlemi:** Tablo rapor olarak alınan rapor, üzerinde yukarıdaki değişiklikler yapıldıktan sonra tekrar alındığı zaman aynı format alınabilmesi veya bir başka firmada aynı formatta alınsın diye **"Tasarım kaydet/yükle"** işlemi kullanılmaktadır.

| 🌛 Yazıcı 🛛 🛃 Dosya | iya Kaydet    | 📒 Tasarımı Kayde | et/Yükle 🚹 Gi | afik 🛛 📴 Tanım | lı Kolonlar |           |          |
|--------------------|---------------|------------------|---------------|----------------|-------------|-----------|----------|
| Dosya              | ya kaydet / D | osyadan yükle    |               |                |             | 🛛 🖉 Yükle | 🕞 Kaydet |
| CARİ HESAP ÜNVANI  | A FATURA      | TÜRÜ 🛆           |               |                |             |           |          |

**Dosyaya Kaydet / Dosyadan Yükle: "Dosyaya kaydet"** işaretlenerek **"kaydet"** işlemi yapıldığı zaman tablo rapor tasarımını diske **"TRL"** uzantılı dosya olarak yazmaktadır. Fiziksel olarak dışarı yazılan **"TRL"** uzantılı dosya bir başka firmada yada aynı firmada **"Dosyadan yükle"** işaretlenerek **"Yükle"** işleminden içeri alınabilir.

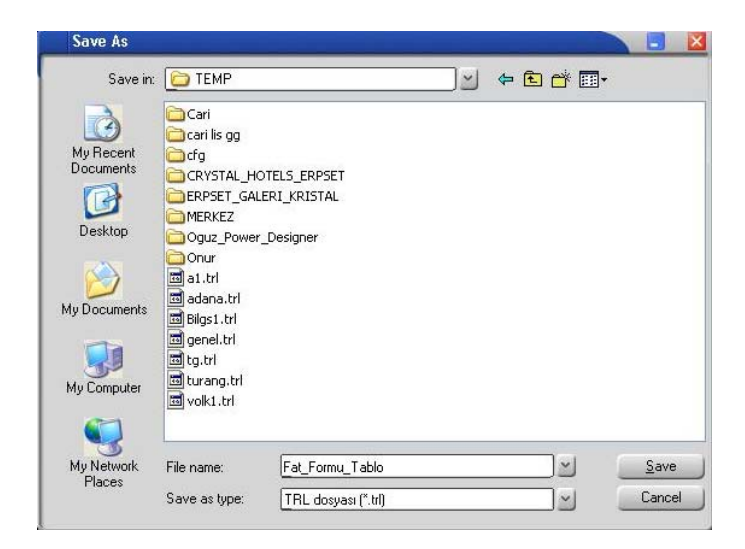

Tasarımı Kaydet : **"Dosyaya kaydet"** işaretlenmeden **"kaydet"** işlemi yapıldığı zaman tablo rapor tasarımını veri tabanında **"L\_TABLELAYS\_001"** firma uzantılı tabloya yazmaktadır.

| 🤒 🛛 SATIŞ FATURALARI DÖKÜMÜ [SAT                                                                                                    | TŞ FATURALARI] - Listelenen Kayıt Sayısı : 38                                                      |                                      |
|----------------------------------------------------------------------------------------------------|----------------------------------------------------------------------------------------------------|--------------------------------------|
| 🍓 Yazıcı 🔛 Dosyaya Kaydet 📒 Tas                                                                                                    | arımı Kaydet/Yükle 📗 🚹 Grafik 🛛 🗊 Tanımlı Kolonlar 📄                                               |                                      |
| Dosyaya kaydet / Dosyadan y                                                                                                    | iukle                                                                                              | Vükle Kaydet                         |
| CARÌ HESAP ÜNVANI A FATURA TÜRÜ                                                                                                    | Tasarım Adı TG<br>Açıklama Örnek Rapor Tasarımı                                                    |                                      |
| <ul> <li>➡ FATURA TÜRÜ : TOPTAN SATIŞ FATUR</li> <li>000000000000012 23.03.2007</li> <li>0000000000000010 11.05.2007</li> <li>Topla</li> </ul> | ☑ Ön değer olarak işaretle ☑ Ön değer olarak işaretle ☑ Tüm kullanıcılar için geçerli Kaydet Vazge | rç 319,78 0<br>319,78 0<br>m= 639,56 |

Öndeğer olarak kaydedildiği zaman herhangi yükleme işlemi yapmadan öndeğer rapor tasarımı yüklenebilir. Öndeğer işaretlenmediği zaman **"Dosyadan yükle"** işaretlenmeden **"Yükle"** işleminden içeri alınabilir.

| 🤒 🛛 SATIŞ FATURALARI DÖKÜMÜ                               | [SATIŞ FATURALARI] - Listelenen Kayıt Sayısı : 38                                                      |                      |
|-----------------------------------------------------------|----------------------------------------------------------------------------------------------------|----------------------|
| 🍓 Yazıcı 🛃 Dosyaya Kaydet 🚦                               | 🛛 Tasarımı Kaydet/Yükle 🛛 🚹 Grafik 🛛 🧱 Tanımlı Kolonlar                                                |                      |
| Dosyaya kaydet / Dosy                                     | adan yükle                                                                                             | Vükle 🛃 Kaydet       |
| CARİ HESAP ÜNVANI                                         | Tasarım Yükle                                                                                          |                      |
| E FATURA NUMARASI TARÌHÌ /                                | (EOGO) Kapar (Ornek Rapor Tasarimi)<br>* (LOGO) TG (Örnek Rapor Tasarimi)<br>TG (Örnek Rapor Tasarimi) |                      |
| 000000000000012 23.03.2007<br>0000000000000010 11.05.2007 |                                                                                                    | 319,78 0<br>319,78 0 |
|                                                           |                                                                                                    | 39,56<br>39,56       |
| CARİ HESAP ÜNVANI : KONS     FATURA TÜRÜ : TOPTAN SATIŞ F |                                                                                                    | Vazgec 1652 0        |
| 000000000000000000000000000000000000000                   |                                                                                                    | 1062 0               |

- Program içerisinde veriler girilerek yeni bilgilerle rapor alındığı zaman tablo tasarımı aynen kalmaktadır, içerik güncellenmektedir.
- Tasarım kaydetme işlemi, Kolon gurupları, filtreler, sıralamalar, toplamlar, varsa eklenen yeni kolonlar ve grafikleri kapsamaktadır.

**Dosyaya Kaydet İşlemi:** Tablo rapor olarak alınan rapor üzerinde değişiklikler yapıldıktan sonra; Dosyaya kaydet işlemi ile birlikte Excel , HTML ve XML dosyası olarak kaydedilebilmektedir.

| SATIŞ FATURALARI DÖKÜMÜ [SATIŞ FATURALARI] - Listelenen Kayıt Sayısı : 38                                                                |        |                                         |               |                     |                |                 |                 |                    |          |
|----------------------------------------------------------------------------------------------------|--------|-----------------------------------------|---------------|---------------------|----------------|-----------------|-----------------|--------------------|----------|
| 4                                                                                                    | Yazı   | ci 🛃 Dosyaya                            | Kaydet 👔      | Tasarımı Kaydet     | /Yükle 🛛 🚹 Gra | fik 🛛 😰 Tanımlı | Kolonlar        |                    |          |
| Sadece seçili satırlar keydedilsin     Dosya Türü       Sadece seçili satırlar keydedilsin     Image: Sadece seçili satırlar keydedilsin |        |                                         |               |                     |                |                 |                 |                    |          |
| :AF                                                                                                    | RÎ HES | SAP ÜNVANI 🛛 🕹                          | FATURA TÜ     | RÜ / 💌              |                |                 |                 |                    |          |
| FA                                                                                                    | TURA   | NUMARASI                                | TARİHİ 🛆      | FATURA TOPLAMI      | TOPLAM İNDİRİM | TOPLAM MASRAF   | TOPLAM KDV      | FATURA NET TOPLAMI | AMBAR NO |
|                                                                                                    | CARÌ   | HESAP ÜNVANI : C                        | 13 A.Ş        |                     |                |                 |                 |                    |          |
|                                                                                                    | EF     | ATURA TÜRÜ : TOP                        | TAN SATIŞ F   | ATURASI             |                |                 |                 |                    |          |
|                                                                                                    | 0      | 000000000000012                         | 23.03.2007    | 271                 | 0              | 0               | 48,78           | 319,78             | 0        |
|                                                                                                    | 0      | 000000000000000000000000000000000000000 | 11.05.2007    | 271                 | 0              | 0               | 48,78           | 319,78             | 0        |
|                                                                                                    |        |                                         |               | Toplam= 542,00      |                |                 | Toplam= 97,56   | Toplam= 639,56     |          |
|                                                                                                    |        |                                         |               | Toplam= 542,00      |                |                 | Toplam= 97,56   | Toplam= 639,56     |          |
| Ξ                                                                                                    | CARI   | HESAP ÜNVANI : K                        | (ONS          |                     |                |                 |                 |                    |          |
|                                                                                                    | EF     | ATURA TÜRÜ : TOP                        | PTAN SATIŞ F  | ATURASI             |                |                 |                 |                    |          |
|                                                                                                    | 0      | 000000000000035                         | 01.04.2007    | 1400                | 0              | 0               | 252             | 1652               | 0        |
|                                                                                                    | 0      | 000000000000036                         | 17.07.2007    | 1000                | 100            | 0               | 162             | 1062               | 0        |
|                                                                                                    |        |                                         |               | Toplam= 2400,00     |                |                 | Toplam= 414,00  | Toplam= 2714,00    |          |
|                                                                                                    | E F    | ATURA TÜRÜ : TOP                        | PTAN SATIŞ İ/ | ADE FATURASI        |                |                 |                 |                    |          |
|                                                                                                    | 0      | 0000000000000003                        | 16.07.2007    | 1400                | 0              | 0               | 252             | 1652               | 0        |
|                                                                                                    |        |                                         |               | Toplam= 1400,00     |                |                 | Toplam= 252,00  | Toplam= 1652,00    |          |
|                                                                                                    |        |                                         |               | Toplam= 3800,00     |                |                 | Toplam= 666,00  | Toplam= 4366,00    |          |
|                                                                                                    |        |                                         |               |                     |                |                 |                 |                    |          |
|                                                                                                    |        |                                         |               | Toplam= 19511,80    |                |                 | Toplam= 3494,11 | Toplam= 22905,91   |          |
|                                                                                                    |        |                                         |               | Kayıt Sayısı= 38,00 |                |                 |                 |                    |          |
| H                                                                                                    | esapla | ma Fonksiyonu                           |               |                     |                |                 | Ŷ               |                    |          |
| F                                                                                                    | ATUR   | RA TOPLAMI                              | !             | Kayıt Sayısı 💌      | Ekle           | ୍ ଆ             | 1               | Durdur             | Kapat    |

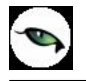

**Kaydederken tüm grupların içeriği genişletilsin:** Listelenen tablo raporunda Gruplama özelliği varsa grupların içeriği genişletilerek kaydedilmesi isteniyorsa eğer "Kaydederken tüm grupların içeriği genişletilsin" işaretlenerek kaydedilebilir.

**Sadece seçili satırlar kaydedilsin:** Listelenen tablo raporunda sadece istenilen satırların kaydedilmesi isteniyorsa **"Sadece seçili satırlar kaydedilsin"** işaretlendikten sonra hangi satırların kaydedilmesi isteniyorsa mouse ile seçildikten sonra kaydedilmesi sağlanabilir.

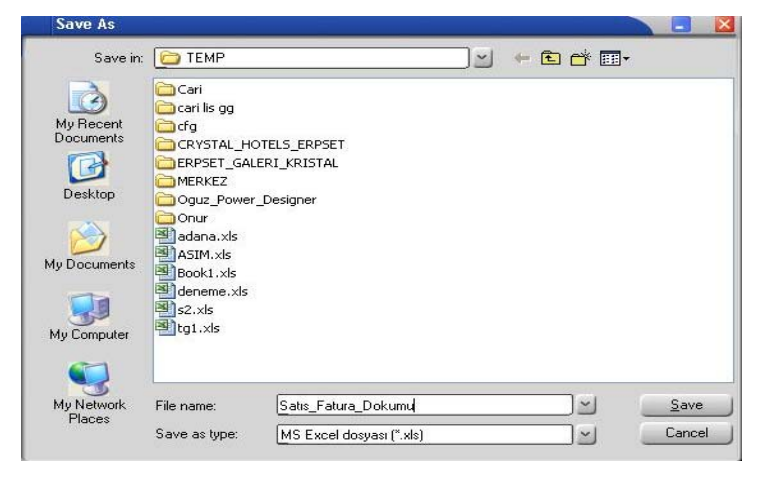

| × . | Aic: | ro | soft Excel - Satıs_                     | _Fatura_D          | okumu.xls                             |                   |                                                                           |                |                    |          |
|-----|------|----|-----------------------------------------|--------------------|---------------------------------------|-------------------|---------------------------------------------------------------------------|----------------|--------------------|----------|
| :3  | Ei   | le | Edit View Inse                          | rt F <u>o</u> rmat | <u>T</u> ools <u>D</u> ata <u>W</u> i | ndow <u>H</u> elp |                                                                           |                |                    |          |
| 10  | C    | 3  |                                         | 2 1 🦈 🛍            | 🎗 🖻 🛍 - 🥥                             | 1 =               | $\bigotimes \Sigma \cdot \overset{A}{\downarrow} \overset{Z}{\downarrow}$ | 100%           | 6 💽 🕜 💂 🗄 Tahoma   | i .      |
|     | 自省   | 2  | <u>16000</u>                            | 5013               | By D   W Reply                        | with Changes I    | End Review                                                                |                |                    |          |
|     | F    | 41 | <b>▼</b> f:                             | FATURA             | NUMARASI                              |                   |                                                                           |                |                    |          |
| -   | A    | B  | C                                       | D                  | E                                     | F                 | G                                                                         | Н              | I                  | J        |
| 1   | FA1  | TU | RA NUMARASI                             | TARIHI             | FATURA TOPLAMI                        | TOPLAM INDIRIM    | TOPLAM MASRAF                                                             | TOPLAM KDV     | FATURA NET TOPLAMI | AMBAR NO |
| 2   | -    | CF | ARİ HESAP ÜNVANI : A                    | A1 A.Ş             |                                       |                   |                                                                           |                |                    |          |
| 3   |      | -  | FATURA TÜRÜ : TOP                       | TAN SATIŞ F        | ATURASI                               |                   |                                                                           |                |                    |          |
| 4   |      |    | 000000000000000000000000000000000000000 | 03.01.2007         | 190                                   | 0                 | 0                                                                         | 34,2           | 224,2              | 0        |
| 5   |      |    | 000000000000000000000000000000000000000 | 05.04.2007         | 140                                   | 0                 | 0                                                                         | 25,2           | 165,2              | 2        |
| 6   |      |    | 0000000000000033                        | 05.07.2007         | 290                                   | 0                 | 0                                                                         | 52,2           | 342,2              | 0        |
| 7   |      |    |                                         |                    | Toplam= 620,00                        |                   |                                                                           | Toplam= 111,60 | Toplam= 731,60     |          |
| 8   |      |    |                                         |                    | Toplam= 620,00                        |                   |                                                                           | Toplam= 111,60 | Toplam= 731,60     |          |
| 9   | -    | Cł | ARÍ HESAP ÜNVANI : A                    | 42 A.Ş             |                                       |                   |                                                                           |                |                    |          |
| 10  |      | -  | FATURA TÜRÜ : TOP                       | TAN SATIŞ F        | ATURASI                               |                   |                                                                           |                |                    |          |
| 11  |      |    | 000000000000000000000000000000000000000 | 10.01.2007         | 190                                   | 0                 | 0                                                                         | 34,2           | 224,2              | 1        |
| 12  |      |    | 000000000000000000                      | 08.03.2007         | 270                                   | 0                 | 0                                                                         | 48,6           | 318,6              | 2        |
| 13  |      |    |                                         |                    | Toplam= 460,00                        |                   |                                                                           | Toplam= 82,80  | Toplam= 542,80     |          |
| 14  |      | -  | FATURA TÜRÜ : VER                       | İLEN FİYAT F       | ARKI FATURASI                         |                   |                                                                           |                |                    |          |
| 15  |      |    | 000000000000000000000000000000000000000 | 14.05.2007         | 120                                   | O                 | 0                                                                         | 21,6           | 141,6              | 2        |
| 16  |      |    |                                         | VA.                | Toplam= 120,00                        | Î.                |                                                                           | Toplam= 21,60  | Toplam= 141,60     |          |
| 17  |      |    |                                         |                    | Toplam= 580,00                        |                   |                                                                           | Toplam= 104,40 | Toplam= 684,40     |          |

 Dosya türü alanından Excel haricinde HTML ve XML olarak seçilerek ilgili türde rapor kaydedilmesi sağlanabilir. **Yazıcı:** Tablo olarak alınan rapor üzerinde değişiklikler yapıldıktan sonra "Yazıcı" seçeneğinden yazıya döküm gönderilebilir.

| )<br>)                                     | 3#<br>Yazı   | ICI 🛛 🛃 Dosyaya                         | Kaydet        | Tasarımı Kaydel     | .ARI] - Listelei<br>t/Yükle <mark>  1</mark> . Gra | ifik   😰 Tanımlı | i : 38<br>Kolonlar     |                          |               |
|--------------------------------------------|--------------|-----------------------------------------|---------------|---------------------|----------------------------------------------------|------------------|------------------------|--------------------------|---------------|
| Sayfa Düzeni Baskı Önizleme Rapor Tasarımı |              |                                         |               |                     |                                                    |                  |                        |                          |               |
| AR                                         | İ HE:        | SAP ÜNVANI 🛛 🕹                          | FATURA TÜ     | RÜ 🕢                |                                                    |                  |                        |                          |               |
| FA                                         | TURA         | A NUMARASI                              | tarihi 🛆      | FATURA TOPLAMI      | TOPLAM INDIRIM                                     | TOPLAM MASRAF    | TOPLAM KDV             | FATURA NET TOPLAMI       | AMBAR NO      |
|                                            | CAR          | İ HESAP ÜNVANI : C                      | 3 A.Ş         |                     |                                                    |                  |                        |                          |               |
|                                            |              | FATURA TÜRÜ : TOP                       | TAN SATIŞ F   | ATURASI             |                                                    |                  |                        | 202220                   |               |
|                                            | 0            | 00000000000000012                       | 23.03.2007    | 271                 | 0                                                  | 0                | 48,78                  | 319,78                   | 0             |
|                                            | L            | 000000000000000000000000000000000000000 | 11.05.2007    | Z/1                 | 0                                                  | 0                | 40,70<br>Toplam= 97 56 | 519,70<br>Toplam- 620 56 | 0             |
|                                            |              |                                         |               | Tupiani= 542,00     |                                                    |                  | rupian= 97,56          | Tupian= 639,56           |               |
|                                            |              |                                         |               | Toplam= 542,00      |                                                    |                  | Toplam= 97,56          | Toplam= 639,56           |               |
|                                            | CAR          | I HESAP ÜNVANI : K                      | ONS           |                     |                                                    |                  |                        |                          |               |
|                                            |              | ATURA TURU : TOP                        | TAN 5ATTS F   | ATURASI<br>1400     |                                                    |                  | 252                    | 1/50                     | 0             |
|                                            |              | 000000000000000000000000000000000000000 | 17.07.2007    | 1400                | 100                                                | 0                | 252                    | 1052                     | 0             |
|                                            | 1            |                                         | 1710712007    | Toplam= 2400.00     | 100                                                |                  | Toplam= 414 00         | Toplam= 2714 00          | 0             |
|                                            |              |                                         | τονι ςρτις τι |                     |                                                    |                  | Topidil— 111,00        | ropiani- 271 ijoo        |               |
|                                            |              | 000000000000000000000000000000000000000 | 16.07.2007    | 1400                | 0                                                  | 0                | 252                    | 1652                     | 0             |
|                                            |              |                                         |               | Toplam= 1400.00     |                                                    |                  | Toplam= 252,00         | Toplam= 1652.00          |               |
|                                            |              |                                         |               | Toplam = 2800.00    |                                                    |                  | Toplam- 666,00         | Toplam= 4266,00          |               |
|                                            |              |                                         |               | ropiam- 3000,00     |                                                    |                  | 10piani- 000,00        | 10piani- 4300,00         |               |
|                                            |              |                                         |               | Toplam= 19511,80    |                                                    |                  | Toplam= 3494,11        | Toplam= 22905,91         |               |
|                                            |              |                                         |               | Kayıt Sayısı= 38,00 |                                                    |                  |                        |                          |               |
| -                                          | - 24         |                                         |               |                     | 1                                                  |                  |                        |                          |               |
| He<br>F/                                   | sapla<br>ATU | ama Fonksiyonu<br>RA TOPLAMI            | -             | Kayıt Sayısı 👻      | Ekle                                               | Sil )            |                        |                          | <u>K</u> apat |

**Sayfa Düzeni:** Tablo olarak alınan rapor yazıcıya gönderilmeden önce **"Sayfa Düzeni"** işleminden yazıcı çıktısı ile ilgili düzenlemeler yapılabilir.

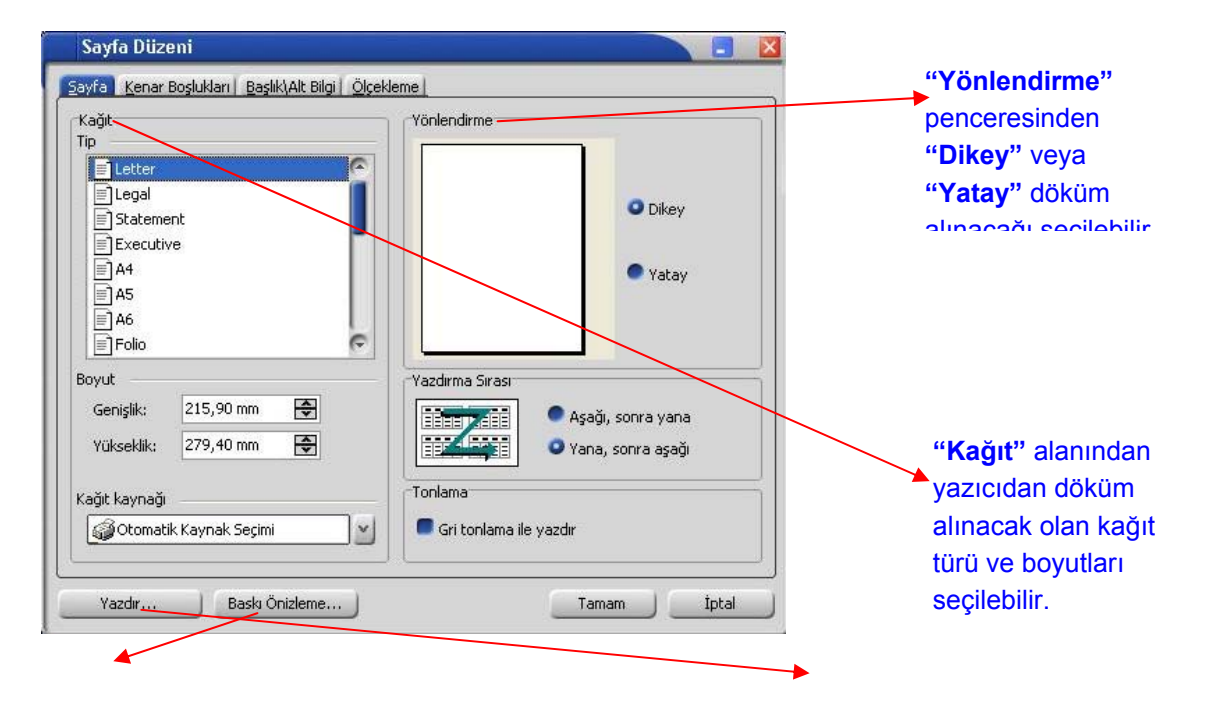

**"Baskı ön izleme"** alanında yapılan değişiklikler izlenebilir yada **"Yazdır"** alanından yazıcıdan döküm alınabilir.

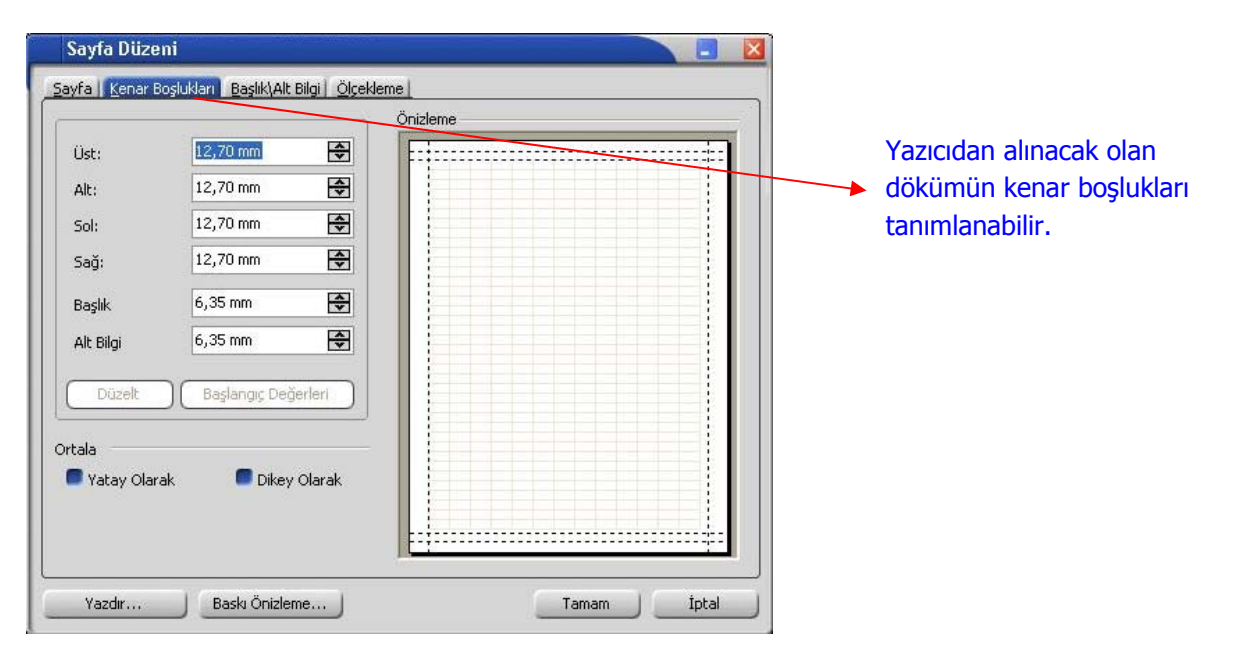

**Baskı Ön izleme:** Tablo olarak alınan rapor üzerinde değişiklikler yapıldıktan sonra yazıcıya göndermeden önce "Baskı Ön izleme" ile yazıcıdan nasıl çıkacağı izlenebilir ve sayfa formatında değişiklikler yapılabilir.

| ATU | RA NUMARASI                             | TARİHİ 🔺     | FATURA TOPLAMI | TOPLAM | INDIRIM TOPLAM MA        | SRAF TOPLA | M KDV | FATURA NET TOPLAMI |
|-----|-----------------------------------------|--------------|----------------|--------|--------------------------|------------|-------|--------------------|
| ECA | ARİ HESAP ÜNVANI : A                    | 1 A.Ş        |                |        |                          |            |       |                    |
| E   | FATURA TÜRÜ : TOP                       | TAN SATIŞ F  | ATURASI        |        | 🎲 <u>T</u> asarla        | Ctrl+D     |       |                    |
|     | 000000000000000000000000000000000000000 | 03.01.2007   | 190            |        | D Sayfa Düzeni           |            | 34,2  | 224,2              |
|     | 0000000000000011                        | 05.04.2007   | 140            |        | 🕼 Sayfaya Sığdır         |            | 25,2  | 165,2              |
|     | 000000000000033                         | 05.07.2007   | 290            |        |                          |            | 52,2  | 342,2              |
|     | ARİ HESAP ÜNVANI : A                    | 2 A.Ş        |                |        | <u>Y</u> akiniaş         |            |       |                    |
| E   | FATURA TÜRÜ : TOP                       | TAN SATIŞ F  | ATURASI        |        | 🗰 İlk Sayfa              | Home       |       |                    |
|     | 0000000000000002                        | 10.01.2007   | 190            |        | 🔶 Önceki Sayfa           | PgUp       | 34,2  | 224,2              |
|     | 0000000000000000                        | 08.03.2007   | 270            |        | 🕏 S <u>o</u> nraki Sayfa | PgDn       | 48,6  | 318,6              |
| E   | FATURA TÜRÜ : VER                       | İLEN FİYAT F | ARKI FATURASI  |        | Son S <u>a</u> yfa       | End        |       |                    |
|     | 000000000000000000000000000000000000000 | 14.05.2007   | 120            |        | 0                        | 0          | 21,6  | 141,6              |
| EC  | ARİ HESAP ÜNVANI : A                    | 3 A.Ş        |                |        |                          |            |       |                    |
| E   | FATURA TÜRÜ : TOP                       | TAN SATIŞ F  | ATURASI        |        |                          |            |       |                    |
|     | 0000000000000003                        | 24.01.2007   | 132            |        | 0                        | 0          | 23,76 | 155,76             |
|     | 0000000000000014                        | 12.04.2007   | 600            |        | 0                        | 0          | 108   | 708                |
| E   | FATURA TÜRÜ : TOP                       | TAN SATIŞ İ  | ADE FATURASI   |        |                          |            |       |                    |
|     | 00000000000000000002                    | 30.01.2007   | 92,4           |        | 0                        | 0          | 16,63 | 109,03             |
| EC  | ARİ HESAP ÜNVANI : B                    | 1 A.Ş        |                |        |                          |            |       |                    |
| E   | ] FATURA TÜRÜ : TOP                     | TAN SATIŞ F  | ATURASI        |        |                          |            |       |                    |
|     | 0000000000000000                        | 07.02.2007   | 183,8          |        | 0                        | 0          | 33,08 | 216,88             |
|     | 00000000000000000017                    | 03.04.2007   | 300            |        | 0                        | 0          | 54    | 354                |
|     | 0000000000000015                        | 08.04.2007   | 1750           |        | 0                        | 0          | 315   | 2065               |
|     | 000000000000000000005                   | 13.04.2007   | 399,4          |        | 0                        | 0          | 71,89 | 471,29             |
|     | 0000000000000027                        | 10.05.2007   | 399,4          |        | 0                        | 0          | 71,89 | 471,29             |
|     | 0000000000000026                        | 16.05.2007   | 399,4          |        | 0                        | 0          | 71,89 | 471,29             |
|     | 000000000000000000000000000000000000000 | 22,05,2007   | 399,4          |        | 0                        | 0          | 71,89 | 471,29             |
| ECA | ARÎ HESAP ÛNVANI : B                    | 2 A.Ş        |                |        |                          |            |       |                    |

Yukarıda baskı ön izleme ile ekrana alına yazıcı çıktısı üzerinde "Tasarla" ile değişiklik yapılabilir.

.

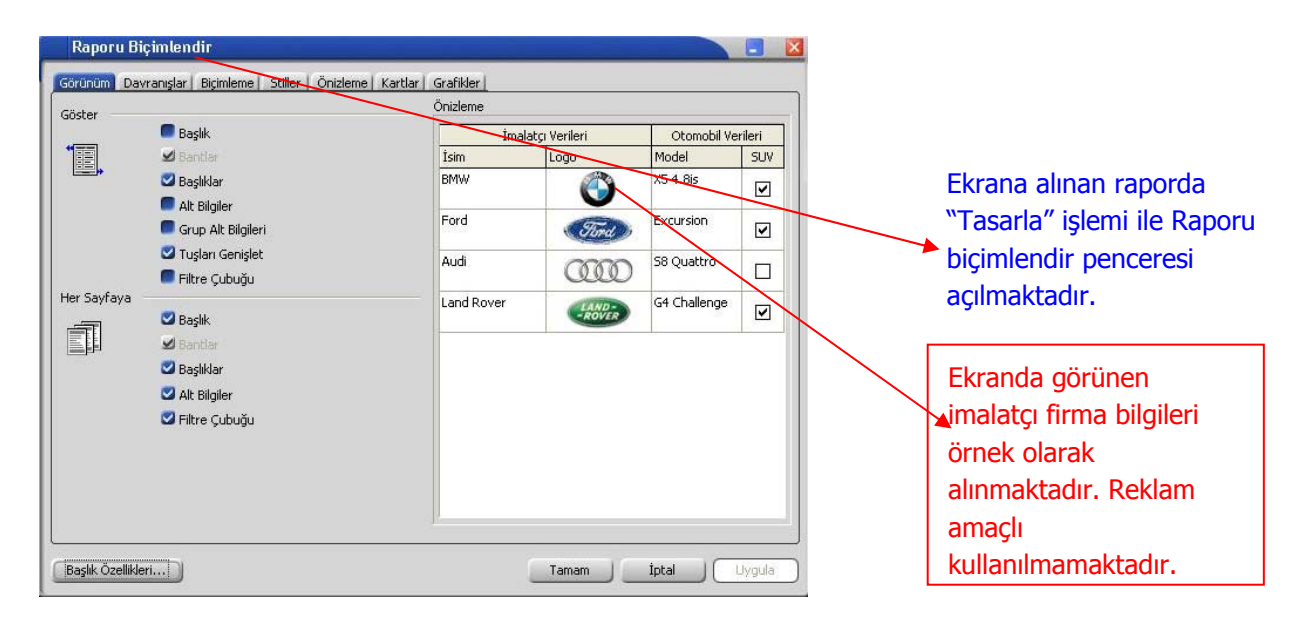

**<u>Grafik:</u>** Tablo olarak alınan rapor; kolon ekle ile yeni kolon eklenerek veya listelenen kolonlar dikkate alınarak **"Grafik"** olarak alınması sağlanabilir.

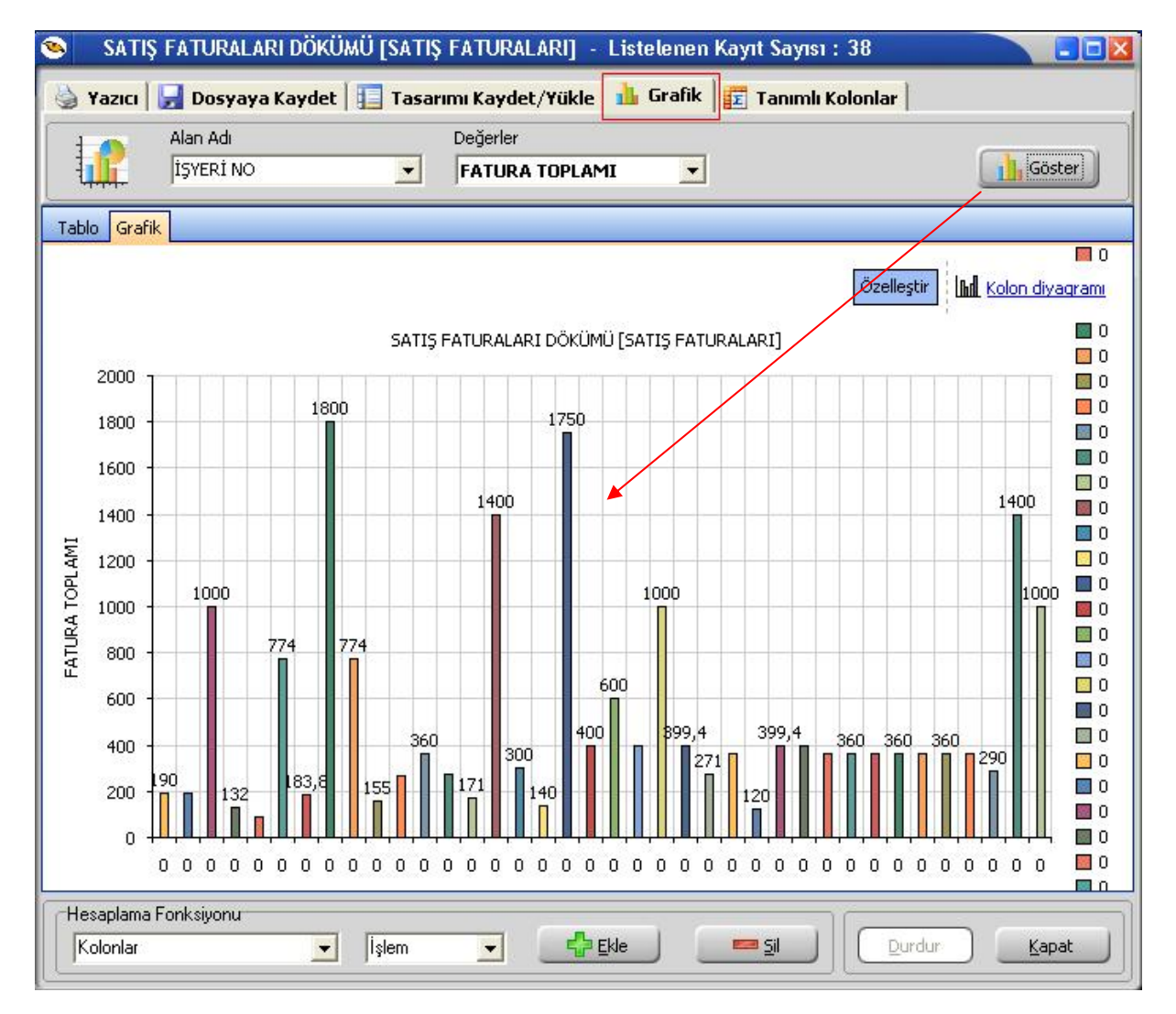

"Alan Adı" kriter seçimi; "Değerler" raporlamanın hangi değerler üzerine olacağını belirlemek içindir.

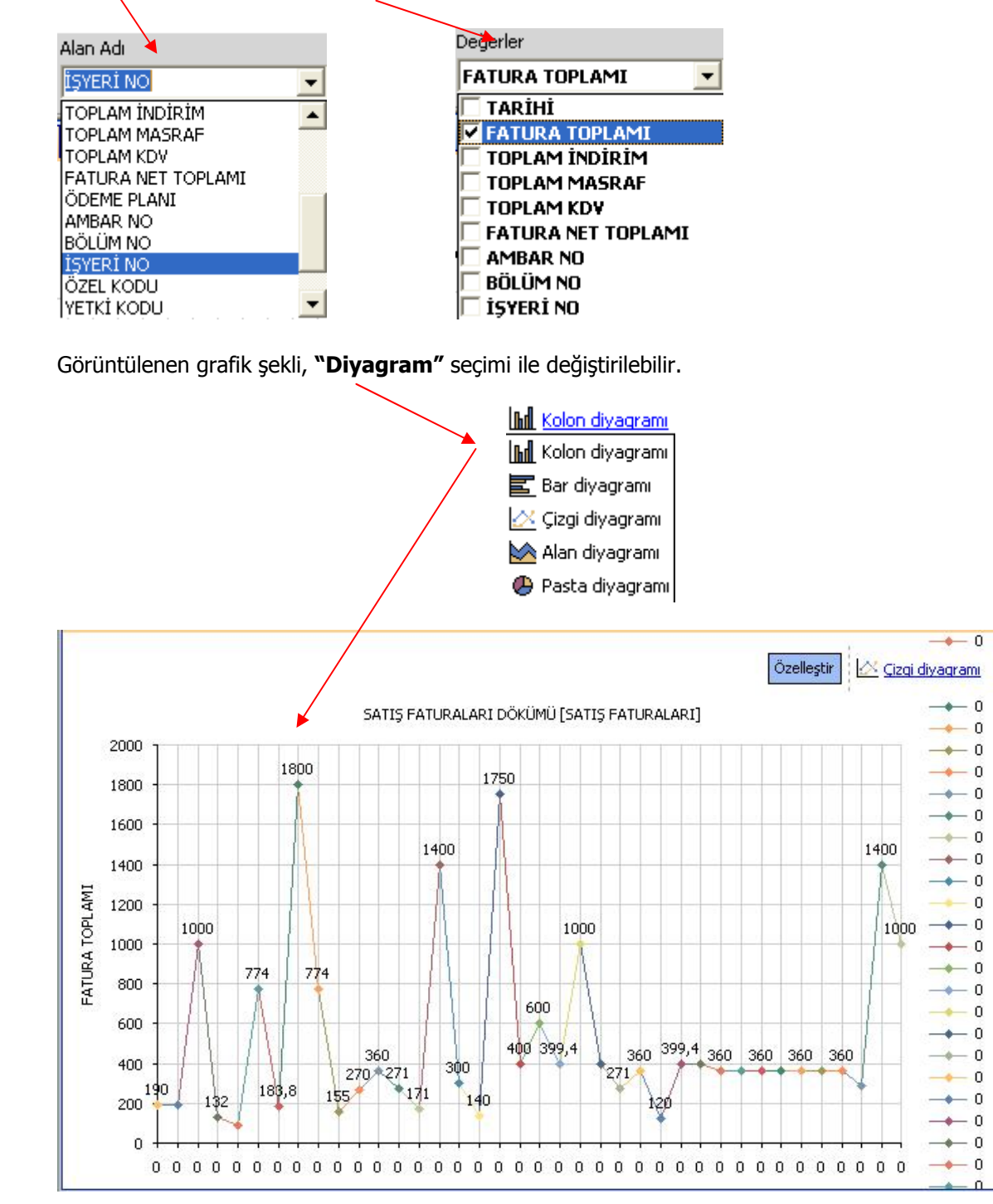

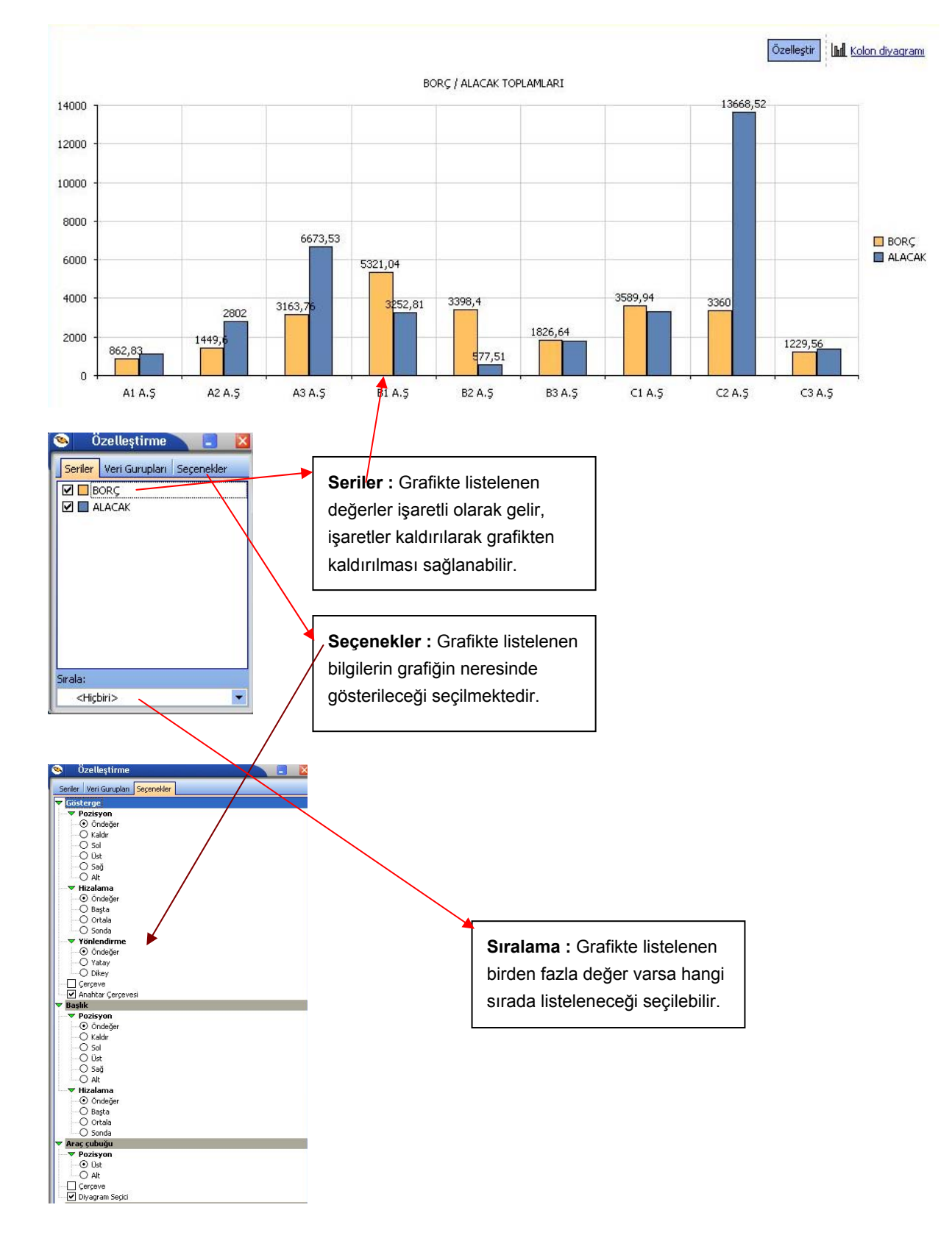

## Özelleştir: Grafik' te yer alan listelenen bilgilerde değişiklik yapmak için kullanılır.

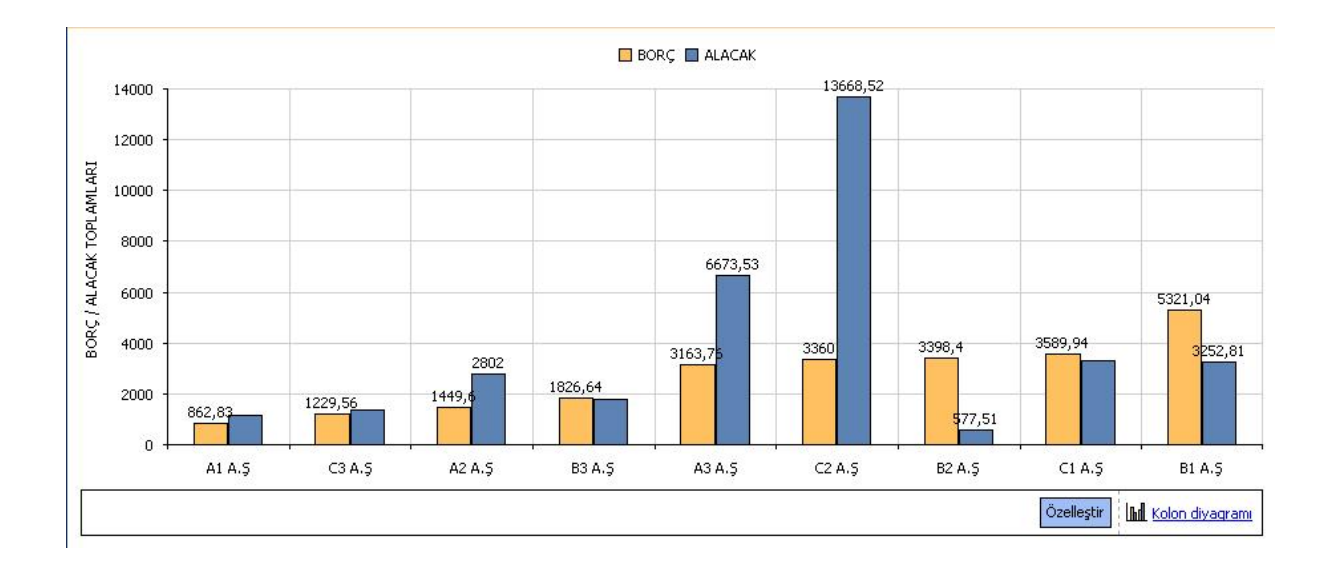

• Özelleştir işlemi ile ayarlar yapıldıktan sonra yukarıdaki grafik gösterimi sağlanabilir.

# Kolay Tasarımlı Raporlar

Unit2 ile program bölümlerinde yer alan raporlar Kolay Tasarla seçeneği ile istenen alan ve bilgileri kapsayacak şekilde alınır.

Rapor bölümlerinde yapılacak işlemler için önce ilgili rapor bölümü tıklanır. Bu bölümde standart olarak yer alan kolon başlıkları ve alanlar listelenir.

Kolay tasarım penceresinde,

- Ekle seçeneği ile yeni alan eklenir
- Değiştir seçeneği ile alan bilgileri değiştirilir.
- Sil seçeneği ile alan silinir. Alan silindiğinde form düzeni vermek için Alan silindiğinde sağdakileri sola kaydır seçeneği işaretlenir.

Büyüklük/Yerleşim bölümünde alanın ölçüsü birim alanında belirtilir. Yön tuşları ile alanın rapordaki yerleşimi belirlenir

## Pratik Tablo Raporları

Pratik Tablo Raporları, LOGO ürünlerine girilen veriler geniş kapsamlı olarak değerlendirilir ve genel sorgu cümlecikleri (queryler) hazırlanır. Bu sorgu cümlecikleri kullanıcının ihtiyacı olabilecek tüm bilgileri (alanları) detaylı bir şekilde içermektedir.

Ham / master olan bu sorgular, kullanıcı tarafından, bu asistan kullanılarak istenilen (detay/özet ) hale getirilebilir.

Bu işlemler (ham / master sorgular) yapılırken LOGO Utility'sinde yer alan LOGO QUERY engine'inden yararlanılır. Bu engine sayesinde, hazırlanan ham / master rapor içerisinde,

- Fonksiyon kullanımı
- Sıralama
- Gruplama
- Kriter girişi
- Ara toplam

vb. işlemler kolaylıkla yapılabilir.

Ham / master sorgunun derlenmesi ile oluşan, rapor sorguları istenilen ortama (Yazıcı, ekran, Ms Access, Ms Excel, Tablo, PDF dokumanı, HTML, ASCII) çıktı olarak gönderilebilir.

Bu raporlar program bölümlerinde Pratik Tablo Raporları menüsü altında yer alır.

Ham sorgunun derlenmesinde kullanıcının yapması gerekenler şunlardır:

1. Raporda yer alacak alanlar seçilir. (Check/Uncheck İşlemi- Bu işlem sayesinde aslında kullanıcı gerekli tabloları birbirine bağlama işlemini de yapmaktadır.)

2. Belirli alanlar için gerekli görülen TOPLA (sum) ,SAY (count) ,mutlak değer (ABS) vb. fonksiyonların kullanılacağı belirtilir.

- 3. Hangi alanlara göre nasıl sıralama yapılacağı (Listeden seçim Artan-Azalan) belirtilir.
- 4. Hangi alanlara göre gruplama yapılacağı belirtilir.
- 5. Hangi alanlara göre ara toplam alınacağı belirtilir.,
- 6. Kriter sihirbazı yardımı ile, ve / veya bağlantılarını kullanarak istenen kriterler (sınırlamalar) belirtilir.

Bu işlemler neticesinde, ham / master olarak kullanıcıya sunulmuş olan sorgu cümlesi, tekrar işleme tabi tutulur. İstenen alanları, fonksiyon kullanımını, sıralamayı, gruplamayı, ara toplam kullanımını, kriter kullanımını içeren detay sorgu cümlesi LOGO Query tarafından oluşturulur.

Rapor tanımı standart ya da boş tanım seçilerek yapılır. Tanım penceresinde;

**<u>Calıştır</u>** seçeneği ile standart rapor ünite seçim ekranına ulaşırız. Artık tasarım bitmiş, raporun ekrana, yazıcıya vb üniteye alınması sırası gelmiştir.

Kaydet seçeneği ile, yapılan tasarım sisteme kaydedilir.

Kapat seçeneği ile pencere kapatılır.

# Rapor Üretici

Rapor üretici, kullanıcı tarafından hazırlanmış querylerle programda raporlama yapılabilmesini sağlayan bir raporlama aracıdır. Kullanıcı, listeleme için hazırlamış olduğu query ile programda da istediği listelemeyi yapabilmekte ve bu listeleme için gerekli filtre, sıralama seçeneklerini belirleyebilmektedir. Hazırlanan rapor menü ağacına eklenebilmektedir.

Rapor üretici menü seçeneğine Yönetim Karar Destek menüsünden Ana Kayıtlar altından ulaşılabilmektedir.

| ID 🔺 | Rapor Adı                                  | Rapor Başlığı | Rapor Tipi               | Statü 🔺                |
|------|--------------------------------------------|---------------|--------------------------|------------------------|
|      | Ekle<br>Değiştir<br>Çıkar<br>Test<br>Diğer | Kullanıcı ı   | rapor tasarımlarını ve k | kayıtlı filtreleri sil |
|      |                                            | Dosyaya       | Aktar                    | -                      |
|      |                                            |               |                          |                        |
|      |                                            |               |                          | <u>K</u> apat          |

Rapor üretici penceresinde yeni bir rapor eklemek için F9 menüsünden ya da sağ mouse ile "Ekle" seçeneği kullanılır.

| Genel                  |                                                    |     |
|------------------------|----------------------------------------------------|-----|
| Adi                    | Muhasebe Fiş Listesi                               | 2   |
| Тірі                   | Liste Liste Detaylı Liste                          |     |
| Statü                  | Kullanımda                                         |     |
| Başlık                 | Muhasebe Fiş Listesi                               | 2   |
|                        | 🔲 Başlık Bilgisini Filtreden Al                    |     |
|                        | 🔽 Başlık Tüm Sayfalara Basılsın                    |     |
|                        | 🥅 Kullanıcı Sıralama ve Gruplamayı Değiştirebilsin |     |
| Erişim Ağacındaki Yeri | Defter ve Dökümler                                 |     |
| Vazgeç                 | Geri                                               | Son |

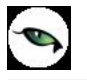

Ekle ile gelen pencerede, oluşturulacak rapor ve tasarım için ön bilgiler girilir.

Adı: Eklenecek raporun adı girilir.

**Tipi:** Liste ve Detaylı Liste olmak üzere iki seçenekten eklenecek rapora uygun olan kullanılır. Detaylı liste seçilmesi durumunda iki tablo arasındaki ilişki tanımlanabilmekte ve detaylı bir liste raporu tanımlanabilmektedir.

**Statü:** Kullanımda/Kullanım Dışı seçimi yapılır.

**Başlık:** Raporlama yapıldığında listelenecek başlık bilgisinin girildiği alandır.

**Başlık Bilgisini Filtreden AI:** Rapor başlığının filtrelerden belirlenebilmesi için seçilir. Bu durumda filtrede başlık bilgisi verilmediği durumda başlık listelenmeyecektir.

Başlık Tüm Sayfalara Basılsın: Rapor başlık bilgisinin tüm sayfalara basılması isteniyorsa, işaretlenmelidir.

**Kullanıcı Sıralama ve Gruplamayı Değiştirilebilsin:** Rapordaki mevcut listeleme ve gruplamanın kullanıcı tarafından değiştirilebilmesi isteniyorsa, işaretlenir.

Erişim Ağacındaki Yeri: Raporun erişim ağacında hangi menüde listeleneceği girilir.

| Raporlama Öncesi Çalışacak Sorgu |      |       |     |
|----------------------------------|------|-------|-----|
|                                  |      |       |     |
|                                  |      |       |     |
|                                  |      |       |     |
|                                  |      |       |     |
|                                  |      |       |     |
|                                  |      |       |     |
|                                  |      |       |     |
|                                  |      |       |     |
|                                  |      |       |     |
|                                  |      |       |     |
|                                  |      |       |     |
|                                  |      |       |     |
| <u> </u>                         |      |       |     |
| <u></u>                          |      |       |     |
| Vazgeç                           | Geri | İleri | Son |
|                                  |      |       |     |

Raporlama öncesinde çalışacak cursor, view vb için hazırlanmış queryler raporlama öncesi çalışacak sorgu penceresinden girilir.

| ELECT | *  | FROM | { EMFICHE | } |      |       |     |  |
|-------|----|------|-----------|---|------|-------|-----|--|
|       |    |      |           |   |      |       |     |  |
|       |    |      |           |   |      |       |     |  |
|       |    |      |           |   |      |       |     |  |
| 0     |    |      |           |   |      |       |     |  |
| Vazge | эç |      |           |   | Geri | İleri | Son |  |

Rapor Sorgusu penceresinde, listeleme için kullanılacak query girilmektedir. Bu pencerede, rapor tasarımının dışarı alınıp başka bir firmada içeri alındığında sorun oluşturmaması için, firma ve dönem bilgisi girilmeden tablo isimleri küme parantezi içinde girilebilir.

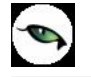

İstenirse sol alt köşedeki "SQL" ikonundan query editörüne ulaşılabilir.

| <br>Table Browser X                                                                                                    | 0 🍣  | a 🔠 🏭 💿      |           | <u></u> |
|----------------------------------------------------------------------------------------------------|------|--------------|-----------|---------|
| TABLES         CLOSEDDIST_001_01         CLOSEDDIST_001_01         CLOSEDDIST_001_01         CLOSEDDIST_001_01         CLOSEDDIST_001_01         CLOSEDDIST_001_01         CLOSEDDIST_001_01         CLOSEDDIST_001_01         CLOSEDDIST_001_01         CLOSEDDIST_001_01         CLOSEDDIST_001_01         CLOSEDDIST_001_01         CLOSEDDIST_001_01         CLOSEDDIST_001         CLOSEDDIST_0101         CLOSEDDIST_0101         CLOSEDDIST_0101         CLOSEDDIST_0101         CLOSEDDIST_0101         CLOSEDDIST_0101         CLOSEDDIST_0101 | S    | ELECT * FROM | (EMFICHE) |         |
| Quick Hint X                                                                                                    | Grid | Messages     |           |         |
|                                                                                                    |      |              |           | li li   |

| Sorgu Alan Adı | Alan Türü | Büyüklük | Rapor Alan Adı | Rapor Alanlarında Göster    | Öndeğer Tasarımda Gös                                                                                                    | Toplamlarda ( |
|----------------|-----------|----------|----------------|-----------------------------|----------------------------------------------------------------------------------------------------|---------------|
| LOGICALREF     | LongInt   | 4        |                |                             |                                                                                                    |               |
| TRCODE         | SmallInt  | 2        |                | III Empty Report Field Name | s From Query Field Names                                                                                                    |               |
| FICHENO        | CString   | 9        |                |                             |                                                                                                    |               |
| DATE_          | Date      | 4        |                |                             | <b>V</b>                                                                                                    |               |
| SPECODE        | CString   | 11       |                |                             | Image: A start of the start of the start |               |
| CYPHCODE       | CString   | 11       |                |                             |                                                                                                    |               |
| DOCODE         | CString   | 9        |                |                             | <b>V</b>                                                                                                    |               |
| BRANCH         | SmallInt  | 2        |                |                             | <b>V</b>                                                                                                    |               |
| DEPARTMENT     | SmallInt  | 2        |                |                             | <b>v</b>                                                                                                    |               |
| MODULENO       | SmallInt  | 2        |                | <b>v</b>                    | <b>v</b>                                                                                                    |               |
| SOURCEFREF     | LongInt   | 4        |                | ~                           | ~                                                                                                    |               |
|                |           |          |                |                             |                                                                                                    | F             |
|                |           |          |                |                             |                                                                                                    |               |
| Vazgeç         |           |          |                |                             | Geri İleri                                                                                                    | Son           |

| Sorgu Alan Adı | Alan Türü | Büyüklük | Rapor Alan Adı | Rapor Ala |
|----------------|-----------|----------|----------------|-----------|
| LOGICALREF     | LongInt   | 4        | LOGICALREF     |           |
| TRCODE         | Smallint  | 2        | TRCODE         |           |
| FICHENO        | CString   | 9        | FİŞ NUMARASI   |           |
| DATE_          | Date      | 4        | TARİH .        |           |
| SPECODE        | CString   | 11       | SPECODE        |           |
| CYPHCODE       | CString   | 11       | CYPHCODE       |           |
| DOCODE         | CString   | 9        | DOCODE         |           |
| BRANCH         | Smallint  | 2        | BRANCH         |           |
| DEPARTMENT     | Smallint  | 2        | DEPARTMENT     |           |
| MODULENO       | Smallint  | 2        | MODULENO       |           |
| SOURCEFREF     | LongInt   | 4        | SOURCEFREF     |           |
|                |           |          |                | •         |
|                |           |          |                |           |
| Vazgeç         |           | Geri     | İleri          | Son       |

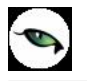

Raporda listelenecek kolon başlıkları, Rapor Alanları penceresinden manuel olarak girilebileceği gibi, sağ mouse'dan öndeğer başlıklar da yüklenebilir. Rapor alanları penceresinde mevcut kolonlar ve işlevleri aşağıdaki gibidir.

Rapor Alan Adı: Raporda listelenecek kolon başlığı

**Rapor Alanlarında Göster:** Rapor tasarımında, veri alanlarında ilgili alanın listelenmesi/listelenmemesi belirlenir.

Öndeğer Tasarımda Göster: Veri alanlarında listelenecek bir alanın, öndeğer tasarımda tanımlanmış/tanımlanmamış olmasını belirler.

Toplamlarda Göster: İlgili alanın toplamının alınması için kullanılır.

Alan Genişliği (mm): İlgili alan için ayrılacak genişlik bilgisi girilir.

**Gösterim Şekli:** Alanlar türüne göre Numeric, text, date formatında listelenebilir. Numeric alanlar için kullanıcı tarafından Pict List seçimi yapılması durumunda Uygulama Alt Liste ve Özel Liste alanları aktif duruma gelecektir.

**Uygulama Alt Liste:** Pict list seçilmesi durumunda database'den dönen bilgilerin karşılığı öndeğer olarak eklenmiş uygulama alt listesinden seçilebilir.

Özel Liste: Uygulama alt listesinde yer almayan listeler, kullanıcı tarafından özel listede hazırlanabilir.

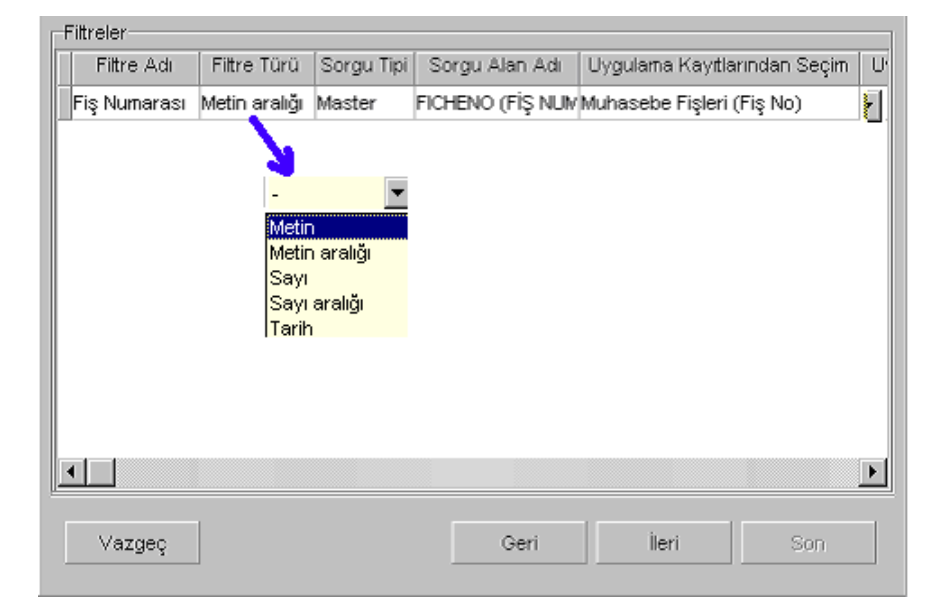

Filtreler penceresinde, hazırlanan rapor için seçilebilecek filtre hazırlanabilmektedir.

| Rapor Tasarımı      |      |       |     |
|---------------------|------|-------|-----|
| Mevcut Tasatimi Sil |      |       |     |
| Tasarla             |      |       |     |
| Siralama - Gruplama |      |       |     |
|                     |      |       |     |
|                     |      |       |     |
|                     |      |       |     |
|                     |      |       |     |
|                     |      |       |     |
|                     |      |       |     |
| Vazgeç              | Geri | İleri | Son |

Son aşamada, "Tasarla" seçeneği ile query ile listelenecek veriler için hazırlanan öndeğer tasarıma girilebilir. Tasarımın kaydedilmesi durumunda "Son" seçeneği ile rapor tasarımı tamamlanmış olacaktır.

| <del></del> |                  |            |                                                                                                    |                                                                                                    |               |                                                                                                    |                                                                                                    |                                                                                                    |        |             |         |                                                                                                    |              |       |                                                                                                    |            |       |                                                                |     |        | _ 🗆    |
|-------------|------------------|------------|----------------------------------------------------------------------------------------------------|----------------------------------------------------------------------------------------------------|---------------|----------------------------------------------------------------------------------------------------|----------------------------------------------------------------------------------------------------|----------------------------------------------------------------------------------------------------|--------|-------------|---------|----------------------------------------------------------------------------------------------------|--------------|-------|----------------------------------------------------------------------------------------------------|------------|-------|----------------------------------------------------------------|-----|--------|--------|
| s           | <b>H</b><br>akla | Para       | <b>⊠</b><br>metreler                                                                                                    | Ala                                                                                                    | 间<br>an Liste | si                                                                                                    |                                                                                                    |                                                                                                    |        |             |         |                                                                                                    |              |       |                                                                                                    |            |       |                                                                |     |        |        |
| ] !         | 2                | П          |                                                                                                    | ≣                                                                                                    | ≣             | 1                                                                                                    |                                                                                                    | <u>A</u>                                                                                                    | ∠\$    |             |         | Ţ,                                                                                                    | <br>         | ]↑    | ĨIJ                                                                                                    |            |       |                                                                |     |        |        |
|             | <b>F</b>         | Ð          |                                                                                                    | Ο                                                                                                    | 0             | 0                                                                                                    | —                                                                                                    |                                                                                                    |        |             |         | <b>r</b> Arial                                                                                                    |              | •     | Ι                                                                                                    | <b>B</b> 6 | •     |                                                                |     | •      |        |
|             |                  | 1          | 2                                                                                                    | 3                                                                                                    | 4             | 5                                                                                                    | 6                                                                                                    | 1                                                                                                    | 7      | 8<br>1 1    | 9       | 10                                                                                                    | 11           | 12    | 13<br>                                                                                                    | 14<br>I I  | 15    | ; 16<br>                                                       | 17  | 18<br> | : 1§   |
|             | F                | apor B     | aşlığı [1]                                                                                                    |                                                                                                    |               |                                                                                                    |                                                                                                    |                                                                                                    |        |             |         |                                                                                                    |              |       |                                                                                                    |            |       |                                                                |     |        |        |
|             |                  |            |                                                                                                    |                                                                                                    |               |                                                                                                    |                                                                                                    |                                                                                                    |        | Rapo        | or Başl | iği <f.< th=""><th>24&gt;</th><th></th><th></th><th></th><th></th><th></th><th></th><th></th><th></th></f.<>                                 | 24>          |       |                                                                                                    |            |       |                                                                |     |        |        |
| Γ.          |                  | Rapo       | r Tarihi                                                                                                    | <f4></f4>                                                                                                    | - li          | Günün t                                                                                                    | arihi                                                                                                    |                                                                                                    | / Saat | : <f7></f7> | ר       |                                                                                                    |              |       |                                                                                                    |            |       |                                                                |     |        |        |
| -1          |                  | Firm       | a <f8></f8>                                                                                                    |                                                                                                    | :             | =irma  ,                                                                                                    | Firma                                                                                                    | Adı <f< th=""><th>12&gt;</th><th></th><th></th><th></th><th></th><th></th><th></th><th></th><th></th><th></th><th></th><th></th><th></th></f<> | 12>    |             |         |                                                                                                    |              |       |                                                                                                    |            |       |                                                                |     |        |        |
| ŀ           |                  | Çalış      | ma Dön                                                                                                    | emi <f:< th=""><th>13&gt; :</th><th>Dönem M</th><th>√o <f1< th=""><th>5&gt;</th><th></th><th></th><th></th><th></th><th></th><th></th><th></th><th></th><th>Say</th><th>fa No <f< th=""><th>20&gt;</th><th>Say</th><th>fa No</th></f<></th></f1<></th></f:<> | 13> :         | Dönem M                                                                                                    | √o <f1< th=""><th>5&gt;</th><th></th><th></th><th></th><th></th><th></th><th></th><th></th><th></th><th>Say</th><th>fa No <f< th=""><th>20&gt;</th><th>Say</th><th>fa No</th></f<></th></f1<> | 5>                                                                                                    |        |             |         |                                                                                                    |              |       |                                                                                                    |            | Say   | fa No <f< th=""><th>20&gt;</th><th>Say</th><th>fa No</th></f<> | 20> | Say    | fa No  |
| -2          |                  | Kulla      | nici <f1< th=""><th>.6&gt;</th><th>:</th><th>Kullanıcı</th><th>Adı <f< th=""><th>18&gt;</th><th></th><th></th><th></th><th></th><th></th><th></th><th></th><th></th><th></th><th></th><th></th><th></th><th></th></f<></th></f1<> | .6>                                                                                                    | :             | Kullanıcı                                                                                                    | Adı <f< th=""><th>18&gt;</th><th></th><th></th><th></th><th></th><th></th><th></th><th></th><th></th><th></th><th></th><th></th><th></th><th></th></f<>                                       | 18>                                                                                                    |        |             |         |                                                                                                    |              |       |                                                                                                    |            |       |                                                                |     |        |        |
|             | S                | Satır Ba   | şlığı [2]                                                                                                    |                                                                                                    |               |                                                                                                    |                                                                                                    |                                                                                                    |        |             |         |                                                                                                    |              |       |                                                                                                    |            |       |                                                                |     |        |        |
| -           |                  | LOGIC      | ALREF                                                                                                    |                                                                                                    | TRCOD         | E <f10< th=""><th>3&gt; F</th><th>İŞ NU</th><th>MARA</th><th>51</th><th>TARİH</th><th><f107< th=""><th>&gt; <b>5</b>P</th><th>ECODE</th><th></th><th></th><th>үрнсс</th><th>DDE</th><th></th><th>ODE «</th><th>(F113:</th></f107<></th></f10<>                 | 3> F                                                                                                    | İŞ NU                                                                                                    | MARA   | 51          | TARİH   | <f107< th=""><th>&gt; <b>5</b>P</th><th>ECODE</th><th></th><th></th><th>үрнсс</th><th>DDE</th><th></th><th>ODE «</th><th>(F113:</th></f107<> | > <b>5</b> P | ECODE |                                                                                                    |            | үрнсс | DDE                                                            |     | ODE «  | (F113: |
|             | S                | Satırlar ( | [3]                                                                                                    |                                                                                                    |               |                                                                                                    |                                                                                                    |                                                                                                    |        |             |         |                                                                                                    |              |       |                                                                                                    |            |       |                                                                |     |        |        |
| <u> </u>    |                  | LOGIC      | ALREF                                                                                                    |                                                                                                    | TRCOD         | E <f104< th=""><th>&gt; F</th><th>İŞ NUM</th><th>1ARAS</th><th></th><th>TARİH «</th><th><f108></f108></th><th> 5P</th><th>ECODE</th><th><f110< th=""><th>)&gt; C</th><th>үрнсо</th><th>DE</th><th></th><th>ODE &lt;</th><th>F114&gt;</th></f110<></th></f104<> | > F                                                                                                    | İŞ NUM                                                                                                    | 1ARAS  |             | TARİH « | <f108></f108>                                                                                                    | 5P           | ECODE | <f110< th=""><th>)&gt; C</th><th>үрнсо</th><th>DE</th><th></th><th>ODE &lt;</th><th>F114&gt;</th></f110<> | )> C       | үрнсо | DE                                                             |     | ODE <  | F114>  |
|             |                  | rup To     | plamı [4]                                                                                                    |                                                                                                    |               |                                                                                                    |                                                                                                    |                                                                                                    |        |             |         |                                                                                                    |              |       |                                                                                                    |            |       |                                                                |     |        |        |

| Ünite<br>© Ekran   | Ünite                  |                   |          |                 |
|--------------------|------------------------|-------------------|----------|-----------------|
| C Yazıcı           | C Yazıcı Sayfasına G   | iöre              |          |                 |
| 🔿 Ascii Dosya      | Rapor Olçülerine       | Göre              |          |                 |
| C MS Excel Dosyasi | 🗖 Filtreleri yazdır    |                   |          |                 |
| O HTML Dosyasi     |                        |                   |          |                 |
| C PDF Dosyası      | 🗌 🔲 Kullanıcı Rapor Ta | sarımı            |          |                 |
| 🔿 Tablo            | Rapor Tanımı           |                   |          |                 |
| Filtreler          |                        | Seçilen Filtreler |          |                 |
| 🖃 🗈 🛛 Fiş Numarası |                        | Adı               | De       | :ğeri           |
|                    |                        | + Fiş Numarası    |          |                 |
|                    | Fis Numarası           |                   |          |                 |
|                    |                        | 00000002          |          |                 |
|                    | j Grup Lanimi          | 0000009           |          |                 |
|                    |                        |                   |          |                 |
|                    |                        |                   |          | <b>&gt;</b>     |
| Filtre Yükle       | Filtre Kaydet 🔲 🔜      | -                 | V Başlat | X <u>K</u> apat |

| _  |                                                     | <b>. . . . . . . . . .</b>   |                      |              | 87 Q    |           |         |        |
|----|-----------------------------------------------------|------------------------------|----------------------|--------------|---------|-----------|---------|--------|
| F  |                                                     |                              | <u></u> <u>Mu</u>    | hasebe Fiş L | istesi  |           |         | •••••• |
|    | Rapor Tarihi<br>Firma<br>Çalışma Dönem<br>Kullanıcı | :Muhase<br>:1<br>:1<br>:LOGO | beFiş / /<br>,TIGERI |              |         | Sæ        | yfa No: |        |
|    | LOGICALREF                                          | TRCODE                       | FİŞ NUMARASI         | TARİH        | SPECODE | CYPHCODE  | DOCODE  |        |
|    | 2                                                   | 4                            | 0000002              | 05.09.2005   |         |           |         |        |
|    | 3                                                   | 4                            | 0000003              | 05.09.2005   |         |           |         |        |
|    | 4                                                   | 4                            | 00000004             | 06.09.2005   |         |           |         |        |
|    | 5                                                   | 4                            | 00000005             | 05.09.2005   |         |           |         |        |
|    | 6                                                   | 4                            | 00000006             | 09.09.2005   |         |           |         |        |
|    | 7                                                   | 4                            | 0000007              | 09.09.2005   |         |           |         |        |
|    | 8                                                   | 4                            | 0000008              | 01.09.2005   |         |           |         |        |
|    | 9                                                   | 4                            | 0000009              | 01.09.2005   |         |           |         | _      |
| Ľ  |                                                     |                              |                      |              |         |           |         |        |
| Sa | /fa:1                                               | Tamamlandı                   |                      |              |         | 000:00:00 |         |        |

9

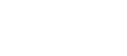

## Detaylı Rapor Tanımı

Detaylı Liste hazırlanmak istenmesi durumunda, Genel penceresinde "Detaylar Filtreye Göre Listelensin" seçeneği işaretlenmelidir. Bu durumda rapor sihirbazında ilerlendiğinde detayda listelenecek bilgi için "Detay Sorgu" penceresi açılacaktır. Aşağıdaki işlem adımları takip edilerek bu pencereye ulaşılabilir.

| Genel                  |                                                    |
|------------------------|----------------------------------------------------|
| Adi                    | Detaylı Muhasebe Fiş Listesi 🥴                     |
| Tipi                   | Detaylı Liste                                      |
| Statü                  | Kullanımda                                         |
| Başlık                 | Detaylı Muhasebe Fiş Listesi                       |
|                        | 🔲 Başlık Bilgisini Filtreden Al                    |
|                        | 🔽 Başlık Tüm Sayfalara Basılsın                    |
|                        | 📕 Kullanıcı Sıralama ve Gruplamayı Değiştirebilsin |
|                        | 🔽 Detaylar Filtreye Göre Listelensin               |
| Erişim Ağacındaki Yeri | Defter ve Dökümler                                 |
|                        |                                                    |
| Vazgeç                 | Geri <b>ileri</b> Son                              |
|                        |                                                    |
| Raporlama Öncesi Çalı  | şacak Sorgu                                        |
|                        |                                                    |

| <b>@</b> |      |       |     |
|----------|------|-------|-----|
|          |      |       |     |
| Vazgeç   | Geri | lleri | Son |

| SELECT * FROM (EMFICHE) |     |
|-------------------------|-----|
|                         |     |
|                         |     |
|                         |     |
|                         |     |
|                         |     |
|                         |     |
|                         |     |
|                         |     |
|                         |     |
|                         | -11 |
|                         |     |
|                         |     |
| Vazgeç Geri İleri Son   |     |

0

| Sorgu Alan Adı | Alan Türü | Büyüklük | Rapor Alan Adı | Rapor Ala |
|----------------|-----------|----------|----------------|-----------|
| LOGICALREF     | LongInt   | 4        | LOGICALREF     |           |
| TRCODE         | Smallint  | 2        | TRCODE         |           |
| FICHENO        | CString   | 9        | FİŞ NO         |           |
| DATE_          | Date      | 4        | FİŞ TARİHİ     |           |
| SPECODE        | CString   | 11       | ÖZEL KOD       |           |
| CYPHCODE       | CString   | 11       | CYPHCODE       |           |
| DOCODE         | CString   | 9        | DOCODE         |           |
| BRANCH         | Smallint  | 2        | BRANCH         |           |
| DEPARTMENT     | Smallint  | 2        | DEPARTMENT     |           |
| MODULENO       | Smallint  | 2        | MODULENO       |           |
| SOURCEFREF     | LongInt   | 4        | SOURCEFREF     | Ē         |
|                |           |          |                | ►         |
|                |           |          |                |           |
| Vazgeç         |           | Geri     | İleri          | Son       |

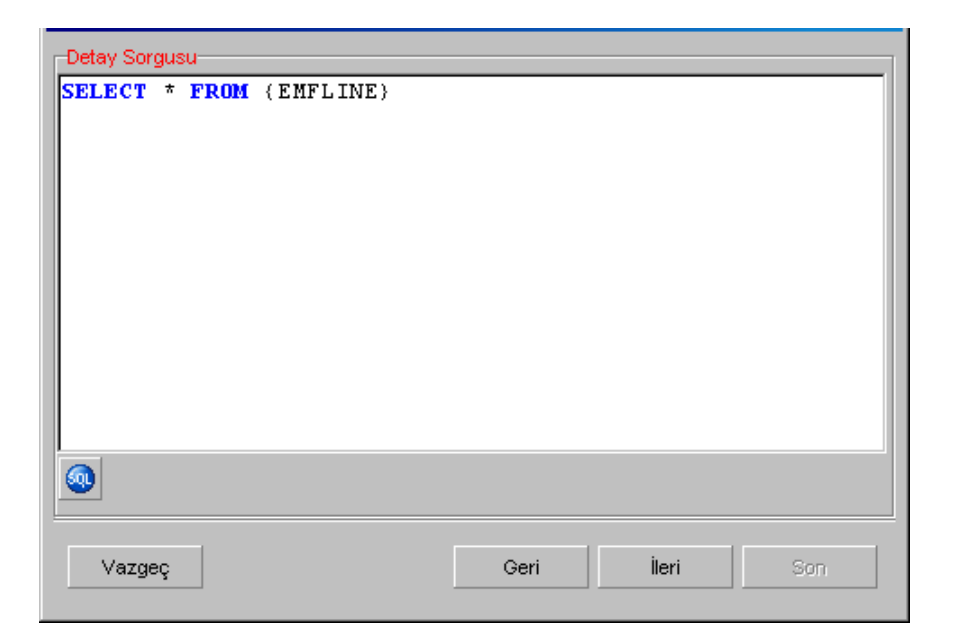

Görüldüğü üzere, stok fişlerinin listeleneceği raporda fiş satırlarının da listelenebilmesi için STLINE table'ı detayda belirtilmiştir. Bu işlemin ardından Detay alanları ve fiş table'ı STFICHE ile stok satırlarının tutulduğu STLINE arasındaki referans ilişkisi için "Rapor Sorgusu-Detay Sorgu İlişkileri" penceresine ulaşılacaktır.

| Sorgu Alan Adı | Alan Türü | Büyüklük | (*) Rapor Alan Adı | Rapor Ala |
|----------------|-----------|----------|--------------------|-----------|
| LOGICALREF     | LongInt   | 4        | LOGICALREF         |           |
| DATE_          | Date      | 4        | TARİH              |           |
| SIGN           | Smallint  | 2        | SIGN               |           |
| ACCOUNTREF     | LongInt   | 4        | ACCOUNTREF         |           |
| ACCFICHEREF    | LongInt   | 4        | MUH.FİŞ REFERANSI  |           |
| CENTERREF      | LongInt   | 4        | CENTERREF          |           |
| TRCODE         | Smallint  | 2        | TRCODE             |           |
| BRANCH         | Smallint  | 2        | BRANCH             |           |
| KEBIRCODE      | CString   | 25       | KEBIRCODE          |           |
| ACCOUNTCODE    | CString   | 25       | ACCOUNTCODE        |           |
| SPECODE        | CString   | 17       | SPECODE            | ĺ         |
|                |           |          |                    | ►         |
|                |           |          |                    |           |
| Vazgeç         |           | Geri     | İleri              | Son       |

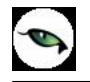

| Rapor Sorgusu - Detay Sorgu İlişkileri |                   |                |       |  |  |  |  |  |
|----------------------------------------|-------------------|----------------|-------|--|--|--|--|--|
| Rapor Sorgu Alani                      | Detay Sorgu Alani | Ek Koşul (AND) | Ek Ko |  |  |  |  |  |
| LOGICALREF                             | ACCFICHEREF 🗾 💌   |                |       |  |  |  |  |  |
|                                        |                   |                |       |  |  |  |  |  |
|                                        |                   |                |       |  |  |  |  |  |
|                                        |                   |                |       |  |  |  |  |  |
|                                        |                   |                |       |  |  |  |  |  |
|                                        |                   |                |       |  |  |  |  |  |
|                                        |                   |                |       |  |  |  |  |  |
|                                        |                   |                |       |  |  |  |  |  |
|                                        |                   |                |       |  |  |  |  |  |
|                                        |                   |                |       |  |  |  |  |  |
|                                        |                   |                | F     |  |  |  |  |  |
|                                        |                   |                |       |  |  |  |  |  |
| Vazgeç                                 | Geri              | İleri          | Son   |  |  |  |  |  |
|                                        |                   |                |       |  |  |  |  |  |

| Filtreler  |             |            |                |                     |
|------------|-------------|------------|----------------|---------------------|
| Filtre Adı | Filtre Türü | Sorgu Tipi | Sorgu Alan Adı | Uygulama Kayıtlarır |
|            | -           | Master     |                | -                   |
|            |             |            |                |                     |
|            |             |            |                |                     |
|            |             |            |                |                     |
|            |             |            |                |                     |
|            |             |            |                |                     |
|            |             |            |                |                     |
|            |             |            |                |                     |
|            |             |            |                |                     |
|            |             |            |                |                     |
| •          |             |            |                | Þ                   |
| ·          |             |            |                |                     |
| Vazgeç     |             | Geri       | İleri          | Son                 |
|            |             |            |                |                     |
| Sa   | a 🔽 🕼<br>kla Parametreler Alan Listesi                                                                                 |
|------|----------------------------------------------------------------------------------------------------|
| ] 12 | : 현 🔍 👅 👅 🗖 🔺 우리 그 🗒 기 나 빈                                                                                             |
|      | N 💩 🗌 🔿 🔿 —   🔛 🗮 🗍 The Arial 💌 I B 6 💌 🔍                                                                              |
|      | 1 2 3 4 5 6 7 8 9 10 11 12 13 14 15 16 17 18                                                                           |
|      | Rapor Başlığı [1]                                                                                                    |
|      | Rapor Başlığı <f24></f24>                                                                                              |
|      | Rapor Tarihi <f4> i Günün tarihi i jaat <f7></f7></f4>                                                                 |
| L'   | Firma <f8> Firma , Firma Adi <f12></f12></f8>                                                                          |
|      | Calişma Donemi <h 13="">  : Dönem No <f15> Sayta No &lt;+20&gt;  : Sayta No &lt;+20&gt;  : Sayta</f15></h>             |
|      | Satur Bashini (2)                                                                                                    |
|      |                                                                                                    |
|      | LOGICALREF TRCODE <f103> FI5 NO <f105> FI5 TARIHI OZEL KOD CYPHCODE DOCODE <f< td=""></f<></f105></f103>               |
|      | Satırlar [3]                                                                                                    |
|      | LOGICALREF TRCODE <f104> FIŞ NO <f106> FIŞ TARIHI ÖZEL KOD <f110> CYPHCODE DOCODE <f< th=""></f<></f110></f106></f104> |
|      | Grup Toplami [4]                                                                                                    |
| -    |                                                                                                    |
|      | Detay Başlığı [5]                                                                                                    |
|      |                                                                                                    |
|      |                                                                                                    |
|      | Detay Satirian (b)                                                                                                    |
| -    | LOGICALREF TARIH <f194> SIGN <f196> ACCOUNTREF MUH.FIS CENTERREF TRCODE <f2< td=""></f2<></f196></f194>                |

| Ünite<br>G. Share  | Ünite                    |
|--------------------|--------------------------|
|                    | C Yazıcı Sayfasına Göre  |
| C Ascii Dosya      | Rapor Ölçülerine Göre    |
| C MS Excel Dosyası |                          |
| C MS Access        | Fitreieri yazdır         |
| C HTML Dosyasi     | Kullanici Rapor Tasarimi |
| C Tablo            | Rapor Tanımı             |

#### Seçilen Filtreler

| Se | çilen Filtreler      |                                                    |
|----|----------------------|----------------------------------------------------|
|    | Adı                  | Değeri                                             |
| +  | Detaylar Listelensin | Evet                                               |
|    |                      |                                                    |
|    |                      |                                                    |
|    |                      |                                                    |
|    |                      |                                                    |
|    |                      |                                                    |
|    | Se<br>+              | Seçilen Filtreler<br>Adı<br>+ Detaylar Listelensin |

9

| JJ 🗵 📼 🖡                                             | 100                                   |                                |                  | ଞ 🔍 📢          |            |           |
|------------------------------------------------------|---------------------------------------|--------------------------------|------------------|----------------|------------|-----------|
| Rapor Tarihi<br>Firma<br>Çalışma Dönemi<br>Kullanıcı | : Detaylı M<br>: 1 ,<br>: 1<br>: LOGO | Deta<br>uhasebe / /<br>TIGER I | ylı Muhasebe Fiş | <u>Listesi</u> | Sa         | yfa No: ∶ |
| LOGICALREF                                           | TRCODE                                | FÎŞ NO                         | FİŞ TARİHİ       | ÖZEL KOD       | CYPHCODE   | DOCODE    |
| 2                                                    | 4                                     | 00000002                       | 05.09.2005       |                |            |           |
| LOGICALREF                                           | TARÍH                                 | SIGN                           | ACCOUNTREF       | MUH.FİŞ        | CEN TERREF | TRCODE    |
| 3                                                    | 05.09.2005                            |                                | 116              | 2              |            | 4         |
| 4                                                    | 05.09.2005                            | 1                              | 29               | 2              |            | 4         |
| 5                                                    | 05.09.2005                            | 1                              | 149              | 2              |            | 4         |
| 3                                                    | 4                                     | 00000003                       | 05.09.2005       |                |            |           |
| LOGICALREF                                           | TARÎH                                 | SIGN                           | ACCOUNTREF       | MUH.FİŞ        | CEN TERREF | TRCODE    |
| 6                                                    | 05.09.2005                            |                                | 202              | 3              |            | 4         |
| 7                                                    | 05.09.2005                            | 1                              | 29               | 3              |            | 4         |
| 4                                                    | 4                                     | 00000004                       | 06.09.2005       |                |            |           |
| vfa:1 Ta                                             | amamlandi                             |                                |                  |                | 000-00-01  |           |

9

#### Kullanıcı Hakları

Rapor üretici ile eklenen raporların, hangi firmalarda hangi kullanıcılar tarafından kullanılabileceği, rapor üzerinde Değiştir\Kullanıcı Hakları menüsünden belirlenir.

Kullanıcı hakları seçeneği ile ilk olarak firma seçimi ardından da seçilen firmadaki kullanıcı yetkileri belirlenir.

| Kullanici | Rapor Tasarımı | Kullanıcı Tanımlı Ra | Rapor Kullanımı 🔺    |
|-----------|----------------|----------------------|----------------------|
| LOGO      | <b>v</b>       | $\checkmark$         |                      |
| A         |                |                      |                      |
|           |                |                      |                      |
|           |                |                      |                      |
|           |                |                      |                      |
|           |                |                      |                      |
|           |                |                      |                      |
|           |                |                      |                      |
|           |                |                      |                      |
|           |                |                      |                      |
|           |                | K                    | aydet <u>V</u> azgeç |

Kullanıcı haklarının verilmesinin ardından ilgili kullanıcı, rapor sihirbazının Genel penceresinde belirtilen erişim ağacında ilgili raporu kullanabilecektir.

# Raporlar

## Satış Temsilcisi Listesi

Satış temsilcilerinin listelendiği rapordur. Satış ve Dağıtım program bölümünde Teklif Yönetim Raporları seçeneği altında yer alır. Rapor filtre seçenekleri aşağıdaki tabloda yer almaktadır.

| Filtre                   | Değeri      |
|--------------------------|-------------|
| Satış Elemanı Kodu       | Grup/Aralık |
| Satış Elemanı Açıklaması | Grup/Aralık |
| Satış Elemanı Özel Kodu  | Grup/Aralık |
| Satış Elemanı Yetki Kodu | Grup/Aralık |
| Satış Elemanı Pozisyonu  | Grup/Aralık |

### Sektör-Müşteriler Listesi

Kayıtlı sektör ve müşterilerin listelendiği rapordur. Satış ve Dağıtım program bölümünde Teklif Yönetim Raporları seçeneği altında yer almaktadır. Rapor filtre seçenekleri şunlardır:

| Filtre             | Değeri                                               |
|--------------------|------------------------------------------------------|
| Listeleme Şekli    | Sektör/Müşteri/İlgili Kişi                           |
| Sektör Kodu        | Grup/Aralık                                          |
| Sektör Açıklaması  | Grup/Aralık                                          |
| Müşteri Kodu       | Grup/Aralık                                          |
| Müşteri Ünvanı     | Grup/Aralık                                          |
| Müşteri Özel Kodu  | Grup/Aralık                                          |
| Müşteri Yetki Kodu | Grup/Aralık                                          |
| Müşteri Kategori   | Genel / Kamu Kurumu / Perakendeci / Rakip / Toptancı |
| İlgili Adı         | Grup/Aralık                                          |
| İlgili Soyadı      | Grup/Aralık                                          |
| İlgili Yetki Kodu  | Grup/Aralık                                          |
| İlgili Kategori    | Genel/Bilgilendirici/Yönlendirici/Karar Verici       |
| Şehir              | Grup/Aralık                                          |

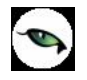

## Satış Fırsatları Listesi

Kayıtlı satış fırsatlarının listelendiği rapordur. Satış ve Dağıtım program bölümünde Teklif Yönetim Raporları seçeneği altında yer alır. Rapor filtre seçenekleri şunlardır:

| Filtre                   | Değeri                                                                  |
|--------------------------|-------------------------------------------------------------------------|
| Listeleme Şekli          | Satış Elemanlarına Göre/Müşterilere Göre                                |
| Satış Elemanı Kodu       | Grup/Aralık                                                             |
| Satış Elemanı Açıklaması | Grup/Aralık                                                             |
| Satış Elemanı Özel Kodu  | Grup/Aralık                                                             |
|                          | Grup/Aralık                                                             |
| Satış Elemanı Pozisyonu  |                                                                         |
| Fırsat Tarihi            | Başlangıç/Bitiş                                                         |
| Fırsat Numarası          | Grup/Aralık                                                             |
| Fırsat Açıklaması        | Grup/Aralık                                                             |
| Fırsat Özel Kodu         | Grup/Aralık                                                             |
| Fırsat Durumu            | Fırsat / Analizde / Teklif / Sözleşme / İptal / Yürürlükte / Tamamlandı |
| Müşteri Kodu             | Grup/Aralık                                                             |
| Müşteri Açıklaması       | Grup/Aralık                                                             |
| İlgili Kişi              | Grup/Aralık                                                             |
| Tahmini Gerçekleşme      | Başlangıç/Bitiş                                                         |
| Tarihi                   |                                                                         |
| Başarma Olasılığı(%)     | Grup/Aralık                                                             |
| Beklenen Gelir           | Başlangıç/Bitiş                                                         |
| Dövizli Beklenen Gelir   | Başlangıç/Bitiş                                                         |

#### **Teklif Listesi**

Kayıtlı tekliflerin listelendiği rapordur. Satış ve Dağıtım program bölümünde Teklif Yönetim Raporları seçeneği altında yer alır. Filtre seçenekleri şunlardır:

| Filtre                   | Değeri                                                                  |
|--------------------------|-------------------------------------------------------------------------|
| Teklif Tarihi            | Başlangıç/Bitiş                                                         |
| Teklif No                | Grup/Aralık                                                             |
| Teklif Açıklaması        | Grup/Aralık                                                             |
| Teklif Onay Bilgisi      | Onay Bekliyor/Onaylanmadı/Onaylandı                                     |
| Satış Elemanı Kodu       | Grup/Aralık                                                             |
| Satış Elemanı Açıklaması | Grup/Aralık                                                             |
| Satış Elemanı Özel Kodu  | Grup/Aralık                                                             |
| Satış Elemanı Pozisyonu  | Grup/Aralık                                                             |
| Fırsat Tarihi            | Başlangıç/Bitiş                                                         |
| Fırsat Numarası          | Grup/Aralık                                                             |
| Fırsat Açıklaması        | Grup/Aralık                                                             |
| Fırsat Özel Kodu         | Grup/Aralık                                                             |
| Fırsat Durumu            | Fırsat / Analizde / Teklif / Sözleşme / İptal / Yürürlükte / Tamamlandı |
| Teklif Revizyon No       | Grup/Aralık                                                             |
| Revizyon Tarihçesi       | Evet / Hayır                                                            |

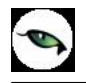

# Satış Faaliyetleri Listesi

Satış faaliyetlerinin listelendiği rapordur. Satış ve Dağıtım program bölümünde Teklif Yönetim Raporları seçeneği altında yer alır. Rapor filtre seçenekleri şunlardır:

| Filtre                   | Değeri                                                                  |
|--------------------------|-------------------------------------------------------------------------|
| Satış Elemanı Kodu       | Grup/Aralık                                                             |
| Satış Elemanı Açıklaması | Grup/Aralık                                                             |
| Satış Elemanı Özel Kodu  | Grup/Aralık                                                             |
| Satış Elemanı Pozisyonu  | Grup/Aralık                                                             |
| Fırsat Tarihi            | Başlangıç/Bitiş Tarih Aralığı                                           |
| Fırsat Numarası          | Grup/Aralık                                                             |
| Fırsat Açıklaması        | Grup/Aralık                                                             |
| Fırsat Özel Kodu         | Grup/Aralık                                                             |
| Fırsat Durumu            | Fırsat / Analizde / Teklif / Sözleşme / İptal / Yürürlükte / Tamamlandı |
| Müşteri Kodu             | Grup/Aralık                                                             |
| Müşteri Açıklaması       | Grup/Aralık                                                             |
| Faaliyet Açıklaması      | Grup/Aralık                                                             |
| Faaliyet Türü            | Araştırma / Telefon Görüşmesi / Yazışma / Randevu / Toplantı /          |
|                          | Prezentasyon / Teklif / Sözleşme / Teklif-Revizyon                      |
| Faaliyet Özel Kodu       | Grup/Aralık                                                             |
| Öncelik                  | Yüksek Öncelik/Orta Öncelik/Düşük Öncelik                               |
| Faaliyet Tarihi          | Başlangıç/Bitiş Tarih Aralığı                                           |
| Tamamlama Tarihi         | Başlangıç/Bitiş Tarih Aralığı                                           |

# Teklif / Sözleşme Hareketleri

Teklif ve sözleşme hareketlerinin listelendiği rapordur. Satış ve Yönetim program bölümünde Teklif Yönetim Raporları seçeneği altında yer alır. Filtre seçenekleri şunlardır:

| Filtre                        | Değeri                    |
|-------------------------------|---------------------------|
| Faaliyet Türü                 | Teklif / Sözleşme         |
| Müşteri Kodu                  | Grup/Aralık               |
| Müşteri Açıklaması            | Grup/Aralık               |
| Satış Elemanı Kodu            | Grup/Aralık               |
| Satış Elemanı Açıklaması      | Grup/Aralık               |
| Satış Elemanı Özel Kodu       | Grup/Aralık               |
| Satış Elemanı Pozisyonu       | Grup/Aralık               |
| Fırsat Tarihi                 | Başlangıç/Bitiş           |
| Fırsat Numarası               | Grup/Aralık               |
| Fırsat Açıklaması             | Grup/Aralık               |
| Fırsat Özel Kodu              | Grup/Aralık               |
| Revizyon Tarihçesi            | Başlangıç/Bitiş           |
| Teklif Revizyon No            | Grup/Aralık               |
| Geçerlilik                    | Evet/Hayır                |
| Teklif/Sözleşme Tarihi        | Başlangıç/Bitiş           |
| Teklif/Sözleşme Özel Kodu     | Grup/Aralık               |
| Teklif/Sözleşme Yetki Kodu    | Grup/Aralık               |
| Malzeme (Sınıfı) Türü         | Grup/Aralık               |
| Malzeme (Sınıfı) Kodu         | Grup/Aralık               |
| Malzeme (Sınıfı) Açıklaması   | Grup/Aralık               |
| Malzeme (Sınıfı) Özel Kodu    | Grup/Aralık               |
| Malzeme (Sınıfı) Yetki Kodu   | Grup/Aralık               |
| Malzeme (Sınıfı) Grup Kodu    | Grup/Aralık               |
| Malzeme (Sınıfı) Üretici Kodu | Grup/Aralık               |
| Üst Malzeme Sınıfı Kodu       | Grup/Aralık               |
| Hizmet Kodu                   | Grup/Aralık               |
| Hizmet Açıklaması             | Grup/Aralık               |
| Malzeme Sınıfı Detayları      | Listelensin/Listelenmesin |
| Proje Kodu                    | Grup/Aralık               |
| Proje Açıklaması              | Grup/Aralık               |

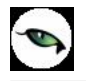

## Satış Fırsatları Tarihçesi

Satış fırsatları tarihçesinin alındığı rapordur. Satış ve Yönetim program bölümünde Teklif Yönetim Raporları seçeneği altında yer alır. Filtre seçenekleri şunlardır:

| Filtre                   | Değeri                                                                  |
|--------------------------|-------------------------------------------------------------------------|
| İşlem Tarihi             | Başlangıç/Bitiş                                                         |
| Satış Elemanı Kodu       | Grup/Aralık                                                             |
| Satış Elemanı Açıklaması | Grup/Aralık                                                             |
| Satış Elemanı Özel Kodu  | Grup/Aralık                                                             |
| Satış Elemanı Pozisyonu  | Grup/Aralık                                                             |
| Fırsat Tarihi            | Başlangıç/Bitiş                                                         |
| Fırsat Numarası          | Grup/Aralık                                                             |
| Fırsat Açıklaması        | Grup/Aralık                                                             |
| Fırsat Özel Kodu         | Grup/Aralık                                                             |
| Fırsat Durumu            | Fırsat / Analizde / Teklif / Sözleşme / İptal / Yürürlükte / Tamamlandı |
| Müşteri Kodu             | Grup/Aralık                                                             |
| Müşteri Açıklaması       | Grup/Aralık                                                             |

#### Fırsat Karşılaştırma Raporu

Kayıtlı fırsatların karşılaştırıldığı rapordur. Satış ve Yönetim program bölümünde Teklif Yönetim Raporları seçeneği altında yer alır. Filtre seçenekleri şunlardır:

| Filtre                    | Değeri                                                                  |
|---------------------------|-------------------------------------------------------------------------|
| Satış Elemanı Kodu        | Grup/Aralık                                                             |
| Satış Elemanı Açıklaması  | Grup/Aralık                                                             |
| Satış Elemanı Özel Kodu   | Grup/Aralık                                                             |
| Satış Elemanı Pozisyonu   | Grup/Aralık                                                             |
| Fırsat Tarihi             | Başlangıç/Bitiş                                                         |
| Fırsat Numarası           | Grup/Aralık                                                             |
| Fırsat Açıklaması         | Grup/Aralık                                                             |
| Fırsat Özel Kodu          | Grup/Aralık                                                             |
| Fırsat Durumu             | Fırsat / Analizde / Teklif / Sözleşme / İptal / Yürürlükte / Tamamlandı |
| Müşteri Kodu              | Grup/Aralık                                                             |
| Müşteri Açıklaması        | Grup/Aralık                                                             |
| Tahmini Gerçekleşme       | Başlangıç/Bitiş                                                         |
| Tarihi                    |                                                                         |
| Gerçekleşme Tarihi        | Başlangıç/Bitiş                                                         |
| Başarı Oranı              | Grup/Aralık                                                             |
| Planlanan Beklenen Gelir  | Grup/Aralık                                                             |
| Planlanan Dövizli Gelir   | Grup/Aralık                                                             |
| Gerçekleşen Gelir         | Grup/Aralık                                                             |
| Gerçekleşen Dövizli Gelir | Grup/Aralık                                                             |

# Ayrıntılı Teklif-Sözleşme Dökümü

Teklif ve/veya sözleşme kayıtlarının detay bilgileri ile listelendiği rapordur. Satış ve Dağıtım program bölümünde Teklif Yönetim Raporları seçeneği altında yer alır. Rapor filtre seçenekleri şunlardır:

| Filtre                        | Değeri                    |
|-------------------------------|---------------------------|
| Listeleme Şekli               | Teklif/Sözleşme           |
| Müşteri Kodu                  | Grup/Aralık               |
| Müşteri Açıklaması            | Grup/Aralık               |
| Satış Elemanı Kodu            | Grup/Aralık               |
| Satış Elemanı Açıklaması      | Grup/Aralık               |
| Satış Elemanı Özel Kodu       | Grup/Aralık               |
| Satış Elemanı Pozisyonu       | Grup/Aralık               |
| Fırsat Tarihi                 | Başlangıç/Bitiş           |
| Fırsat Numarası               | Grup/Aralık               |
| Fırsat Açıklaması             | Grup/Aralık               |
| Fırsat Özel Kodu              | Grup/Aralık               |
| Revizyon Tarihçesi            | Başlangıç/Bitiş           |
| Teklif Revizyon No            | Grup/Aralık               |
| Geçerlilik                    | Evet/Hayır                |
| Sözleşme Statüsü              | Bekliyor / Kapandı        |
| Teklif/Sözleşme Tarihi        | Başlangıç/Bitiş           |
| Teklif/Sözleşme Özel Kodu     | Grup/Aralık               |
| Teklif/Sözleşme Yetki Kodu    | Grup/Aralık               |
| Malzeme (Sınıfı) Türü         | Grup/Aralık               |
| Malzeme (Sınıfı) Kodu         | Grup/Aralık               |
| Malzeme (Sınıfı) Açıklaması   | Grup/Aralık               |
| Malzeme (Sınıfı) Özel Kodu    | Grup/Aralık               |
| Malzeme (Sınıfı) Yetki Kodu   | Grup/Aralık               |
| Malzeme (Sınıfı) Grup Kodu    | Grup/Aralık               |
| Malzeme (Sınıfı) Üretici Kodu | Grup/Aralık               |
| Üst Malzeme Sınıfı Kodu       | Grup/Aralık               |
| Hizmet Kodu                   | Grup/Aralık               |
| Hizmet Açıklaması             | Grup/Aralık               |
| Malzeme Sınıfı Detayları      | Listelensin/Listelenmesin |
| Proje Kodu                    | Grup/Aralık               |
| Proje Açıklaması              | Grup/Aralık               |

# Teklif / Sözleşme Malzeme Dağılımı

Verilen teklif ya da yapılan sözleşmelerin malzemelere dağılımının listelendiği rapordur. Satış ve Dağıtım program bölümünde Teklif Yönetim Raporları seçeneği altında yer alır. Filtre seçenekleri şunlardır:

| Filtre                        | Değeri                                          |
|-------------------------------|-------------------------------------------------|
| Listeleme Şekli               | Müşteri Kartlarına Göre/Malzeme Kartlarına Göre |
| Faaliyet Türü                 | Teklif/Sözleşme                                 |
| Faaliyet Özel Kodu            | Grup/Aralık                                     |
| Faaliyet Tarihi               | Başlangıç/Bitiş                                 |
| Müşteri Kodu                  | Grup/Aralık                                     |
| Müşteri Açıklaması            | Grup/Aralık                                     |
| Malzeme (Sınıfı) Türü         | Grup/Aralık                                     |
| Malzeme (Sınıfı) Kodu         | Grup/Aralık                                     |
| Malzeme (Sınıfı) Açıklaması   | Grup/Aralık                                     |
| Malzeme (Sınıfı) Özel Kodu    | Grup/Aralık                                     |
| Malzeme (Sınıfı) Yetki Kodu   | Grup/Aralık                                     |
| Malzeme (Sınıfı) Grup Kodu    | Grup/Aralık                                     |
| Malzeme (Sınıfı) Üretici Kodu | Grup/Aralık                                     |
| Üst Malzeme Sınıfı Kodu       | Grup/Aralık                                     |
| Satış Elemanı Kodu            | Grup/Aralık                                     |
| Satış Elemanı Açıklaması      | Grup/Aralık                                     |
| Satış Elemanı Özel Kodu       | Grup/Aralık                                     |
| Satış Elemanı Pozisyonu       | Grup/Aralık                                     |
| Fırsat Tarihi                 | Başlangıç/Bitiş                                 |
| Fırsat Numarası               | Grup/Aralık                                     |
| Fırsat Açıklaması             | Grup/Aralık                                     |
| Fırsat Özel Kodu              | Grup/Aralık                                     |
| Sözleşme Statüsü              | Bekliyor / Kapandi                              |

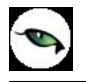

## Teklif / Sözleşme Hizmet Dağılımı

Verilen teklif ya da yapılan sözleşmelerin hizmetlere dağılımının listelendiği rapordur. Satış ve Dağıtım program bölümünde Teklif Yönetim Raporları seçeneği altında yer alır. Filtre seçenekleri şunlardır:

| Filtre                   | Değeri                                         |
|--------------------------|------------------------------------------------|
| Listeleme Şekli          | Müşteri Kartlarına Göre/Hizmet Kartlarına Göre |
| Faaliyet Türü            | Teklif/Sözleşme                                |
| Faaliyet Özel Kodu       | Grup/Aralık                                    |
| Faaliyet Tarihi          | Başlangıç/Bitiş                                |
| Müşteri Kodu             | Grup/Aralık                                    |
| Müşteri Açıklaması       | Grup/Aralık                                    |
| Hizmet Kodu              | Grup/Aralık                                    |
| Hizmet Açıklaması        | Grup/Aralık                                    |
| Satış Elemanı Kodu       | Grup/Aralık                                    |
| Satış Elemanı Açıklaması | Grup/Aralık                                    |
| Satış Elemanı Özel Kodu  | Grup/Aralık                                    |
| Satış Elemanı Pozisyonu  | Grup/Aralık                                    |
| Fırsat Tarihi            | Başlangıç/Bitiş                                |
| Fırsat Numarası          | Grup/Aralık                                    |
| Fırsat Açıklaması        | Grup/Aralık                                    |
| Fırsat Özel Kodu         | Grup/Aralık                                    |

#### Teklif / Sipariş Durumu

Yapılan teklifler ve sipariş durumlarının listelendiği rapordur. Satış ve Dağıtım program bölümünde teklif Yönetim Raporları seçeneği altında yer alır. Filtre seçenekleri şunlardır:

| Filtre                   | Değeri                    |
|--------------------------|---------------------------|
| Fırsat Tarihi            | Başlangıç/Bitiş           |
| Fırsat Numarası          | Grup/Aralık               |
| Fırsat Açıklaması        | Grup/Aralık               |
| Fırsat Özel Kodu         | Grup/Aralık               |
| Satış Elemanı Kodu       | Grup/Aralık               |
| Satış Elemanı Açıklaması | Grup/Aralık               |
| Satış Elemanı Özel Kodu  | Grup/Aralık               |
| Satış Elemanı Pozisyonu  | Grup/Aralık               |
| Sözleşme No              | Grup/Aralık               |
| Sözleşme Tarihi          | Başlangıç/Bitiş           |
| Sözleşme Özel Kodu       | Grup/Aralık               |
| Teklif No                | Grup/Aralık               |
| Teklif Tarihi            | Başlangıç/Bitiş           |
| Teklif Özel Kodu         | Grup/Aralık               |
| Detaylar Listelensin     | Listelensin/Listelenmesin |

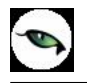

## Sözleşme-Sipariş Durumu

Yapılan sözleşmeler ve sipariş durumlarının listelendiği rapordur. Satış ve Dağıtım program bölümünde teklif Yönetim Raporları seçeneği altında yer alır. Filtre seçenekleri şunlardır:

| Filtre                   | Değeri                    |
|--------------------------|---------------------------|
| Fırsat Tarihi            | Başlangıç/Bitiş           |
| Fırsat Numarası          | Grup/Aralık               |
| Fırsat Açıklaması        | Grup/Aralık               |
| Fırsat Özel Kodu         | Grup/Aralık               |
| Satış Elemanı Kodu       | Grup/Aralık               |
| Satış Elemanı Açıklaması | Grup/Aralık               |
| Satış Elemanı Özel Kodu  | Grup/Aralık               |
| Satış Elemanı Pozisyonu  | Grup/Aralık               |
| Sözleşme No              | Grup/Aralık               |
| Sözleşme Tarihi          | Başlangıç/Bitiş           |
| Sözleşme Özel Kodu       | Grup/Aralık               |
| Teklif No                | Grup/Aralık               |
| Teklif Tarihi            | Başlangıç/Bitiş           |
| Teklif Özel Kodu         | Grup/Aralık               |
| Detaylar Listelensin     | Listelensin/Listelenmesin |

## İlgili Kişiler Özel Günler Listesi

İlgili kişi kartlarında kaydedilen özel gün kayıtlarının listelendiği rapordur. Satış ve Dağıtım program bölümünde Teklif Yönetim Raporları seçeneği altında yer alır. Filtre seçenekleri şunlardır:

| Filtre                  | Değeri                         |
|-------------------------|--------------------------------|
| Müşteri Kodu            | Grup/Aralık                    |
| Müşteri Açıklaması      | Grup/Aralık                    |
| Müşteri Özel Kodu       | Grup/Aralık                    |
| İlgili Kişi Adı, Soyadı | Grup/Aralık                    |
| Tarih                   | Başlangıç/Bitiş                |
| Özel Gün Kategorisi     | Doğum Günü / Evlilik Yıldönümü |